BA 128F/00/en/02.03 Part No. 016431-1000 Software Revision 2.3/2.4

# *Prosonic P* FMU 801 Ultrasonic Level Measurement

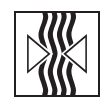

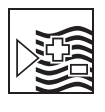

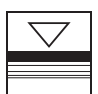

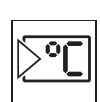

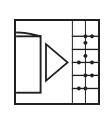

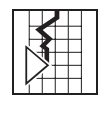

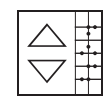

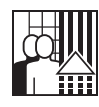

## **Operating Instructions**

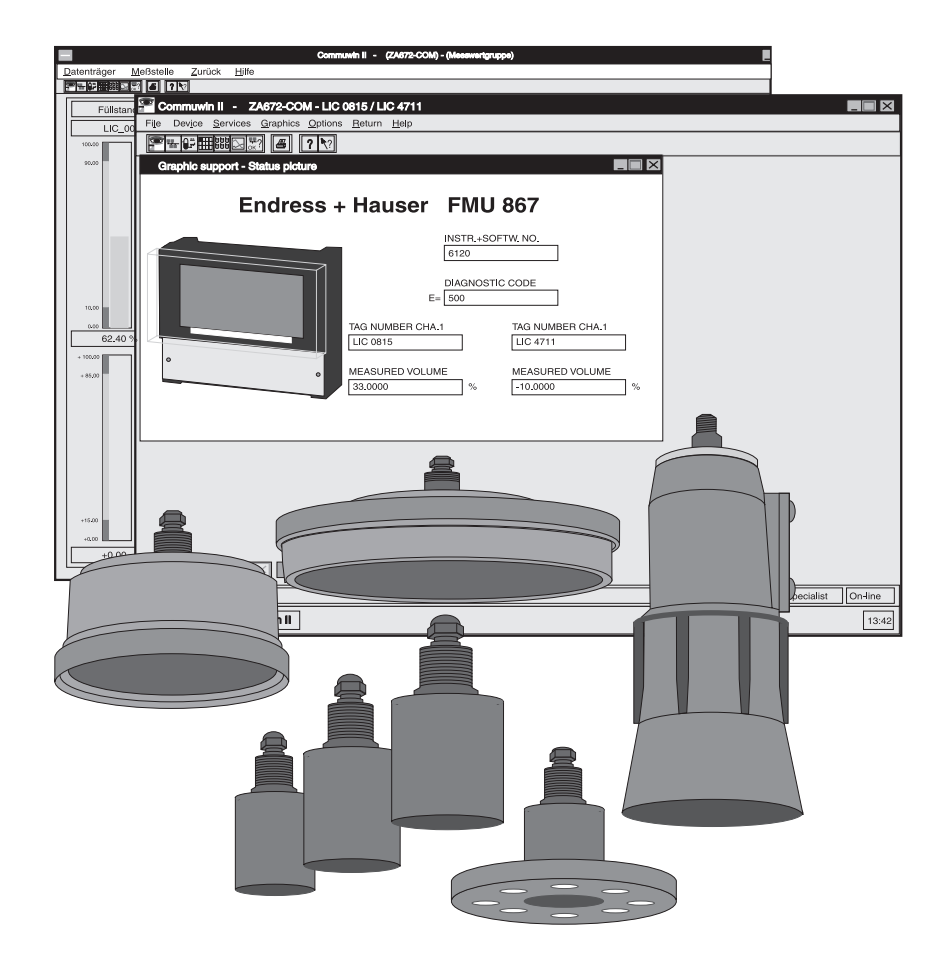

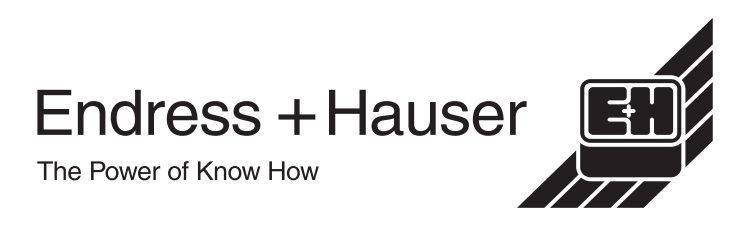

## **Table of contents**

| Soft                                          | ware Revision Index                                                                                                    | . 4                                    |
|-----------------------------------------------|----------------------------------------------------------------------------------------------------|----------------------------------------|
| Safe                                          | ety and Certificates                                                                                                    | . 4                                    |
| 1                                             | Introduction                                                                                                    | . 5                                    |
| 1.1<br>1.2<br>1.3                             | ApplicationMeasuring SystemMeasuring Principle                                                                                         | . 6<br>. 7<br>. 9                      |
| 2                                             | Installation                                                                                                    | 10                                     |
| 2.1<br>2.2<br>2.3<br>2.4<br>2.5<br>2.6        | Location<br>Sensor<br>Prosonic FMU 867<br>Rackbus RS-485<br>Interfaces to the Personal Computer<br>Programs                            | 10<br>11<br>14<br>18<br>19<br>23       |
| 3                                             | Operation                                                                                                    | 25                                     |
| 3.1<br>3.2<br>3.3<br>3.4                      | Fieldmanager<br>Commugraph<br>Commuwin II<br>Prosonic Display Elements                                                                 | 25<br>27<br>28<br>29                   |
| 4                                             | Configuration and Measurement                                                                                                    | 30                                     |
| 4.1<br>4.2<br>4.3<br>4.4<br>4.5<br>4.6<br>4.7 | Basic settings<br>Calibration<br>Analogue Outputs<br>Relays<br>Safety Responses<br>Measured Value Display<br>Up/Download of parameters | 31<br>33<br>40<br>42<br>47<br>50<br>54 |

| 5       Trouble-Shooting       55         5.1       Fault Recognition       55         5.2       Error messages       57         5.3       Incorrect measurements       58         5.4       Simulation       61         5.5       Exchanging Transmitters and Sensors       61         5.6       Repair       62         6       PROFIBUS-DP Interface       63         6.1       Synopsis       63         6.2       Topology       64         6.3       Address, Termination       67         6.4       Device database and type files       69         6.5       Cyclic data exchange       70         6.6       Acyclic data exchange       73         7       Technical Data       77         7.1       Prosonic FMU 867       77         7.2       Sensors FDU 80       86       79         7.3       System Components       81         8       Operating Matrix FMU 867       83         Index       85 |                                        |                                                                                                    |                                              |
|----------------------------------------------------------------------------------------------------|----------------------------------------|----------------------------------------------------------------------------------------------------|----------------------------------------------|
| 5.1       Fault Recognition       55         5.2       Error messages       57         5.3       Incorrect measurements       58         5.4       Simulation       61         5.5       Exchanging Transmitters and Sensors       61         5.6       Repair       62         6       PROFIBUS-DP Interface       63         6.1       Synopsis       63         6.2       Topology       64         6.3       Address, Termination       67         6.4       Device database and type files       69         6.5       Cyclic data exchange       70         6.6       Acyclic data exchange       71         7       Technical Data       77         7.1       Prosonic FMU 867       77         7.2       Sensors FDU 80       86       79         7.3       System Components       81         8       Operating Matrix FMU 867       83         Index       85                                           | 5                                      | Trouble-Shooting                                                                                                    | 55                                           |
| 6       PROFIBUS-DP Interface       63         6.1       Synopsis       63         6.2       Topology       64         6.3       Address, Termination       67         6.4       Device database and type files       69         6.5       Cyclic data exchange       70         6.6       Acyclic data exchange       73         7       Technical Data       77         7.1       Prosonic FMU 867       77         7.2       Sensors FDU 80       86       79         7.3       System Components       81         8       Operating Matrix FMU 867       83         Index       85                                                                                                    | 5.1<br>5.2<br>5.3<br>5.4<br>5.5<br>5.6 | Fault RecognitionError messagesIncorrect measurementsSimulationExchanging Transmitters and SensorsRepair                        | . 55<br>. 57<br>. 58<br>. 61<br>. 61<br>. 62 |
| 6.1       Synopsis       63         6.2       Topology       64         6.3       Address, Termination       67         6.4       Device database and type files       69         6.5       Cyclic data exchange       70         6.6       Acyclic data exchange       73         7       Technical Data       77         7.1       Prosonic FMU 867       77         7.2       Sensors FDU 80       86       79         7.3       System Components       81         8       Operating Matrix FMU 867       83         Index       85                                                                                                    | 6                                      | PROFIBUS-DP Interface                                                                                                    | 63                                           |
| 7       Technical Data       77         7.1       Prosonic FMU 867       77         7.2       Sensors FDU 80       86       79         7.3       System Components       81         8       Operating Matrix FMU 867       83         Index       85                                                                                                    | 6.1<br>6.2<br>6.3<br>6.4<br>6.5<br>6.6 | Synopsis<br>Topology<br>Address, Termination<br>Device database and type files<br>Cyclic data exchange<br>Acyclic data exchange | . 63<br>. 64<br>. 67<br>. 69<br>. 70<br>. 73 |
| 7.1       Prosonic FMU 867       77         7.2       Sensors FDU 80       86       79         7.3       System Components       81         8       Operating Matrix FMU 867       83         Index       85                                                                                                    | 7                                      | Technical Data                                                                                                    | 77                                           |
| 8 Operating Matrix FMU 867 83<br>Index                                                                                                    | 7.1<br>7.2<br>7.3                      | Prosonic FMU 867<br>Sensors FDU 80 86<br>System Components                                                                      | . 77<br>. 79<br>. 81                         |
| Index                                                                                                    | 8                                      | Operating Matrix FMU 867                                                                                                    | 83                                           |
|                                                                                                    | Inde                                   | эх                                                                                                    | 85                                           |

## Software Revision Index

| Version           | Changes                                                             | Remarks                                                                                                    |  |  |  |  |
|-------------------|---------------------------------------------------------------------|----------------------------------------------------------------------------------------------------|--|--|--|--|
| 1.x               | Original software                                                   | Flow functions activated                                                                                                    |  |  |  |  |
| 2.0<br>2.1<br>2.2 | Flow functions disabled<br>Operation as version 1.x                 | In current Fieldmanager versions (to 5.2), instrument parameters from version 1.x cannot be downloaded into instruments with version 2 x vice verse. Let it this is |  |  |  |  |
| 2.3               | Sensor FDU 86 introduced;<br>Operation as version 2.0               | possible a special service program to<br>this end can be supplied on request, call<br>Endress+Hauser service.                                                       |  |  |  |  |
| 2.4               | PROFIBUS-DP introduced.<br>For instruments without PROFIBUS-DP inte | ROFIBUS-DP interface version 2.3 remains valid.                                                                                                    |  |  |  |  |

## **Safety and Certificates**

The Prosonic P must be installed by qualified personnel according to the instructions in this manual. Where sensors are to be installed in hazardous areas containing, e.g. flammable liquids or combustible dusts, any additional specifications contained in the certificate must also be observed. The technician must also be familiar with local regulations for working in hazardous areas.

# **Certificates** The certificates available for the sensors are specified in the tecnical data (see section 7.2). Since the sensors are protected to EEX m II T5/T6 the Prosonic FMU 867 does not require a seperate certificate.

#### Safety conventions

In order to highlight safety-relevant or alternate operation procedures in the manual the following conventions have been used, each indicated by a corresponding icon in the margin.

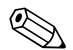

#### Note!

A note highlights actions or procedures which, if not performed correctly, may indirectly affect operation or may lead to an instrument response which is not planned.

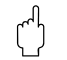

#### Caution!

Caution indicates actions or procedures which, if not performed correctly, may lead to personal injury or incorrect functioning of the instrument.

#### Warning!

A warning indicates actions or procedures which, if not performed correctly, will lead to personal injury, a safety hazard or destruction of the instrument.

## 1 Introduction

| Operating manual                 | The Prosonic P measuring system enables configuration of several ultrasonic measur-<br>ing points and visualisation of their measured values by a Personal Computer. In order<br>to ensure quick and easy installation, the manual has been broken down as follows:                                                                                                    |
|----------------------------------|----------------------------------------------------------------------------------------------------|
|                                  | <ul> <li>Chapter 1: Introduction<br/>contains general information on the application</li> <li>Chapter 2: Installation<br/>contains information on the mounting, electrical connection and installation of the sys-<br/>tem components</li> <li>Chapter 2: Operation</li> </ul>                                                                                                    |
|                                  | <ul> <li>Chapter 3: Operation<br/>describes the operating elements of the Prosonic transmitter as well as the remote<br/>configuration of the transmitter from the operating programs</li> <li>Chapter 4: Configuration and Measurement<br/>describes both the basic settings required to produce a quick measurement as well<br/>as more advanced functions. Here usually find information on calibration analogue</li> </ul>                                                      |
|                                  | <ul> <li>outputs, relays, safety responses, measured value display and up- and downloading of parameters.</li> <li>Chapter 5: Trouble-Shooting</li> </ul>                                                                                                    |
|                                  | describes the response to faults, error messages, trouble-shooting table, interference<br>echo suppression, simulation and gives information on the exchange and repair of<br>sensors and transmitters.                                                                                                    |
|                                  | • Chapter 6: Technical Data<br>contains the technical data of the system components                                                                                                    |
|                                  | The index at the back of the manual allows quick access to specific subjects; the oper-<br>ating matrix in the back cover lists all operating parameters.                                                                                                    |
| Supplementary docu-<br>mentation | Additional information on Prosonic P system components is contained in the following documentation:                                                                                                    |
|                                  | <ul> <li>TI 189F, for the installation of ultrasonic sensors Prosonic FDU 8</li> <li>BA 134F, for standard installation of the RS-485 bus and FXA 675 interface</li> <li>BA 198F, for planning and installation of a PROFIBUS-DP network</li> <li>TI 266F, for the installation of the Commubox FXA 192 interface</li> <li>Handbook, Addicom PA 732 for RS-485 interface card</li> <li>Handbook, RS-232C/RS-485 converter</li> <li>BA 124F, for operation of Commuwin II</li> </ul> |

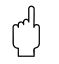

#### Caution!

If Prosonic sensors are used in hazardous areas, the specifications in the certificate as well as local regulations must also be observed.

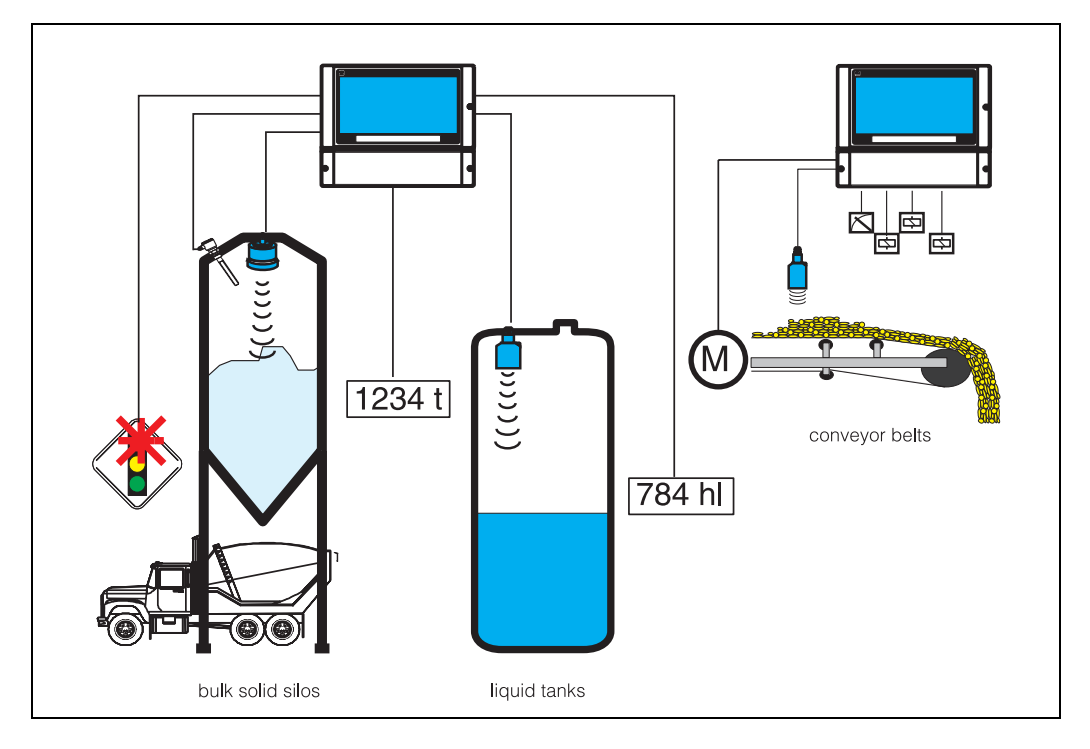

## 1.1 Application

The Prosonic measurement system allows the configuration and display of parameters from several distributed ultrasonic measuring points via a personal computer. Such installations are often encountered in small and medium-sized facilities in the mineral processing industry, e.g., in gravel excavating and dressing plant or in cement production. Similar configurations can be found in storage depots for liquids and bulk solids, where the distribution of the storage farms is such that a central Rackbus/Commutec solution is difficult to realise, or a certain degree of local control via relays or analogue outputs is desired.

The measurement system is based on the Prosonic transmitter FMU 867 and sensors FDU 80 ... 85, which are also suitable for use in hazardous areas where flammable liquids and combustible dusts are to be measured. The transmitter determines the level of product in the tank or silo and, if required, derives its volume or weight from a vessel characteristic entered as a linearization table. This describes the relationship between the level *h* and the volume *V* (or weight *G*). The most common shape, a horizontal cylinder, is permanently stored in the transmitter.

The measured values are made available to the personal computer via Rackbus RS-485 or PROFIBUS-DP. The values are displayed by the well-proven Fieldmanager 485 operating program or the Commugraph 485 visualisation program. Devices with a PROFI-BUS-DP interfaces can also be operated by the ToF Tool program.

#### 1.2 **Measuring System**

#### **1.2.1** System components

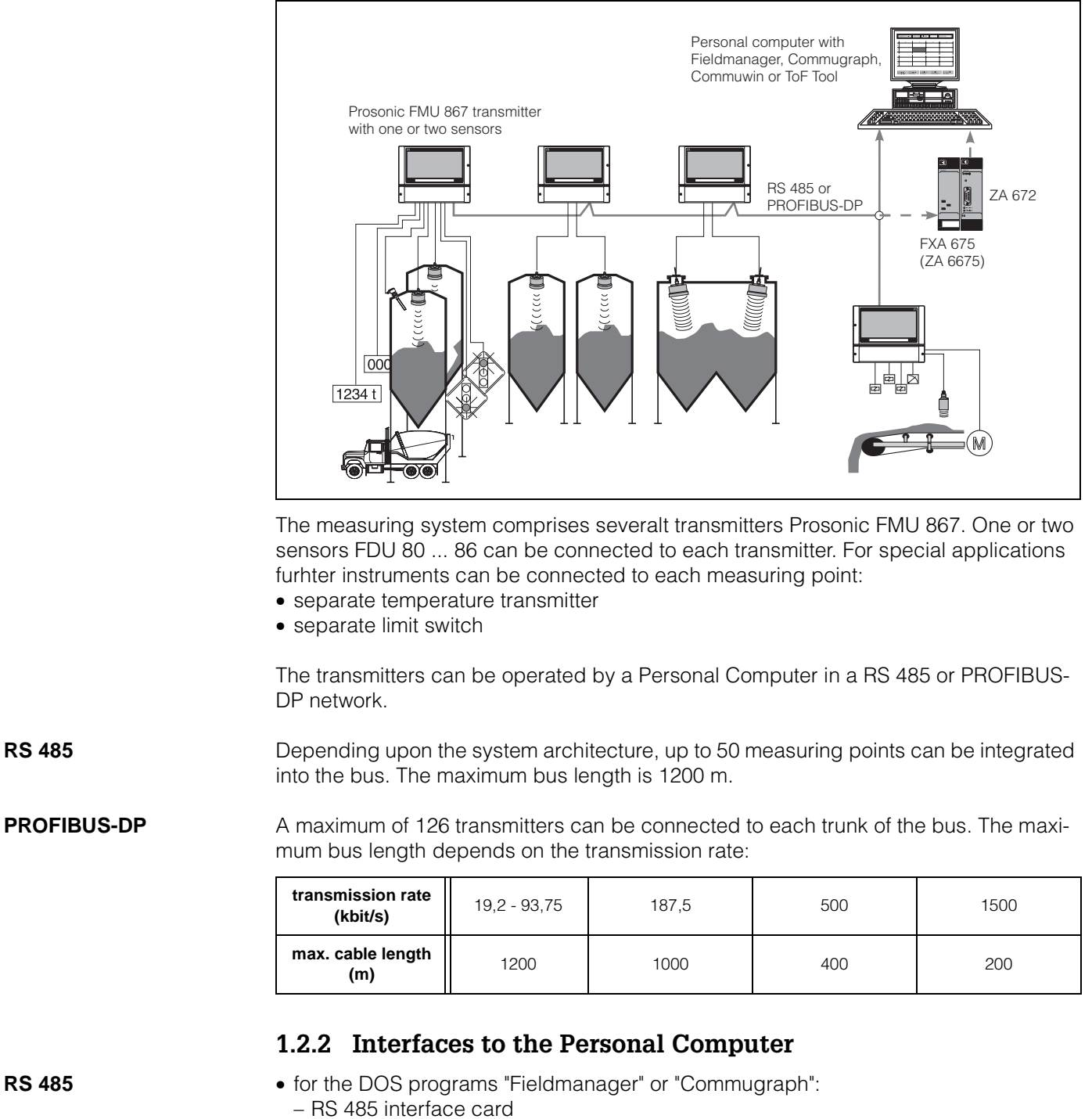

- adapter interface RS485/RS232
- for the graphical operating program "Commuwin II":
  - Commubox FXA 192
  - Interface cards FXA 675 and ZA 672
- **PROFIBUS-DP** • PROFICARD (PCMCIA-Karte)
  - PROFIBOARD (PCI Board)

**RS 485** 

**RS 485** 

## 1.2.3 Signal output

| Analogue outputs    | The Prosonic FMU 867 transmitter provides a standard 0/420 mA signal at each of its two channels. Depending upon configuration, these are proportional to either level or volume (weight). The start and end of the signal range can be programmed as required.                                                                                                    |
|---------------------|----------------------------------------------------------------------------------------------------|
| Relays              | The transmitter is equipped with three relays which can be individually programmed as minimum or maximum fail-safe relays. The relay energises when the level rises above or drops below the switch-on point, respectively, or if an alarm occurs. The relays can be configured to switched individually or alternately. A time delay can be determined for the case of two relay switching simultaneously. Alternatively, the relays can be set up as trend or alarm relay. |
| Function monitoring | The Prosonic continuously monitors all signal lines from the sensor to the analogue outputs. On detection of a fault all LEDs flash. the analogue signals switch to -10%, +110% or hold the last value. The limit relays respond according to the fail-safe mode selected and an alarm relay de-energises.                                                                                                    |

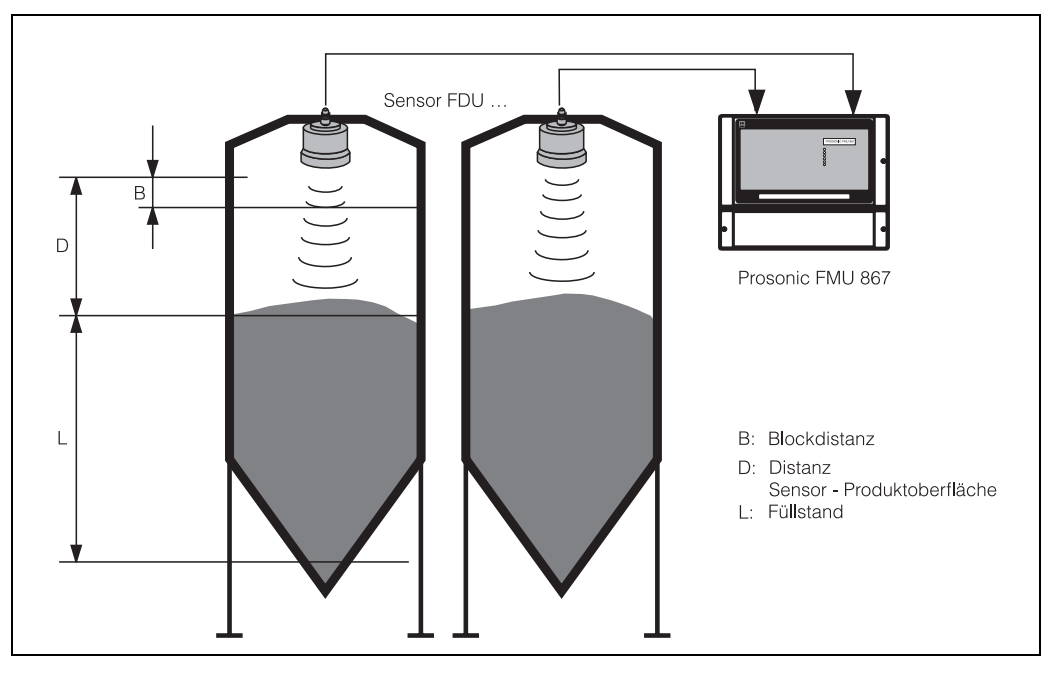

**1.3 Measuring Principle** 

#### Ultrasonic measurement

An ultrasonic emitter (sensor) mounted above the product is electrically excited and directs an ultrasonic pulse through the air towards the product. This pulse is reflected back from the surface of the product. The echoes reflected are detected by the same sensor, now acting as a receiver, and converted back into an electrical signal. The time taken between transmission and reception of the pulse - the *run time* - is directly proportional to the distance between the sensor and the product surface. The distance D is determined from the velocity of sound c and the run time t by the formula:

$$D = c\frac{t}{2}$$

With a velocity of sound (in air under normal conditions) c = 340 m/s, a run time of 10 ms corresponds to a transmission path of 3.4 m and thus to a distance of 1.7 m.

The measurement is independent of:

- product characteristics such as specific weight, conductivity, viscosity and dielectric constant
- temperature changes within the tank or basin: the Prosonic FMU compensates for variations in temperature as the integrated sensor for temperature also provides temperature information.

Measuring range

Due to the ringing time of the sensor, there is a zone immediately below it from which returning echoes cannot be detected. This is known as the *blocking distance* B and determines the minimum distance between the sensor diaphragm and the maximum level (100%) in the silo. The blocking distance is a function of the type of sensor used (p.12).

The end of the measuring range is determined by the attenuation of the ultrasonic pulse by the air as well as by the strength of the reflection from the product surface.

## 2 Installation

This chapter is concerned with the

- Location of the transmitters and sensors
- Mounting and connection of the sensor
- Mounting and connection of the Prosonic FMU 867
- Structure of the Rackbus RS-485 or the PROFIBUS-DP
- Connection and set-up of the interfaces to the Personal Computer
- Installation of the operating programs.

#### Caution!

(<sup>1</sup>)

It is assumed that suitably qualified personnel are to be used for the installation and electrical connection of the system components. This is particularly important when the sensors are to be installed in hazardous areas. Please note the following:

- The Prosonic transmitter must be installed in a safe area.
- Observe the specifications in the certificate as well as local regulations when mounting sensors in hazardous areas.
- When setting the Prosonic bus address or the jumpers on the RS-485 interface: electrostatic discharge can degrade performance or damage electronic modules. Touch a grounded object to rid yourself of charge before handling the modules.

## 2.1 Location

point on the sensor fixing ring.

Where possible, find a shady, protected spot in which to mount the Prosonic and sensor (when the latter is not installed in a tank or silo).

| Nominal operating                           | Prosonic FMU 867                                                                                                    | -20 °C+60 °C                                                                                                    |  |  |  |  |  |
|---------------------------------------------|----------------------------------------------------------------------------------------------------|----------------------------------------------------------------------------------------------------|--|--|--|--|--|
| temperature                                 | Sensor FDU 80                                                                                                    | -20 °C+60 °C                                                                                                    |  |  |  |  |  |
|                                             |                                                                                                    | -40 °C+60 °C with reduced measuring range                                                                       |  |  |  |  |  |
|                                             | Sensors FDU 81 83, 85                                                                                                    | -20 °C +80 °C                                                                                                   |  |  |  |  |  |
|                                             |                                                                                                    | -40 °C +80 °C with reduced measuring range                                                                      |  |  |  |  |  |
|                                             | Sensor FDU 86                                                                                                    | -40 °C + 150 °C                                                                                                 |  |  |  |  |  |
|                                             | Use a protective hood or provide cooling if the ambient temperature exceeds +60°C or +80°C. For temperatures below -20°C insulate the instrument. |                                                                                                    |  |  |  |  |  |
| Prosonic all-weather cover                  | Material: Aluminium, blue<br>Material: Steel 1.4301 (S                                                                                            | e paint-finish; Order No. 919567-0000<br>S 304 H); Order No. 919567-0001                                        |  |  |  |  |  |
| All-weather cover for sensors FDU 80 and 81 | Material: fibre-glass reinf<br>The measuring point des                                                                                            | forced polypropylene; Order No. 919793-000<br>ignation is fixed to the all-weather cover: break at the prepared |  |  |  |  |  |

## 2.2 Sensor

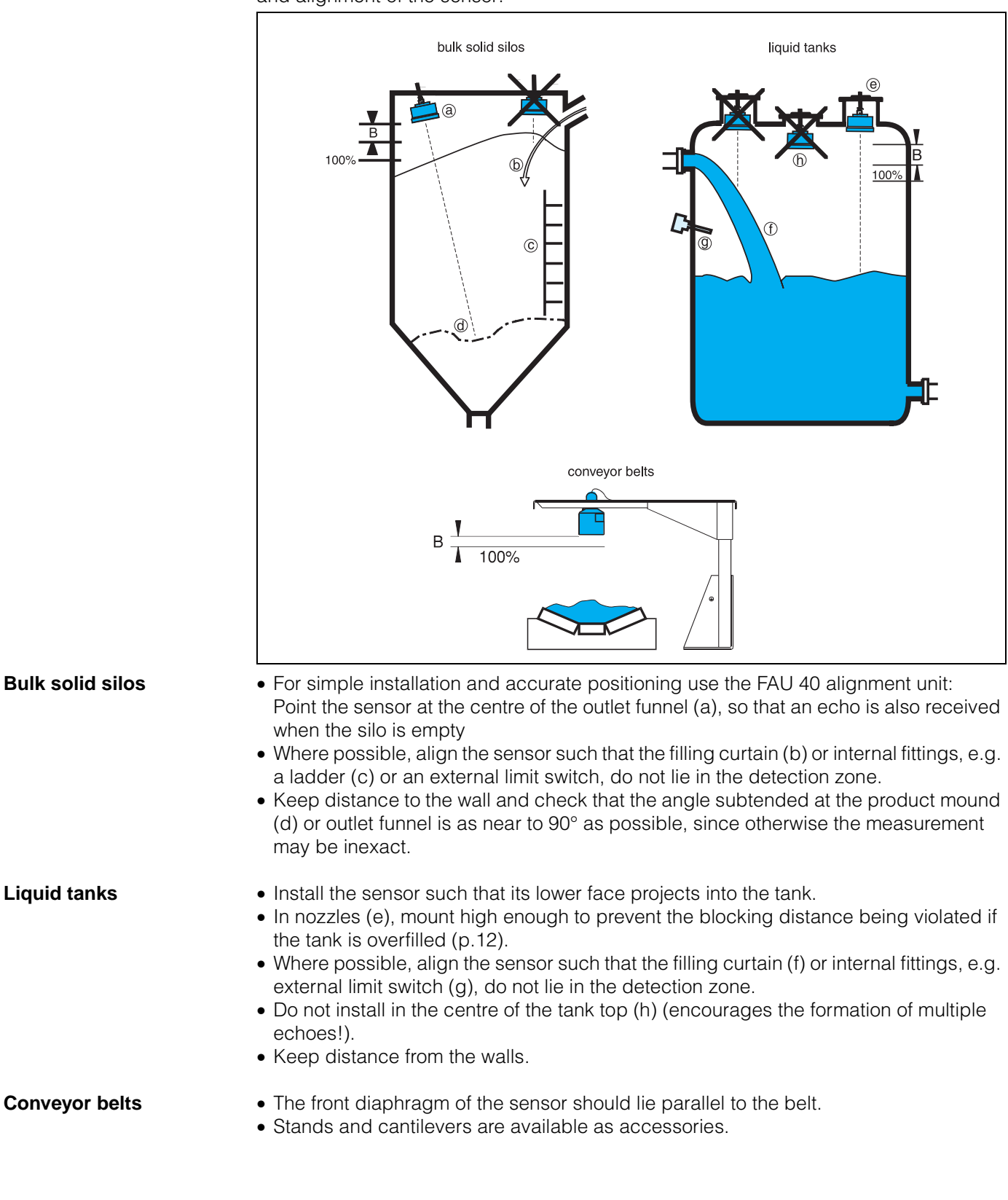

The principle requirement for reliable ultrasonic measurement is the correct positioning and alignment of the sensor:

#### Mounting

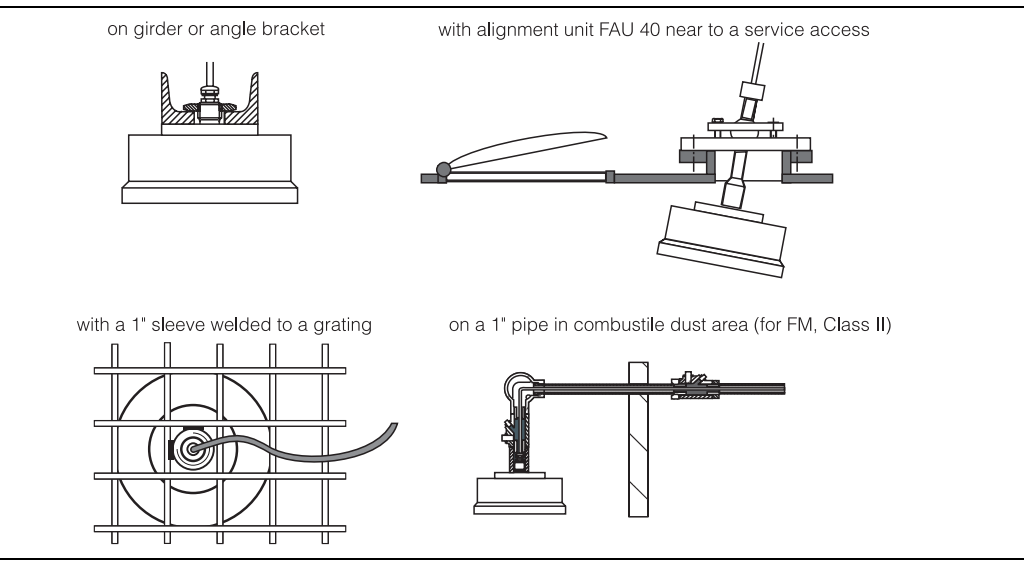

- The sensor can be mounted on the alignment unit FAU 40, or on a suitable girder, grid, or flange (see also TI 189F).
- Mount the sensor such that the distance between it and the maximum level to be measured (100%) is greater than the blocking distance B:

| FDU               | 80     | 81     | 82     | 83     | 85     | 86     |
|-------------------|--------|--------|--------|--------|--------|--------|
| blocking distance | 0.3 m  | 0.5 m  | 0.8 m  | 1 m    | 0.8 m  | 1.6 m  |
|                   | 1.0 ft | 1.6 ft | 2.6 ft | 3.3 ft | 2.6 ft | 5.2 ft |

- The PE coating on the diaphragm of the FDU 85 resp. the PTFE coating on the diaphragm of the FDU 86 is an integral part of the measuring system and must not be damaged during installation.
- The connecting cable of the FDU sensor is not designed as a supporting cable. Do not use it as a suspension wire.

#### Caution!

- In combustible dusts local regulations concerning the cabling have to be strictly observed.
- The connecting cable of the FDU is not to be laid unprotected when the product to be measured is a combustible dust according to ATEX II 1 D.
- For applications in flammable gases (FM Class 1, Div. 1) the appropriate guidelines on installation must be observed.

#### **Nozzle Mounting**

| Sensor         D / mm         L / mm           FDU 80, 81         80 mm (3.15 in)         250 mm (9.84 in)           FDU 82         150 mm (5.91 in)         300 mm(11.8 in)           FDU 83         200 mm (7.87 in)         400 mm (15.7 in)           FDU 85         250 mm (9.84 in)         500 mm (19.7 in)           FDU 86         300 mm (11.8 in)         600 mm (23.6 in) | - |            |                  |                  |
|----------------------------------------------------------------------------------------------------|---|------------|------------------|------------------|
| FDU 80, 81       80 mm (3.15 in)       250 mm (9.84 in)         FDU 82       150 mm (5.91 in)       300 mm(11.8 in)         FDU 83       200 mm (7.87 in)       400 mm (15.7 in)         FDU 85       250 mm (9.84 in)       500 mm (19.7 in)         FDU 86       300 mm (11.8 in)       600 mm (23.6 in)                                                                            |   | Sensor     | D / mm           | L / mm           |
| FDU 82         150 mm (5.91 in)         300 mm (11.8 in)           FDU 83         200 mm (7.87 in)         400 mm (15.7 in)           FDU 85         250 mm (9.84 in)         500 mm (19.7 in)           FDU 86         300 mm (11.8 in)         600 mm (23.6 in)                                                                                                    |   | FDU 80, 81 | 80 mm (3.15 in)  | 250 mm (9.84 in) |
| FDU 83         200 mm (7.87 in)         400 mm (15.7 in)           FDU 85         250 mm (9.84 in)         500 mm (19.7 in)           FDU 86         300 mm (11.8 in)         600 mm (23.6 in)                                                                                                    |   | FDU 82     | 150 mm (5.91 in) | 300 mm(11.8 in)  |
| FDU 85         250 mm (9.84 in)         500 mm (19.7 in)           FDU 86         300 mm (11.8 in)         600 mm (23.6 in)                                                                                                    | I | FDU 83     | 200 mm (7.87 in) | 400 mm (15.7 in) |
| FDU 86 300 mm (11.8 in) 600 mm (23.6 in)                                                                                                    | ſ | FDU 85     | 250 mm (9.84 in) | 500 mm (19.7 in) |
|                                                                                                    | I | FDU 86     | 300 mm (11.8 in) | 600 mm (23.6 in) |

The sensor should be mounted on a nozzle only when the maximum level to be measured would otherwise lie within the blocking distance. Please note:

- No condensate or build-up of material may form in the nozzle.
- Select the diameter as large as possible (see figure for recommended dimensions).
- If build-up may form in the nozzle the diameter must be significantly larger.
- The inner surface of the nozzle should be as smooth as possible (no edges or welding seams).
- When mounting in the open, the nozzle should be insulated as the temperature within it can differ significantly from that in the vessel.

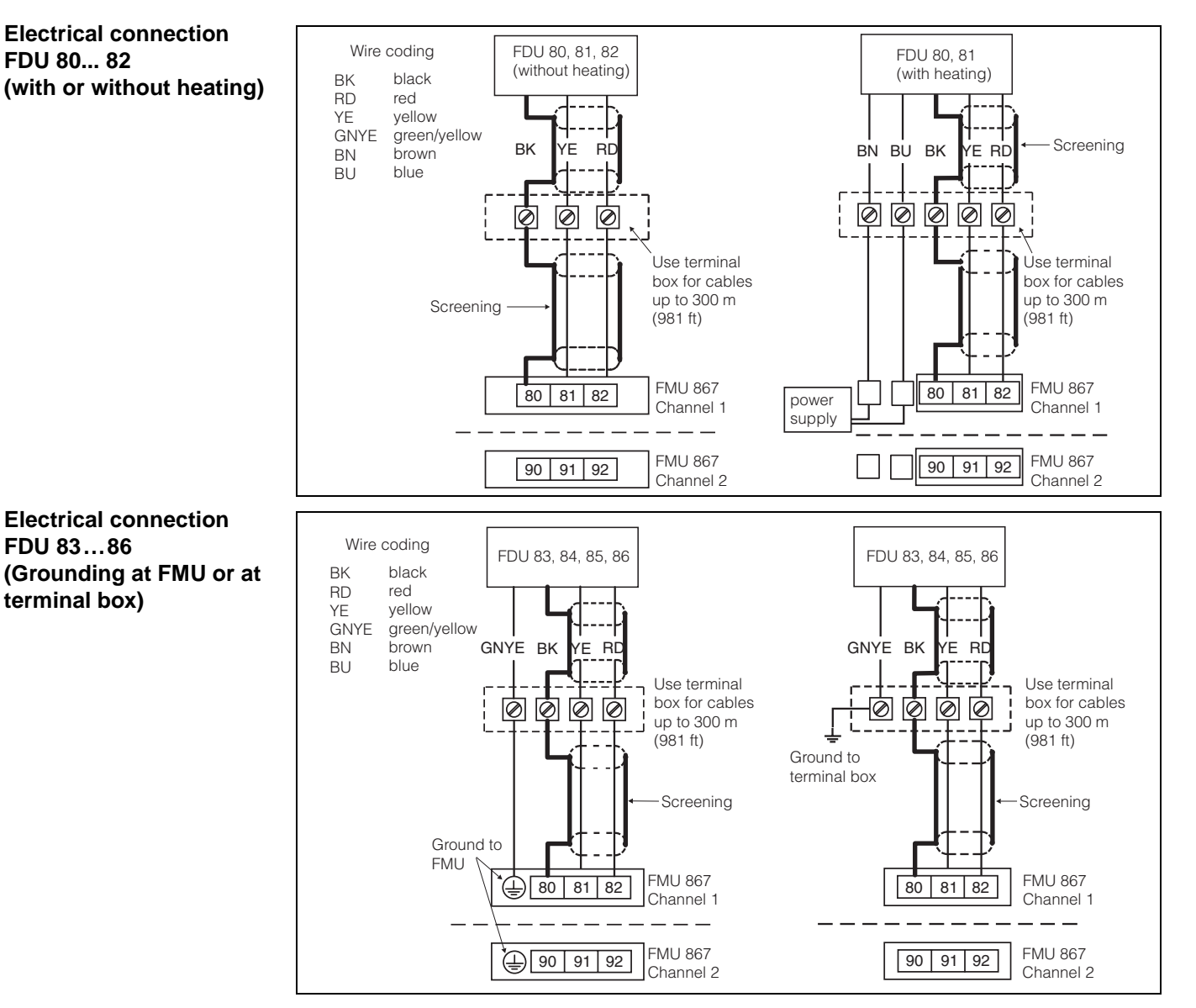

Switch off the power supply before attempting to connect the sensor and transmitter. The sensors are supplied with a fixed cable (up to 30 m long) as standard. They can be connected:

- directly into the FMU connection area. The connecting terminals are designed for cable diameters up to 2.5 mm<sup>2</sup>
- via a terminal box;

an additional screened cable is then required. Use commercial, two-core screened cable which may be up to 300 m in length, up to 6  $\Omega$  per core, max. 60 nF; screening braided metal max. 6  $\Omega$  (terminal box and cable not included in delivery; - suitable cable can be ordered from Endress+Hauser). The screening acts as a return line and should exhibit electrical continuity between sensor and transmitter.

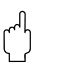

#### Caution!

- If the terminal box is installed in a hazardous area, observe the local regulations.
- The screening (BK) is used as an active conductor and must be connected as shown in the figures. In order to guarantee its effectiveness, it must be laid in one piece between Prosonic transmitter and sensor.

## 2.3 Prosonic FMU 867

The Prosonic FMU 867, with IP 66 protective housing, can be mounted on a wall or post outdoors on in the control room.

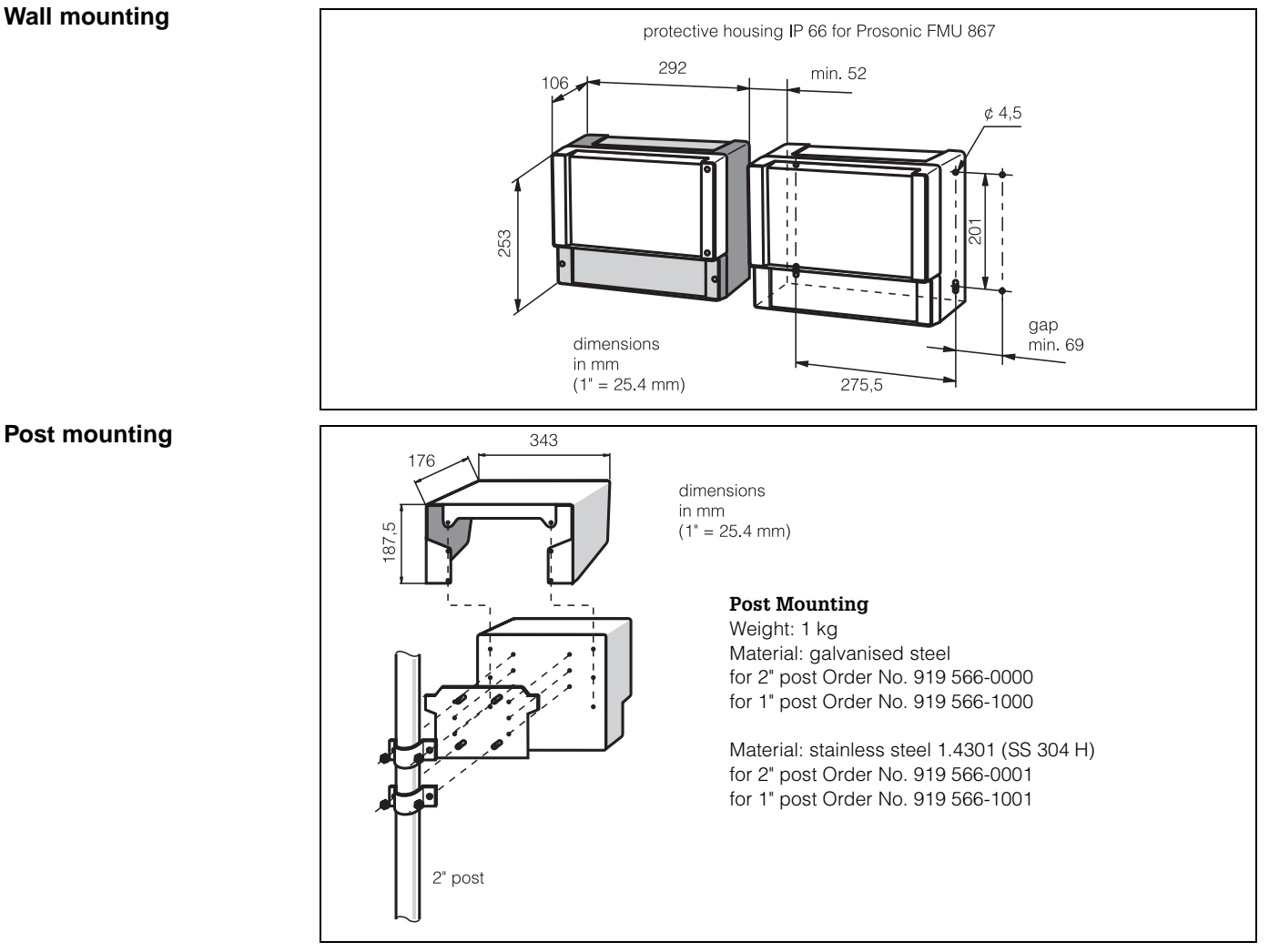

The fastenings (nuts and bolts) for both post mounting and all-weather cover are supplied with the units.

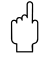

#### Caution!

• Over voltage protection:

The external over voltage protection unit HAW 262 for signal outputs is recommended for protecting the transmitter from voltage peaks, especially when mounted in the field. The HAW 261 should be used to protect against mains power voltage peaks.

 An over voltage complete unit is also available in protective housing for post mounting: TSP 215095.0001.

#### **Terminal strip**

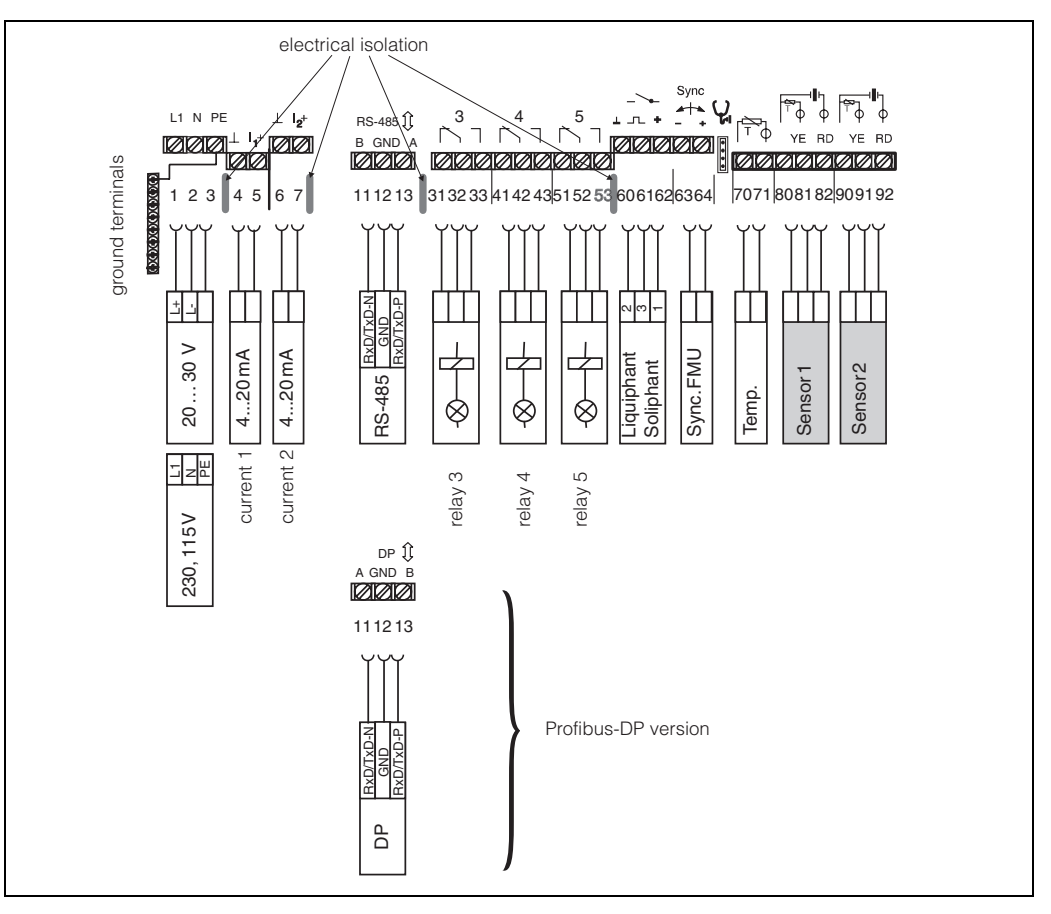

The terminal strip for cable diameters up to 2.5 mm<sup>2</sup> is in a separate connection compartment. All terminals are precisely marked. (Terminal 3 is reserved for the internal protective ground):

- Remove the plastic cover from the front of the terminal compartment.
- Press out the pre-stamped cable entries as required
  - underside: 5 x Pg 16, 4 x Pg 13.5 (M20x1,5);
  - rear: 5 x Pg 16.

The power requirements are printed on the nameplate at the right-hand side of the nameplate, see also Chapter 6, "Technical Data".

#### Caution!

- If the specifications on the nameplate do not correspond to those of your power supply, do not connect up - you may damage the instrument!
  - Connect the protective ground to the metallic terminal strip provided at the left this ensures safe isolation and contact protection.
- Current output, relay outputs, power connection and sensor input are all electrically isolated from one another. Insulation is ensured up to 250 V<sub>eff</sub> according to DIN/ VDE 0160. The analogue outputs share a negative line, as do the sensor inputs.
- The max. short-circuit current is 20 mA at a voltage of 24 V.
- When using the public power supply, install an easily accesible power switch in the proximity of the device. Mark the power switch as a disconnector for the device (IEC/EN 61010).

Power

# Analogue outputs and Relays

Only one non-floating device can be connected to each of the current outputs.

- There is no limit to the number of floating devices, apart from that imposed by considerations of maximum or minimum load.
- For the switching capacity of the relays see the technical data in Chapter 6.
- The first relay has the number 3 and operates the 3rd LED, the second relay has the number 4 and operates the 4th LED, the third relay has the number 5 and operates the 5th LED.

#### **External limit switch**

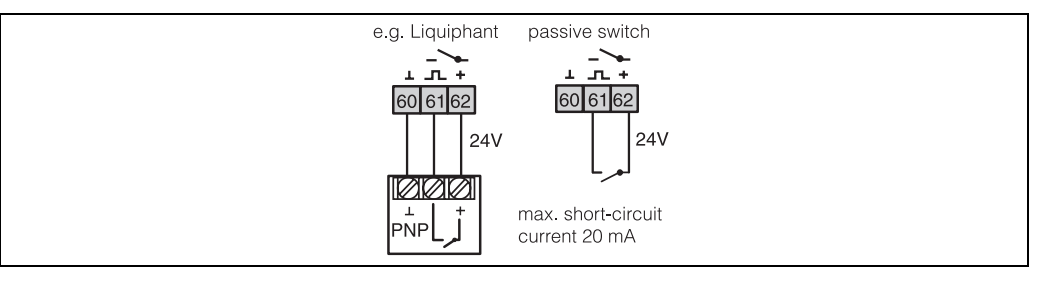

The Prosonic transmitter has an additional input for the connection of an external limit switch. A Liquiphant or Soliphant provides additional overspill protection. Normally the limit switch is installed at the 100% level for overspill protection or 0% for dry-running protection. Set the limit switch to the corresponding operating mode (maximum or minimum detection).

#### External temperature sensor FMT 131

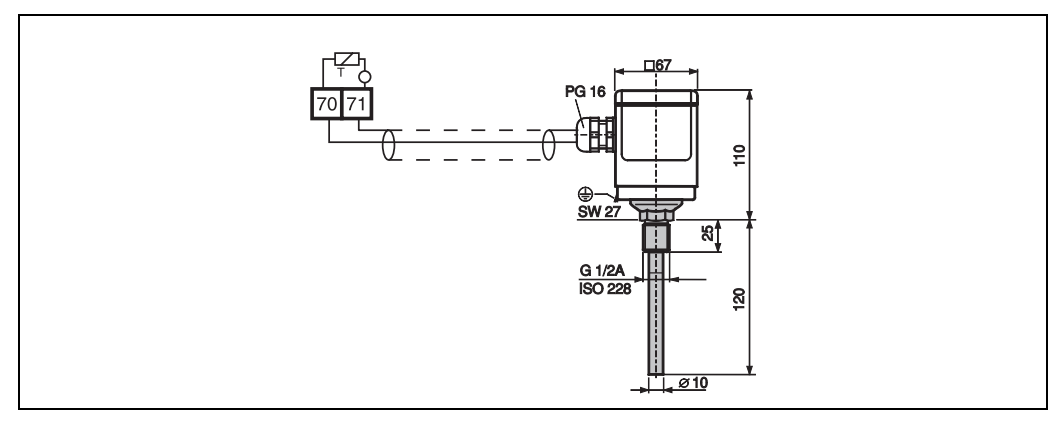

When using the heated sensors FDU 80/81 an external temperature sensor must be installed. When using sensors without heating the temperature sensor can be applied if the temperature is to be measured at a different point in the tank or silo.

#### Synchronisation line

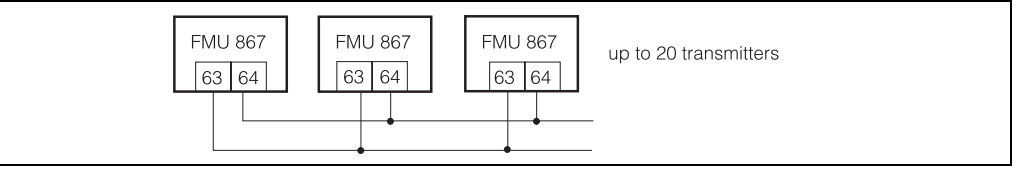

In order to avoid cross-talk between parallel routed sensor lines connect the transmitters (max. 20) to a synchronisation line. The sensors are then scanned in sequence. If more devices are present, groups of 20 transmitters should be used. The cables within one group can be in parallel. The cables of different groups must be separated. Common screened cable can be used.

#### **Bus address**

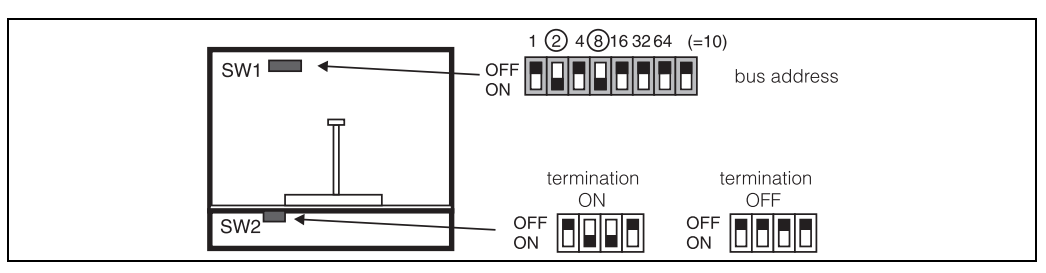

Every transmitter must have a unique bus address:

- Switch off power, loosen screws and pull down the front panel
- Set the address at DIP-switch SW1 (Example: 2 + 8 = 10)
- Close front panel, tighten screws.

For the last transmitter on the bus, i.e. furthest away from the computer switch in the terminal resistance at DIP-switch SW2: OFF; ON; ON; OFF

For all other transmitters the terminal resistance must be switched off, that is DIP switch SW2 takes the position: OFF, OFF, OFF, OFF.

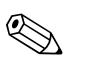

#### Note!

The addressing as described above is only valid for instruments with RS 485 interface. For devices with PROFIBUS-DP interface see p.67

## 2.4 Rackbus RS-485

Up to 25 Prosonic transmitters can be connected to the Rackbus RS-485. The bus is connected to the personal computer via an RS-485 interface card or an external RS-232C/RS-495 adapter (both electrically isolated), which also provides power. The bus uses:

- connecting cable (2-core, twisted and screened)
- cable length: max. 1200 m (3900 ft)

#### Topology

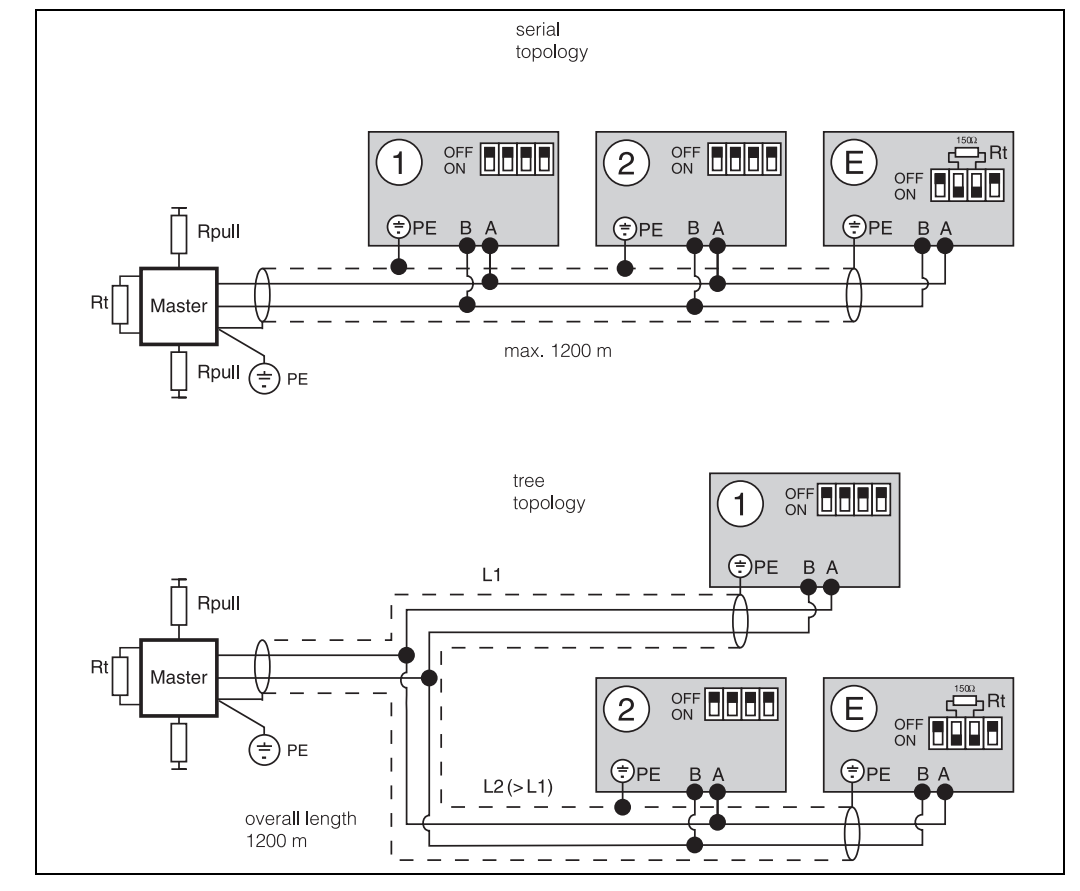

When planning the system, attention should be paid to the possible segmentation of the bus according to plant sections. Suitable topologies are:

- serial bus, wired through the transmitters or with spurs
- tree with max. line length 1200 m (3900 ft), including spurs >10 m.

**Bus Termination** 

Ground

A terminal resistance must be provided at the PC card and the last Prosonic on the bus The standard setting is retained by all other transmitters (p.17).

The bus is electrically isolated from the transmitter and PC card/converter.

- The screening must be grounded and have electrical continuity throughout.
- EMC tests indicate that grounding at both ends and at each transmitter gives good results.
- If there is a difference in potential between the grounds, take measures to equalise the potentials, e.g. by neutral star point bonding or creation of an equipotential lane.
- All necessary information for the alternative interface PROFIBUS-DP is contained in chapter chapter 6.

## 2.5 Interfaces to the Personal Computer

Depending upon the order the Prosonic P is supplied with different interfaces to the Personal Computer (PC). The following sections describe how they are installed.

## 2.5.1 RS-485 Interface Card Type Addicom PA 732

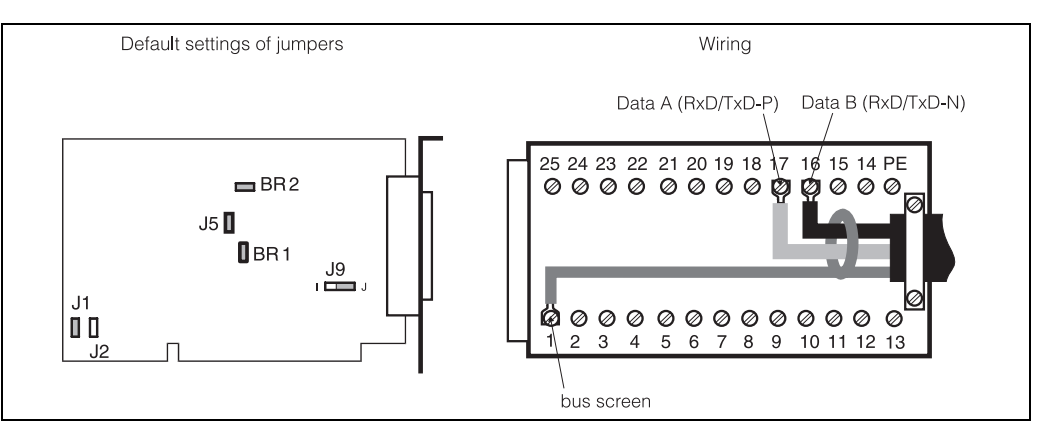

| Default settings       | Jumper/Bridge                                                                                                    | Inserted                                                                                                    | Function                                                                                                    |
|------------------------|----------------------------------------------------------------------------------------------------|----------------------------------------------------------------------------------------------------|----------------------------------------------------------------------------------------------------|
|                        | BR1                                                                                                    | yes                                                                                                    | Pull-Up-/Pull-Down resistance 391 $\Omega$ for RS-485                                                                                                    |
|                        | BR2                                                                                                    | yes                                                                                                    | (inserted/removed together)                                                                                                    |
|                        | J1                                                                                                    | yes                                                                                                    | COM 3, address 3E8H                                                                                                    |
|                        | J2                                                                                                    | no                                                                                                    |                                                                                                    |
|                        | J5                                                                                                    | yes                                                                                                    | Termination resistance 150 $\Omega$                                                                                                    |
|                        | J9                                                                                                    | yes (Position J)                                                                                                    | Protective ground on pin 1 of connector (Position I, if bus screen is to be grounded at transmitter end only)                                                                                                    |
| Standard Installation  | <ol> <li>Install the card in<br/>instructions. A 25<br/>plied for connect</li> <li>Wire the connect</li> <li>Data B, Termin<br/>– Data A, Termin<br/>– DGND (bus soc<br/>3. Plug into PC card<br/>4. Enter the card act</li> </ol> | the computer in<br>pole plug with s<br>tion of a bus cab<br>tor (s. fig. above)<br>al 16<br>al 17<br>reen), Terminal<br>d and tighten fixi<br>ddress in the CO | an 8- or 16-bit slot according to the manufacturer's<br>crew terminals for connection of a bus cable is sup-<br>le.<br>):<br>1<br>ng screws (grounds bus screening!)<br>M port menu of the Fieldmanager program (p.23). |
| Configuration as COM 4 | 1. Configure card a                                                                                                    | as COM 4: J1 and                                                                                                    | d J2 inserted; address 2E8H.                                                                                                    |

2. Enter the card address in the COM port menu of the Fieldmanager program (p.23).

#### 2.5.2 RS-232C/RS-485 Converter

In this alternative, the converter is plugged into a free RS-232C computer port (normally COM1 or COM2).

#### Installation

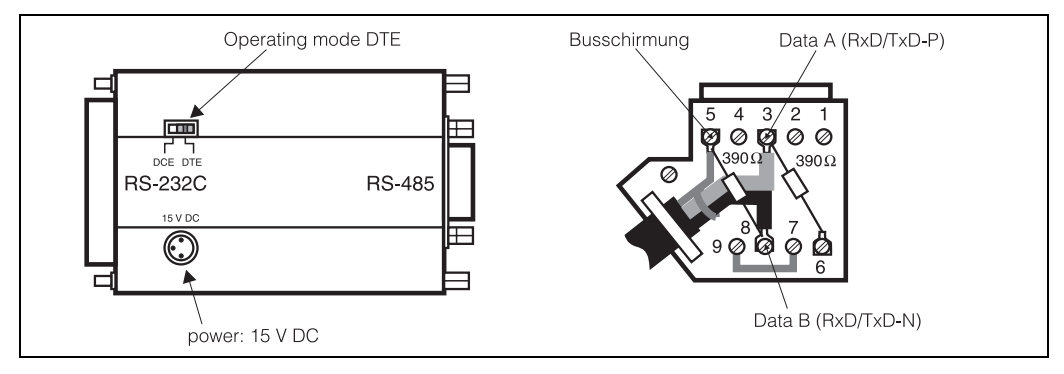

- 1. Set the switch to operating mode DTE (data terminal equipment)
- 2. Connect bus line to a 9-pin Min-D connector
  - Jumper, Terminals 9 7
  - 390  $\Omega$  resistors, Terminals 3 -6, 5 8
  - Data A, Terminal 3
  - Data B, Terminal 8
  - DGND (bus screen), Terminal 5
- 3. Plug converter into COM1 or COM2.
- 4. Tighten fixing screws to both PC card and bus connector (grounds bus screen to computer)
- 5. Plug in converter power supply and switch on.

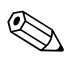

#### Note!

An additional adapter is supplied with the power supply in countries which do not have the standard European 230 V 2-pin plug/American 115 V plug.

#### 2.5.3 Rackbus RS-485/Rackbus interface card FXA 675

The interface FXA 675 (also available with single port in Monorack housing ZA 6675) connects Rackbus-485 devices to the Rackbus. From there a connection can be made via a gateway to a supervisory bus operating with Modbus, PROFIBUS-DP, PROFIBUS-FMS or FIP, INTERBUS-S or CONTROLNET. Up to 25 devices can be connected to each of the two ports of the FXA 675, in hazardous areas up to 10. The devices are operated by the Commuwin II operating program. The connection in Commuwin II is made via the server appropriate to the gateway. For detailed information see Operating Instructions BA 134F/00/en.

#### Configuration

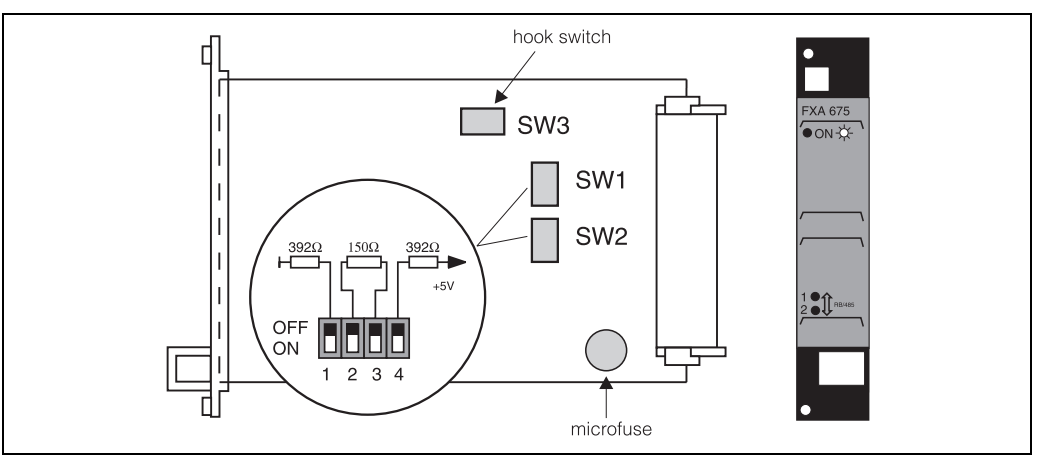

Two DIP switches, SW 1 for channel 1 and SW 2 for channel 2, specify the bus power and the termination resistance:

- For the interface in the master rack bus power and termination resistance are switched on (ON;ON;ON).
- For an interface in a secondary rack, the bus power is switched off and the termination resistance is switched on (OFF;ON;ON;OFF).
- For unused channels the setting remains ON;ON;ON;ON
- If less than 33 transmitters are present at the secondary rack the hook switch SW 3 must be closed.

The bus screening must be grounded externally, e.g. at the grounding rail. The assembly rack is to be grounded as well.

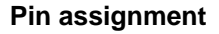

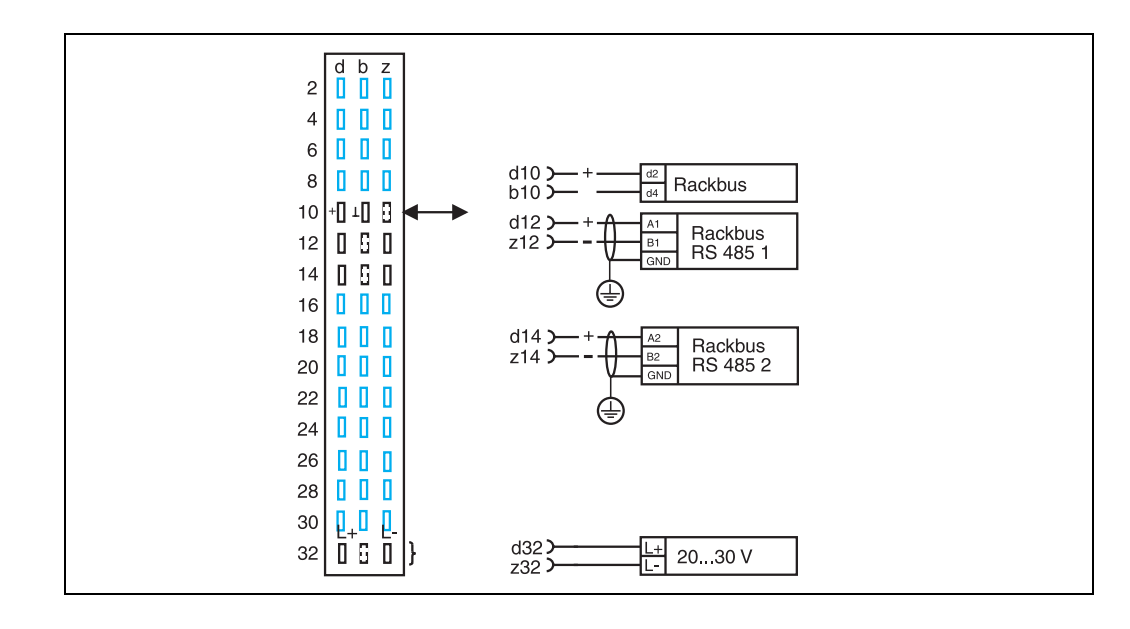

# 

#### 2.5.4 Commubox FXA 192

Commubox FXA 192 connects Rackbus RS-485 devices directly to a personal computer. This allows them to be remotely operated by means of the operating program Commuwin II.

#### Installation

- 1. Connect the Rackbus RS-485 line to the sockets marked A and B, the screening to the socket marked  $\perp$ .
- 2. Plug-in the power supply
- 3. Check that the communication parameters are as follows: baudrate 9600 bit/s; data bits 7; stopbits 1; even parity

The connection to the devices is opened in Commuwin II by means of the ZA 672 server.

#### 2.5.5 Profiboard/Proficard

The following interfaces are available for communication between PROFIBUS-DP and a Personal Computer or Laptop:

#### Profiboard

PCI Board, Order No. 52005721

#### Proficard

PCMCIA-Karte; Order No. 016570-5200

## 2.6 Programs

## 2.6.1 Fieldmanager/Commugraph

| System requirements | <ul> <li>Before the Fieldmanager operating program or Commugraph display program are started, the measuring system must be correctly connected and fully operational. To run the programs you require:</li> <li>AT-compatible computer</li> <li>Keyboard and screen (monochrome or colour)</li> <li>Memory with min. 640 K</li> <li>1 disk drive</li> <li>1 serial interface RS-232C or RS-485</li> <li>1 parallel interface (Centronics)</li> <li>MS DOS operating system, Version 3.1 or above</li> </ul> |
|---------------------|----------------------------------------------------------------------------------------------------|
| Start-up            | The operating program Fieldmanager 485 and visualisation program Commugraph 485 can be started from either the hard disk or floppy drive. The diskette contains an English and German version; for Commugraph, other languages can be programmed by using the TRANSLAT program.                                                                                                    |
|                     | Fieldmanager is started by entering:<br>• "FM" for German<br>• "FM E" for English                                                                                                    |
|                     | Commugraph is started by entering:<br>• "CG" for German<br>• "CG E" for English<br>• "CG X" for language X                                                                                                    |
|                     | The texts in the native language can be entered via the TRANSLAT program.                                                                                                    |
| COM port selection  | On initial start-up the COM port must be set in both programs. After pressing F4 (for Fieldmanager) or F7 for (Commugraph) the correct COM Port (1 4) can be entered.                                                                                                    |
|                     | <ul> <li>If, after the selection of another menu, the message "no communication" appears:</li> <li>check the configuration of the PC card; for the converter, try switching the DCE/DTE switch to the DCE setting</li> <li>check the bus wiring</li> <li>check that the computer recognises the address set on the PC card by using the DEBUG command.</li> </ul>                                                                                                    |

#### **Transmitter status**

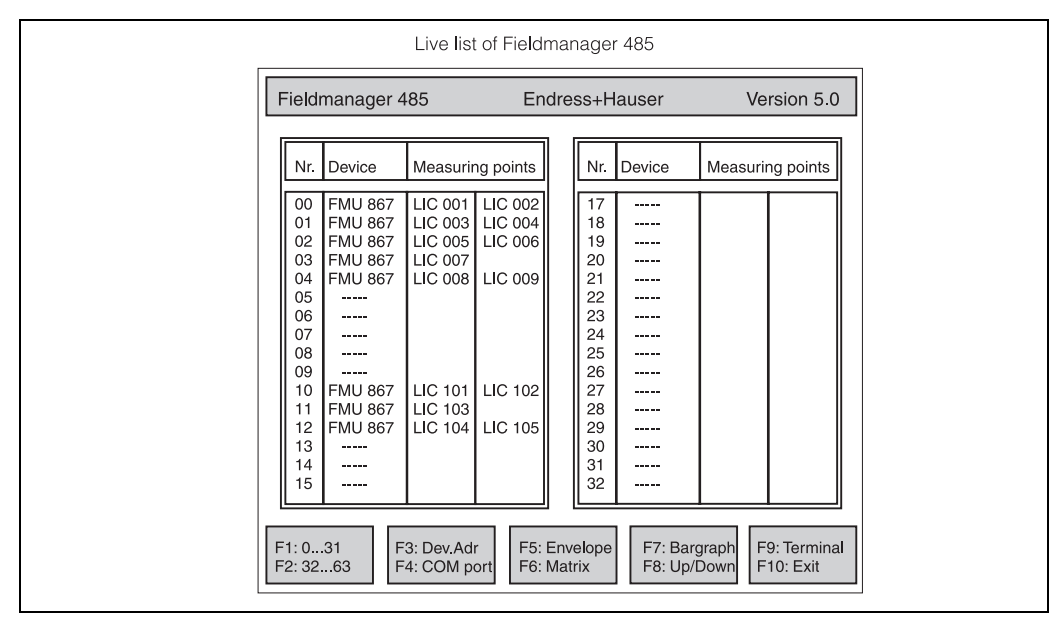

The instrument status menu is selected by pressing F1 (Fieldmanager 485) or F8 (Commugraph). The so-called live list is displayed, i.e. a list of all transmitters which are connected to the bus. If a transmitter is missing, it points to a:

- bus address error two or more transmitters have the same address
- bus wiring error
- bus configuration error

When everything is running satisfactorily, you can begin with the configuration of the transmitters (see section 4).

## 2.6.2 Commuwin II

Installation of the operating- and visualization program Commuwin II is described in the Operating instructions BA 124F.

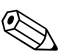

#### Note!

The communication parameters - baudrate 19 200 Bit/s, parity even, data bits 7 and stop bits 1 - are specified by the Rackbus protocol, and cannot be changed by the programs.

## 2.6.3 ToT Tool

Installation instructions for the ToF Tool are delivered together with the program on a CD-ROM.

ToF Tool operation is possible for the PROFIBUS-DP version of the Prosonic only.

## 3 Operation

This chapter deals with the operation of the Prosonic FMU 867. It is divided up as follows:

- Fieldmanager 485 operating program
- Commugraph 485 visualisation program
- Commuwin II operating program
- Prosonic display elements

## 3.1 Fieldmanager

After installation (see section 2.6.1) the Fieldmanager operating program is started by entering the command "FM E" (for English version). It offers the following functions:

- List of connected and operational transmitters the so-called live list
- Selection of Prosonic transmitter
- Configuration of the selected transmitter via the operating matrix
- Visualisation of the measured values in the form of a moving column
- Back-up of the parameters by means of the up-/download functions
- Envelope curve display
- Configuration of communication port
- Terminal program for on-line communication with individual transmitters

#### Structure of Fieldmanager 485

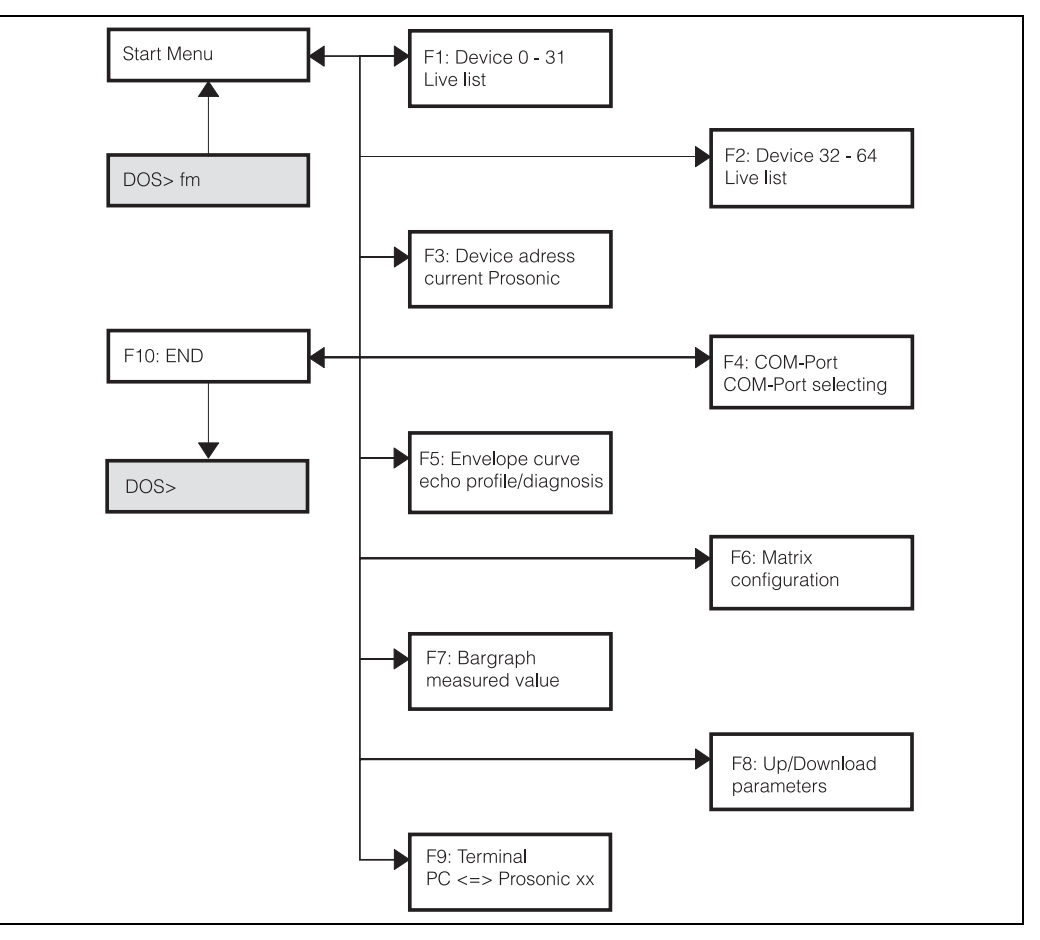

The menus are called by means of the function keys F1...F10.

#### **Operating Matrix**

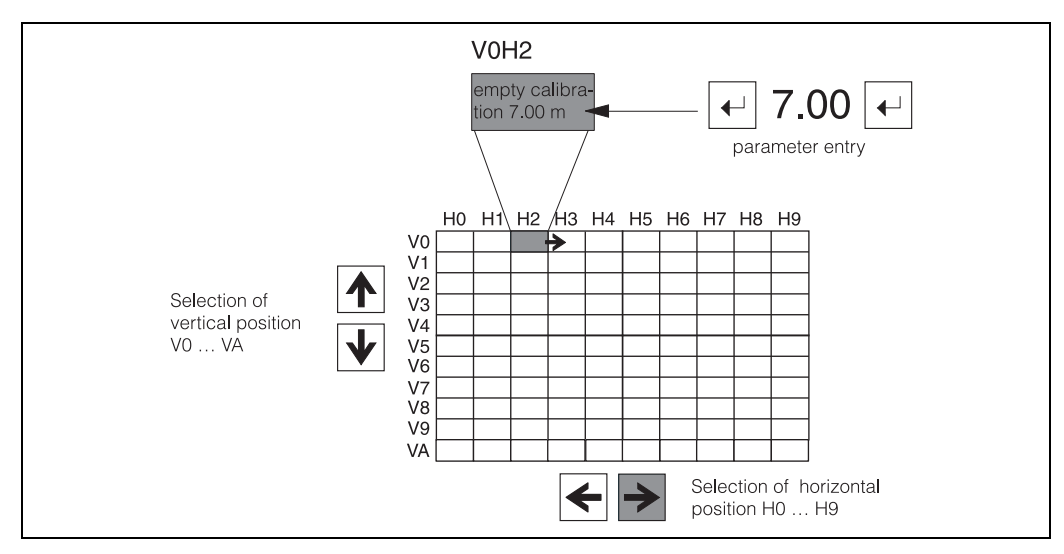

All instrument parameters are configured via an 11 x 10 operating matrix:

- Every field in the matrix has a horizontal and vertical position, which can be selected in the operating program.
- The fields are selected by using the computer cursor keys.
- The ENTER key releases the field for parameter entry.
- After the parameter has been entered, press the ENTER key again to register the entry.

The operating matrix is to be found on p.83. A folded matrix is also to be found in the front cover of the Prosonic.

## 3.2 Commugraph

After installation (see section 2.6.1) Commugraph is started with the command "CG E" (for English version). It offers the following functions:

- Analogue display of measured values as columns:
  - 12 measuring points with RS 485 interface (level, pressure, liquid flow) can be displayed simultaneously, 60 in all
- Limit value display:
- When the limit value is violated, the column changes from green to red.
- Measured value displayed as numerical value with technical units.
- List of connected transmitters.
- Printed log of measured values.

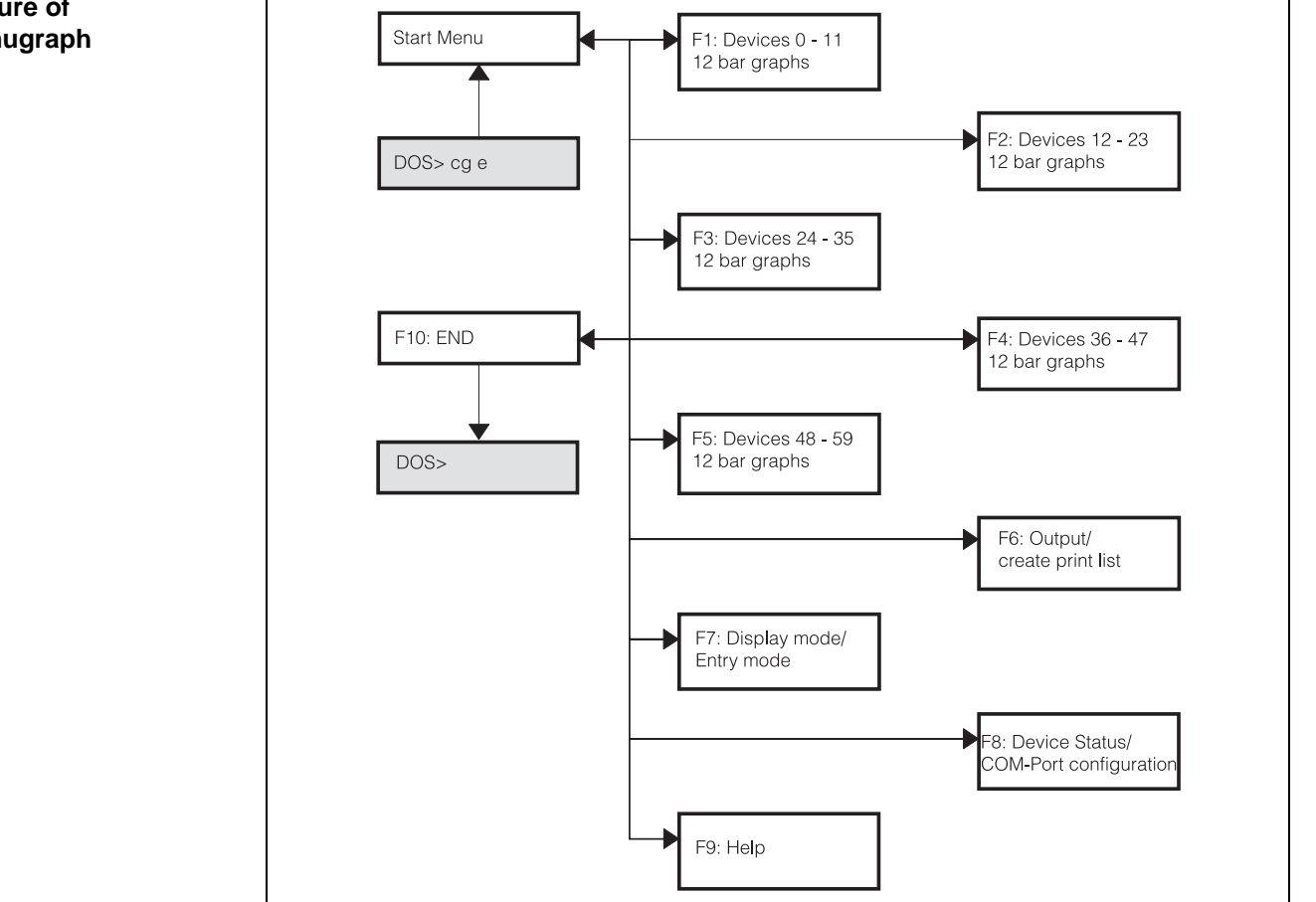

The operating program menus are called by means of the function keys F1 ... F10. Entries are made by means of the cursor and entry keys. Individual menus are described in section 4.6.

#### Structure of Commugraph

## 3.3 Commuwin II

When operating via the Commuwin II display and operating program (from Version 1.5 onwards) the Prosonic transmitter is set and operated using either an operating matrix or the graphic operating mode. The appropriate server (e.g. HART or ZA 672) must be activated. A description of the Commuwin II operating program is given in the operating instructions BA 124F.

## 3.3.1 Operating matrix

| V position<br>0 V0 CALIBRAT | ION CHAN.              | Va<br>1 98              | l <b>ue</b><br>3.1000  |                        | Units<br>%              | ]                     |                       |                     |                        |                      |   |
|-----------------------------|------------------------|-------------------------|------------------------|------------------------|-------------------------|-----------------------|-----------------------|---------------------|------------------------|----------------------|---|
| 0 MEASURED                  | OLUME                  |                         | Ex                     | pand                   | Lable                   | r                     |                       |                     |                        |                      |   |
|                             | HO                     | H1                      | H2                     | H3                     | H4                      | H5                    | H6                    | H7                  | H8                     | H9                   |   |
| VO CALIBRATION CHAN.1       | 98.1000 %<br>MEASURED  | 10.000 m<br>EMPTY CAL   | 9.000 m                |                        | FDU 81                  | 0.0000 %              | 100.0000 S            |                     | 1.170 m<br>MEAS DIST   | 8.830 m              | 4 |
| V <u>1</u> RELAYS           | RELAY 1<br>SELECT. RE  | LIMIT VALU<br>RELAY FUN | 60.0000 %<br>SWITCH-ON | 40.0000 %<br>SWITCH-OF | OFF<br>ALTERN. PU       | TALUETO               | ALDET OF              | 00110104            | 1 min<br>INTERVAL      | 1 s<br>SWITCH DEI    | 1 |
| V2 LINEARIZATION CHAN.1     | LINEAR                 | 0.000 m<br>ACTUAL LE    |                        | 0.000 m<br>INPUT LEVE  | 0.0000 %<br>INPUT VOLI  | 1<br>LINE NO.         | 9.000 m<br>CYLINDER I | 100.0000 %          |                        |                      |   |
| V3 ECHO PARAM. CHAN. 1      | 0.000 m<br>SUPPR. DET  | 80 dB<br>ECHO ATTE      | 34 dB<br>SIGN/NOISE    | WARNING                | HOLD<br>SAFETY AL       | 3<br>ENVELOPE         | 20<br>FAC STEP V      | ON<br>FAC INCRE/    | 4<br>RACKBUS           |                      |   |
| V4 CALIBRATION CHAN.2       | -10.0000 %<br>MEASURED | 10.000 m<br>EMPTY CAL   | 9.000 m<br>FULL CALIE  |                        | FDU 80<br>TYPE OF SE    | 0.0000 %<br>VALUE FOR | 100.0000 %            | 5 s<br>OUTPUT DA    | 10.900 m<br>MEAS, DIST | -0.900 m<br>MEASURED |   |
| V5 LINEARIZATION CHAN.2     | LINEAR<br>LINEARIZAT   | 0.000 m<br>ACTUAL LE    |                        | 0.000 m<br>INPUT LEVE  | 0.0000 %<br>INPUT VOLI  | 1<br>LINE NO.         | 9.000 m<br>CYLINDER I | 100.0000 %          |                        |                      |   |
| VEECHO PARAM. CHAN. 2       | 0.000 m<br>SUPPR. DET  | 0 dB<br>ECHO ATTE       | 0 dB<br>SIGN/NOISE     | WARNING                | MIN (-10%)<br>SAFETY AL | 3<br>ENVELOPE         | 20<br>FAC STEP V      | ON<br>FAC INCREA    |                        |                      |   |
| VZ SERVICE                  | 0<br>SERVICE           | 21 deg. C<br>SERVICE 0  | 27 deg. C<br>SERVICE 0 | 80 deg. C<br>SERVICE 0 | VVARNING<br>SERVICE 0   | 80 dB<br>SERVICE 0    | 120 dB<br>SERVICE 0   | 110 dB<br>SERVICE 0 | 116 dB<br>SER√ICE 0    | ALARM<br>SERVICE 0   |   |
| VB OPER. STATUS+COUNTER     | LEVEL K1+              | 420mA<br>SELECT CU      | OFF<br>MIN. CURRE      | METER<br>SELECT DIS    |                         |                       | NONE<br>LIMIT SVATO   | NONE<br>EXT. TEMP.  |                        |                      |   |
| V9 SERVICE / SIMULATE       | 502<br>DIAGNOSTI       | 261<br>LAST DIAG        | 641<br>L.B.ONE DIA     | 6120<br>INSTR.+SOF     | 0<br>RESET COL          | 0<br>DEFAULT V        | 519<br>SECURITY I     |                     |                        |                      |   |
| VA COMMUNICATION            | LIC 0815<br>TAG NUMBE  | LIC 4711<br>TAG NUMBI   |                        | %<br>UNIT CHANI        |                         | %<br>UNIT CHAN        |                       | VOLUME<br>TEXT CHAN |                        | VOLUME<br>TEXT CHAN  | - |

The advanced functions of the Prosonic FMU can be called up in this operating mode within the instrument parameters menu. Every row is assigned to a function group. Every field shows one parameter. The calibration parameters are entered in the appropriate fields.

## 3.3.2 Graphical operation

|            | ■ ```                                                |                                                                                   |                                                                                      |   |  |
|------------|------------------------------------------------------|-----------------------------------------------------------------------------------|--------------------------------------------------------------------------------------|---|--|
| Graphic su | pport - Status picture<br>Endress+Haus               | er FMU 867                                                                        |                                                                                      | × |  |
|            | TAG N<br>TAG N<br>Lic os<br>Biological<br>Biological | INSTR.+SC<br>5120<br>DIAGNOST<br>E= 602<br>UMBER CHA.1<br>115<br>URED VOLUME<br>% | DETW.ND<br>IIC CODE<br>TAG NUMBER CHA.2<br>LIC 4711<br>MEASURED VOLUME<br>-10.0000 % |   |  |
| Davice     |                                                      |                                                                                   |                                                                                      |   |  |

In this operating mode the parameters for specific configuration procedures are entered in the appropriate places on the screen.

## 3.4 Prosonic Display Elements

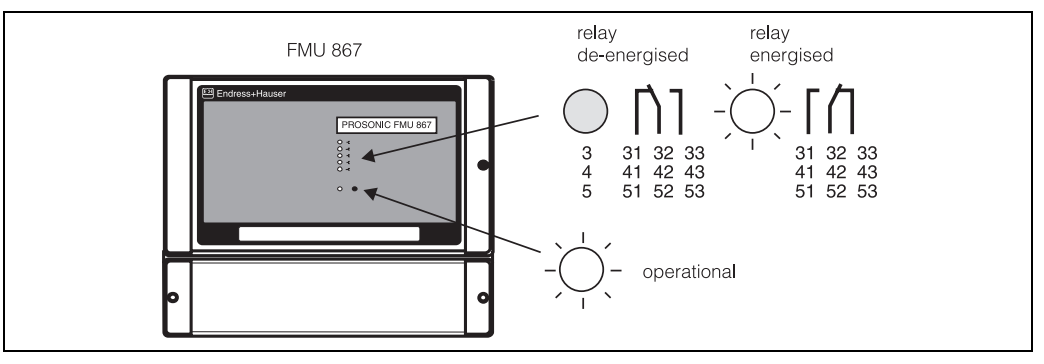

- The FMU 867 has got three relays, which are assigned to the yellow LEDs 3, 4 and 5.
- A relay LED lights, when the corresponding relay is energised. The operation mode of each relay (limit, trend or alarm) can be selected during the configuration of the FMU 867 (see section 4.4).
- A green LED lights when the transmitter is operational and flashes when a warning is present (see section 5.1).

## 4 Configuration and Measurement

This chapter deals with the configuration and measured value display of the Prosonic transmitters. The figure summarises the steps required for a level measurement:

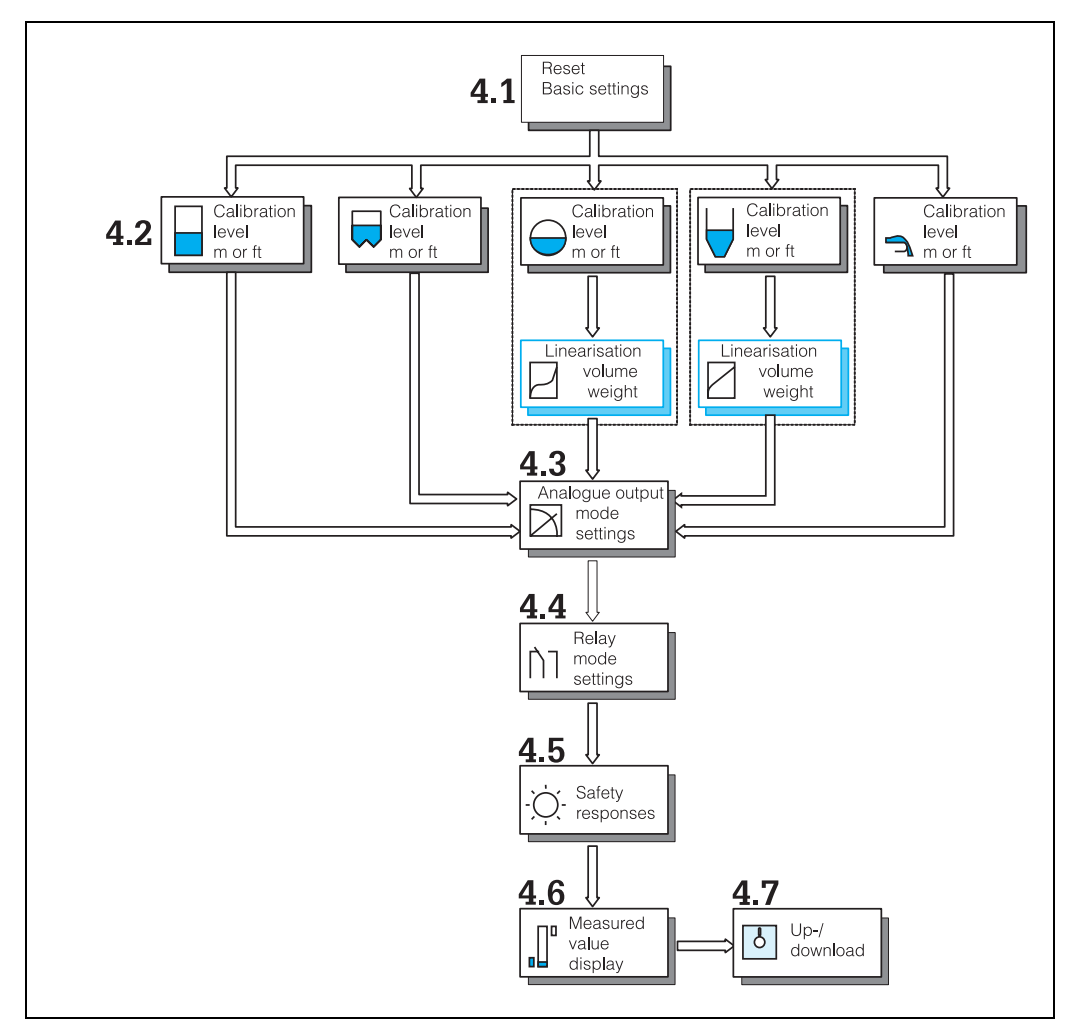

In this chapter the configuration is described as it is carried out in the Fieldmanager program. When operating via Commuwin II the calibration works in the same way, if "Parameter matrix" is selected in the Device Menu. Operation via ToF Tool is based on the same matrix, too. Alternatively Commuwin II can be operated in the "Graphics" mode, which is described in the Operating instructions BA 124F/00/de.

#### Note!

- The Prosonic transmitter outputs a warning until it has been properly calibrated.
- Configure channel 1 first, then channel 2.
- When one device has been configured, the same parameters can be transferred to other devices by the Up/Download function (see section 4.7).

Procedure: Configuration and measured value display

## 4.1 Basic settings

The following basic settings must be made before the transmitter is calibrated:

- Selection of the transmitter address in the operating program
- Transmitter reset on commissioning
- Selection of length units
- Selection of operating mode
- Entry of sensor type(s)
- Entries for external instruments (limit switch or temperature sensor)

#### **Transmitter selection**

- 1. Start Fieldmanager with FM E
- (Commuwin II: see section 3.3)
- 2. Press F1 Live list
- Note address of the concerning device
- 3. Press F3 Transmitter address Enter transmitter address and measuring point tag:

| Fieldmanager 485                                      | Endress +Hauser       | Version 5.0 |
|-------------------------------------------------------|-----------------------|-------------|
| Current address<br>New address<br>Transmitter designa | 0<br>0<br>ation FMU 8 | 367         |
| Measuring point tag 1:<br>Measuring point tag 2:      |                       |             |
| F1 F3<br>F2 F4                                        | F5 F7<br>F6 F8        | F9<br>F10   |

4. Press F6 - Matrix selection

Matrix for the configuration of the concerning device appears:

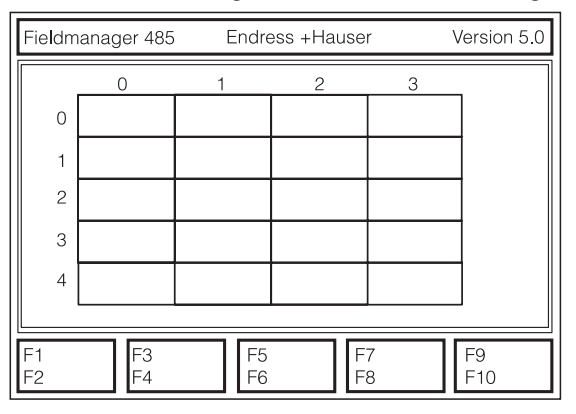

#### Reset: V9H5=333

On commissioning it is recommended that the transmitter be reset to the original factory settings (default setting). The reset is performed by entering "333" into the matrix field V9H5. (For operation via PROFIBUS-DP use "1" instead of "333".) After a reset:

- the length units remain unchanged
- any user linearization remains intact but is deactivated, the transmitter selects the "linear" mode.

 $\bigcirc$ 

#### Length units: **V8H3**

| V8H3 | Length unit     |
|------|-----------------|
| 0    | meter (Default) |
| 1    | Feet            |

#### Caution!

Once you have selected the units, do not change the setting: any change requires the changing of all associated parameters (analogue output, relays, linearization).

# Operating mode: V8H0

| V8H0 | Operating mode                     |
|------|------------------------------------|
| 0    | channel 1                          |
| 1    | channel 1 and channel 2            |
| 3    | channel 2                          |
| 5    | Average of channel 1 and channel 2 |

## Sensor type:

| VOH  | 1/// | нл |
|------|------|----|
| VUII |      |    |
|      |      |    |

| V0H4 (for channel 1)<br>V4H4 (for channel 2) | Sensor type |
|----------------------------------------------|-------------|
| 80                                           | FDU 80      |
| 81                                           | FDU 81      |
| 82                                           | FDU 82      |
| 83                                           | FDU 83      |
| 85                                           | FDU 85      |
| 86                                           | FDU 86      |

#### External limit switch: V8H6 External temperature sensor: V8H7

| V8H6                       | external limit switch    | V8H7 | external temperature switch    |
|----------------------------|--------------------------|------|--------------------------------|
| 0                          | no external limit switch | 0    | no external temperature switch |
| 1                          | 1 Minimum/channel 1      |      | channel 1                      |
| 2                          | 2 Maximum/channel 1      |      | channel 2                      |
| 3                          | 3 Minimum/channel 2      |      | channels 1 and 2               |
| 4 Maximum/channel 2        |                          |      |                                |
| 5 Minimum/channels 1 and 2 |                          |      |                                |
| 6                          | Maximum/channels 1 and 2 |      |                                |

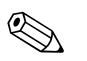

#### Note!

Operation with an external limit switch is described in detail in section 4.5.

## 4.2 Calibration

This section describes five possibilities for calibration:

- Calibration for level measurement in m or ft
- Calibration for average level measurement
- Calibration with linearization for level or volume measurement in horizontal cylinders
- Calibration with manual or semi-automatic linearization for level, volume or weight measurement in silos with conical outlets
- Calibration for conveyor belt applications

## Parameters for basic calibration

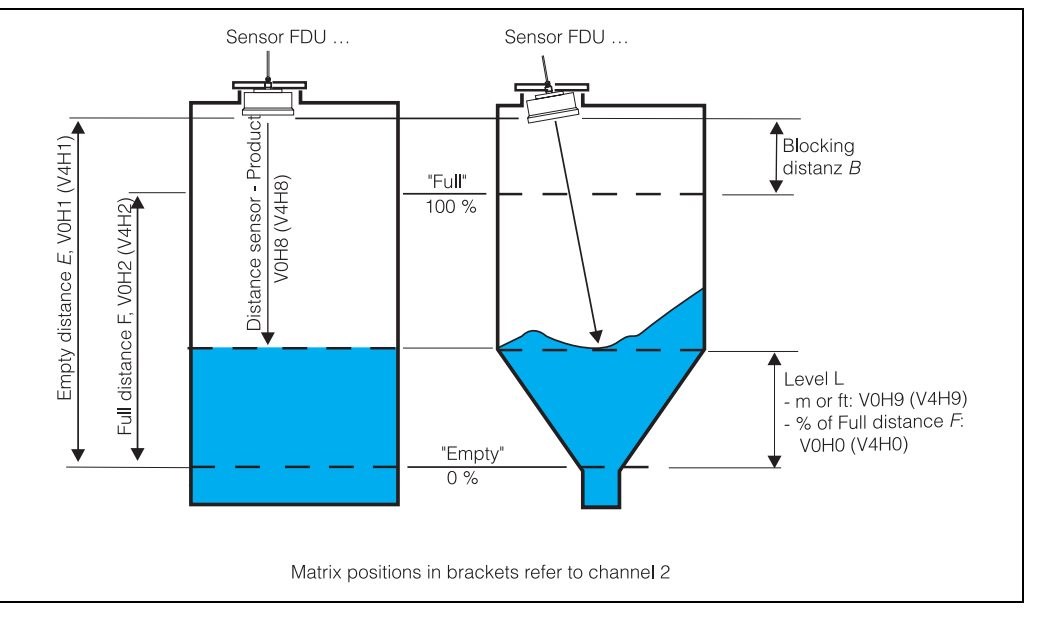

The basic calibration requires the entry of at least three parameters:

- The Empty distance *E* in V0H1: *E* is the distance from the membrane of the sensor to the desired 0% point.
- The Full distance (measuring range) *F* in V0H2. *F* is the distance from the 0% point to the desired 100% point.
- The application parameter *A*: It optimizes the signal processing by setting several further parameters to values, which have proven the best for the respective application. Five applications can be selected

| Application parameter A            |                                                           |  |
|------------------------------------|-----------------------------------------------------------|--|
| channel 1: V0H3<br>channel 2: V4H3 | Application                                               |  |
| 0                                  | Liquids                                                   |  |
| 1                                  | Liquids with rapidly changing levels                      |  |
| 2                                  | Fine-grained bulk-solids                                  |  |
| 3                                  | Coarse-grained bulk solids                                |  |
| 4                                  | Conveyor belts (bulk solids with rapidly changing levels) |  |

#### 4.2.1 Calibration for level measurement in m or ft

#### The procedure

| #                                          | Matrix position<br>channel1 (channel 2) | Input/Display                                              |
|--------------------------------------------|-----------------------------------------|------------------------------------------------------------|
| 1                                          | V0H1 (V4H1)                             | Empty distance $E$ in the units selected by V8H3 (m or ft) |
| 2                                          | V0H2 (V4H2)                             | Full distance $F$ in the units selected by V8H3 (m or ft)  |
| 3                                          | V0H3 (V4H3)                             | Application parameter A (0 4), p.33                        |
| Now the following values can be displayed: |                                         |                                                            |
|                                            | V0H0 (V4H0)                             | Level $L$ as % of the measuring range $F$                  |
|                                            | V0H9 (V4H0)                             | Level $L$ in the units selected by V8H3 (m or ft)          |

After calibration the transmitter measures in %, the 0/4  $\dots$  20 mA signal is referenced to 0  $\dots$  100 % and the relays must be set in %.

Actual level V2H1 (V5H1)

# Level measurement in technical units

If the application requires high precision, the accuracy can be increased by entering the actual level, e.g. measured with a dip stick, in V2H1(resp. V5H1 for channel 2).

To display the measured value V0H0 (V4H0) in any units other than %, a manual calibration with only two values must be carried out:

| #                                          | Matrix position<br>channel1 (channel 2) | Input/Display                                   |
|--------------------------------------------|-----------------------------------------|-------------------------------------------------|
| 1                                          | V2H0 (V5H0)                             | "0": linear                                     |
| 2                                          | V2H7 (V5H7)                             | Full distance <i>F</i> in desired units         |
| Now the following values can be displayed: |                                         |                                                 |
|                                            | V0H0 (V4H0)                             | Level L in the same unit as V2H7 (V5H7)         |
|                                            | V0H9 (V4H0)                             | Level L in the units selected by V8H3 (m or ft) |

The analogue output (see section 4.3) and the relays (see section 4.4) follow the value in V0H0 (V4H0) and must be adjusted to the new units, too.

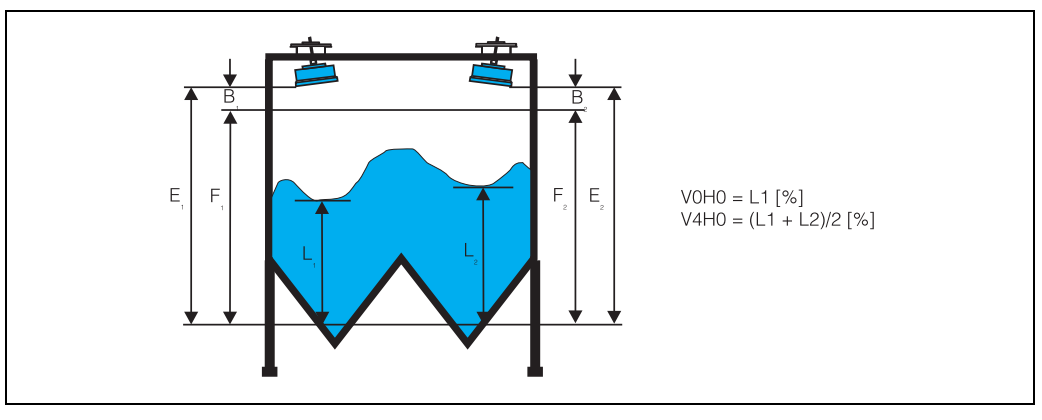

#### 4.2.2 Calibration for average level measurement

In large silos the average value of the level measured at two different points describes the content of the silo much better than a single value. In the operation mode 5 this average calculation is carried out automatically.

The average level is displayed in channel 2. Channel 1 delivers the single level L<sub>1</sub>.

| #       | Matrix position                            | Input/Display                                                |
|---------|--------------------------------------------|--------------------------------------------------------------|
| 1       | V8H0                                       | "5": (Operation mode "Average value")                        |
| 2       | V0H1                                       | Empty distance $E_1$ in the units selected by V8H3 (m or ft) |
| 3       | V0H2                                       | Full distance $F_1$ in the units selected by V8H3 (m or ft)  |
| 4       | V0H3                                       | Application parameter A (0 4) for channel 1 (p.33)           |
| 5       | V4H1                                       | Empty distance $E_2$ in the units selected by V8H3 (m or ft) |
| 6       | V4H2                                       | Full distance $F_2$ in the units selected by V8H3 (m or ft)  |
| 7       | V0H3                                       | Application parameter $A$ (0 4) for channel 2 (p.33)         |
| Now the | Now the following values can be displayed: |                                                              |
|         | V0H0                                       | Level $L_1$ as % of the measuring range $F$                  |
|         | V4H0                                       | Average level L as % of the measuring range F                |
|         | V4H9                                       | Average level $L$ in the units selected by V8H3 (m or ft)    |

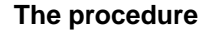

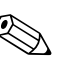

#### Note!

- When the operation mode "Average value" is active, all values for the analogue output and the relays must be in % of the measuring range.
- In order to display volume or weight instead of the average level a manual or semiautomatic linearization must be carried out in channel 2 (see section 4.2.4).

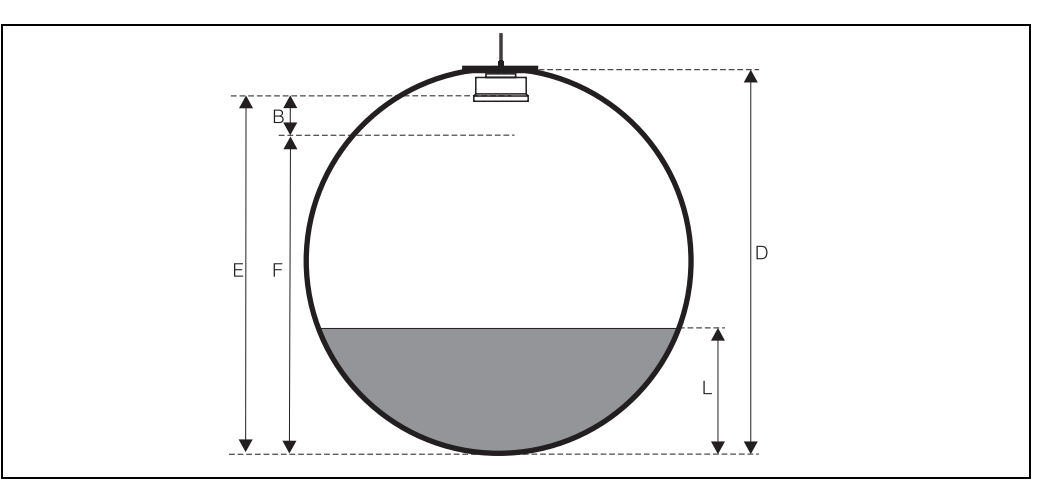

#### 4.2.3 Calibration for horizontal cylindrical tanks

For this calibration, the transmitter uses a pre-stored linearization, valid for all horizontal cylindrical tanks, to calculate the volume from the measured level. After the basic calibration, only two entries are required to display the volume in V0H0 (V4H0):

- Tank diameter D
- Tank volume V<sub>tot</sub>

#### **The Procedure**

| #                                                                                                    | Matrix position<br>channel1 (channel2) | Input/Display                                               |
|----------------------------------------------------------------------------------------------------|----------------------------------------|-------------------------------------------------------------|
| 1                                                                                                    | V0H1 (V4H1)                            | Empty distance $E$ in the units selected by V8H3 (m or ft)  |
| 2                                                                                                    | V0H2 (V4H2)                            | Full distance $F$ in the units selected by V8H3 (m or ft)   |
| 3                                                                                                    | V0H3 (V4H3)                            | Application parameter A (0 4), see p.33                     |
| V0H0 displays the level $L$ as % of the measuring range $F$ .<br>V0H9 displays the level $L$ in the units selected by V8H3 (m or ft). |                                        |                                                             |
| 4                                                                                                    | V2H6 (V5H6)                            | Tank diameter D in the units selected by V8H3 (m or ft)     |
| 5                                                                                                    | V2H7 (V5H7)                            | Tank volume $V_{tot}$ in the desired volume unit (hl, gal,) |
| 6                                                                                                    | V2H0 (V5H0)                            | "1": Linearization mode "cylinder"                          |
| Now, the following values can be displayed:                                                                                           |                                        |                                                             |
|                                                                                                    | V0H0 (V4H0)                            | Volume V in the same units as V2H7 (hl, gal,)               |
|                                                                                                    | V0H9 (V4H9)                            | Level $L$ in the units selected by V8H3 (m or ft)           |

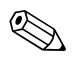

#### Note!

If "100" is entered at step 5, the volume in % is displayed.

#### After linearization

- Set analogue outputs in volume units (see section 4.3)
- Set relays in volume units (see section 4.4)
### 4.2.4 Calibration for silos with conical outlet

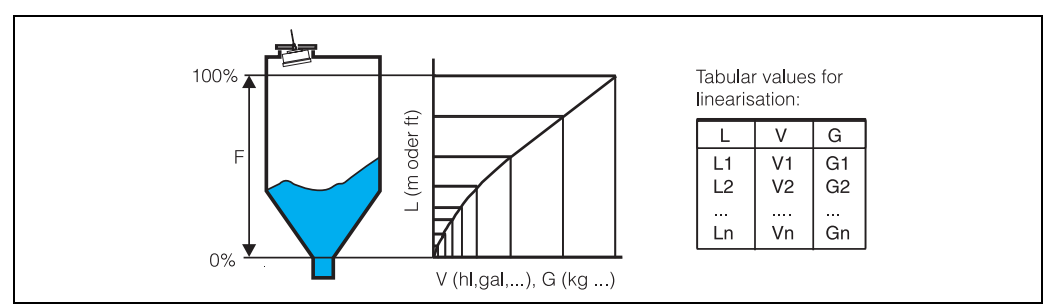

For volume or weight measurement in silos with conical outlet, the transmitter uses a table in which the volumes (or weights) at several levels are stored. This table can be entered by hand or generated semi-automatically.

### **Manual linearization**

If the pairs of values Level/Volume (L/V) or Level/Weight (L/G) for the vessel are known, they can be entered manually:

| #                                          | Matrix position<br>channel 1 (channel 2)                                   | Input/Display                                                                                |
|--------------------------------------------|----------------------------------------------------------------------------|----------------------------------------------------------------------------------------------|
| 1                                          | V0H1 (V4H1)                                                                | Empty distance $E$ in the units selected by V8H3 (m or ft)                                   |
| 2                                          | V0H2 (V4H2)                                                                | Full distance $F$ in the units selected by V8H3 (m or ft)                                    |
| 3                                          | V0H3 (V4H3)                                                                | Application parameter A (0 4), see p.33                                                      |
| VOH<br>VOH                                 | 0 displays the level <i>L</i> as %<br>9 displays the level <i>L</i> in the | of the measuring range F.<br>units selected by V8H3 (m or ft).                               |
| 4                                          | V2H3 (V5H3)                                                                | Level $L_1$ of the first pair of values                                                      |
| 5                                          | V2H4 (V5H4)                                                                | Volume $V_1$ or Weight $G_1$ of the first pair of values in the desired unit (hl, gal, kg,)  |
| 6                                          | V2H5 (V5H5)                                                                | "2" ( "32") : Number of the next pair of values                                              |
| 7                                          | V2H3 (V5H3)                                                                | Level $L_2$ of the second pair of values                                                     |
| 8                                          | V2H4 (V5H4)                                                                | Volume $V_2$ or Weight $G_2$ of the second pair of values in the desired unit (hl, gal, kg,) |
| 9                                          | Repeat steps 6 to 8 for u                                                  | p to 32 pairs of values.                                                                     |
| 10                                         | V2H0 (V5H0)                                                                | "3": Activate linearization                                                                  |
| Now the following values can be displayed: |                                                                            | e displayed:                                                                                 |
|                                            | V0H0 (V4H0)                                                                | Volume V or Weight G in the same units as V2H4 (hl, gal,)                                    |
|                                            | V0H9 (V4H9)                                                                | Level L in the units selected by V8H3 (m or ft)                                              |

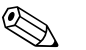

### Note!

- The first pair of values must correspond to 0% level
- The last pair of values must correspond to 100% level
- The pairs of value must be entered in monotonously increasing order. Error code E 602 indicates nonmonotonous order. In this case all pairs of values must be entered again.

### After linearization

- Set analogue outputs in volume units (see section 4.3)
- Set relays in volume units (see section 4.4)

# Semi-automatic linearization

During a semi-automatic linearization the vessel is filled stepwise. At every step the FMU 867 itself measures the level. The corresponding volume or weight is entered manually:

| #          | Matrix position<br>channel1 (channel2)                          | Input/Display                                                                           |
|------------|-----------------------------------------------------------------|-----------------------------------------------------------------------------------------|
| 1          | V0H1 (V4H1)                                                     | Empty distance $E$ in the units selected by V8H3 (m or ft)                              |
| 2          | V0H2 (V4H2)                                                     | Full distance $F$ in the units selected by V8H3 (m or ft)                               |
| 3          | V0H3 (V4H3)                                                     | Application parameter A (0 4), see p.33                                                 |
| VOH<br>VOH | 0 displays the level $L$ as 9<br>9 displays the level $L$ in th | % of the measuring range <i>F.</i><br>ne units selected by V8H3 (m or ft).              |
| 4          | Vacate vessel to 0 %.                                           |                                                                                         |
| 5          | V2H4 (V6H4)                                                     | "4": Activate semi-automatic linearization                                              |
| 6          | V2H3 (V6H3)                                                     | The current level is displayed. Press "ENTER" to insert it into the table.              |
| 7          | V2H4 (V6H4)                                                     | Enter the corresponding volume $V_1$ or weight $G_1$ in the desired unit (hl, gal, kg,) |
| 8          | Continue filling of the vessel up to the next desired level.    |                                                                                         |
| 9          | V2H5 (V6H5)                                                     | "2" ( "32") : Number of the next pair of values                                         |
| 10         | V2H3 (V6H3)                                                     | The current level is displayed. Press "ENTER" to insert it into the table.              |
| 11         | V2H4 (V6H4)                                                     | Enter the corresponding volume $V_2$ or weight $G_2$ in the desired unit (hl, gal, kg,) |
| 12         | Repeat steps 8 to 11 for up to 32 pairs of values.              |                                                                                         |
| 13         | V2H0 (V6H0)                                                     | "3": Activate linearization                                                             |
| Now        | the following values can                                        | be displayed:                                                                           |
|            | V0H0 (V4H0)                                                     | Volume $V$ or Weight $G$ in the same units as V2H4 (hl, gal,)                           |
|            | V0H9 (V4H9)                                                     | Level L in the units selected by V8H3 (m or ft)                                         |

#### After linearization

• Set analogue outputs in volume units (see section 4.3)

• Set relays in volume units (see section 4.4)

### 4.2.5 To delete the linearization

**To delete a value pair** To delete a pair of values: • Enter its number in V2H

- Enter its number in V2H5 (for channel 2: V5H5).
- Enter "19999" in V2H4 (for channel 2: in V5H4). The linearization goes on working with the remaining value pairs.

To delete the whole linearization

- There are two possibilities for deleting a linearization:
- Enter "0" in V2H0 (for channel 2: V6H0): The linearization is de-activated but the table remains stored. Enter 1 or 3, to re-activate.
- Enter "5" in V2H0 (for channel 2: V6H0): the manual or semi-automatic linearization is deleted. The linearization for horizontal cylinders is deactivated but remains stored.

### 4.2.6 Calibration for conveyor belts

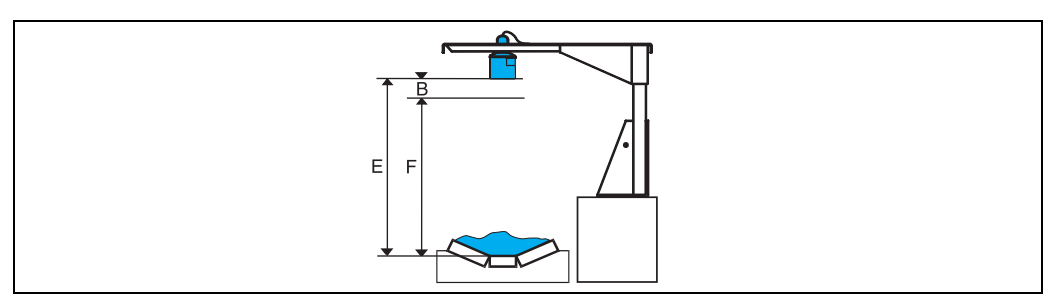

Application parameter A = 4 configures the transmitter to measure bulk solids with rapidly changing level, e.g. as met on conveyor belts. You need in addition the following parameters:

- Empty distance E
- Full distance F

#### The procedure

| #       | Matrix position<br>channel1 (channel2)     | Input/Display                                              |
|---------|--------------------------------------------|------------------------------------------------------------|
| 1       | V0H1 (V4H1)                                | Empty distance $E$ in the units selected by V8H3 (m or ft) |
| 2       | V0H2 (V4H2)                                | Full distance $F$ in the units selected by V8H3 (m or ft)  |
| 3       | V0H3 (V4H3)                                | "4": Conveyor belt                                         |
| Now the | Now the following values can be displayed: |                                                            |
|         | V0H0 (V4H0)                                | Level $L$ as % of the measuring range $F$                  |
|         | V0H9 (V4H9)                                | Level <i>L</i> in the units selected by V8H3 (m or ft)     |

After calibration the transmitter measures in %, the 0/4  $\dots$  20 mA signal is referenced to 0  $\dots$  100 % and the relays must be set in %.

### Actual level V2H1 (V5H1)

If the application requires high precision, the accuracy can be increased by entering the actual level, e.g. measured with a dip stick, in V2H1(resp. V5H1 for channel 2)

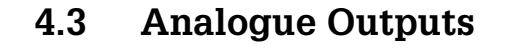

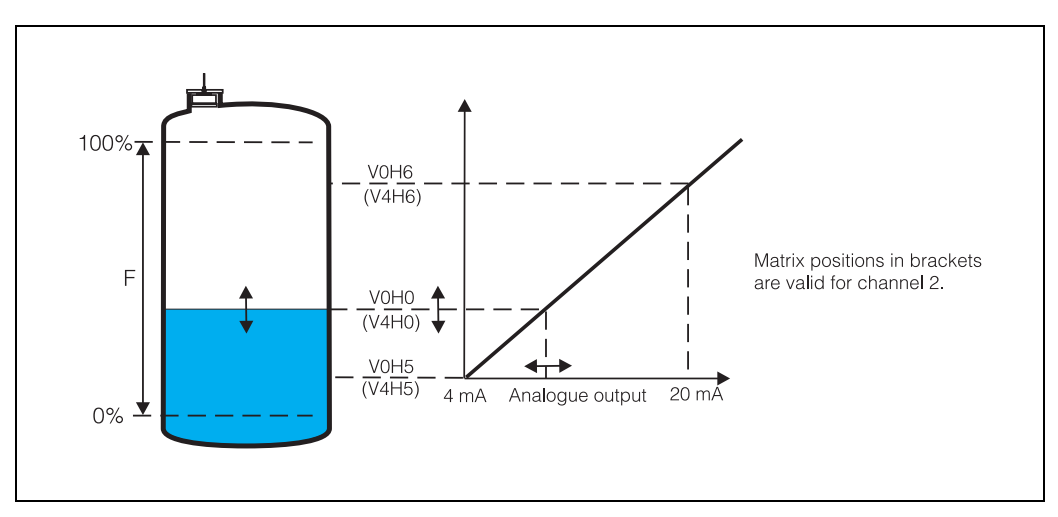

This section describes the setting of the analogue output.

- The analogue output for channel 1 is driven by the measured value displayed in V0H0, channel 2 by the value in V4H0.
- If the average level mode is selected, channel 1 displays the level in channel 1, channel 2 the average level.

The following parameters can be entered or changed:

- Value for 4 mA and 20 mA
- Output damping
- Signal output 4 ... 20 mA or 0 ... 20 mA

### 4.3.1 Value for 4 mA and 20 mA

After a linearization in channel 1, the 4mA (V0H5) and 20 mA (V0H6) values for channel 1 must be set in customer units (default values 0% and 100%):

| Matrix position for channel 1 | Matrix position for channel 2 | Default | Meaning                                                                                                   |
|-------------------------------|-------------------------------|---------|----------------------------------------------------------------------------------------------------|
| V0H5                          | V4H5                          | 0       | Measuring value for 4 mA:<br>If V0H0 and V0H5 (V4H0 and V4H5) coincide, the<br>analogue output is 4 mA.   |
| V0H6                          | V4H6                          | 100     | Measuring value for 20 mA:<br>If V0H0 and V0H6 (V4H0 and V4H6) coincide, the<br>analogue output is 20 mA. |

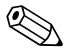

### Note!

- If no linearization is active, the default settings map the complete measuring range *F* to the interval 4 ... 20 mA.
- Any 4 mA and der 20 mA values can be entered. If the 4 mA value is greater than the 20 mA value, the signal is inverted.

### 4.3.2 Output damping V0H7 (V4H7)

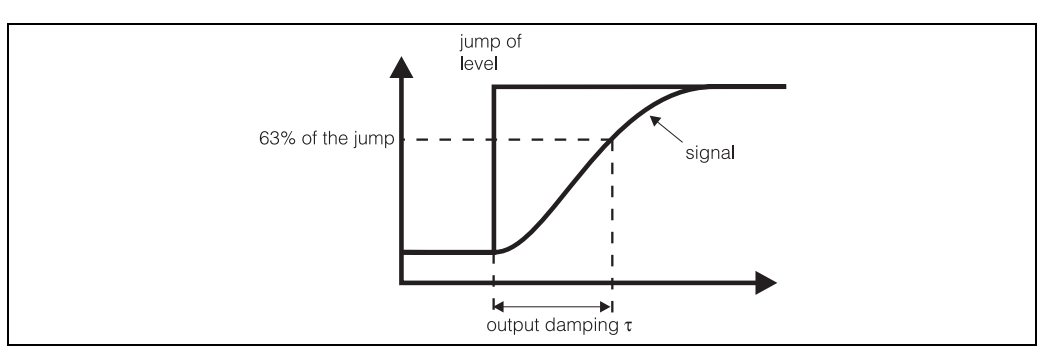

This parameter sets the degree of damping of the analogue output: on a sudden change in level, 63% of the new value is attained in the set time (0...300 s).

| Channel | Matrix position for output damping | Range of values |
|---------|------------------------------------|-----------------|
| 1       | V0H7                               | 0 300 (seconds) |
| 2       | V4H7                               | 0 300 (seconds) |

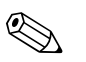

#### Note!

For average level mode, set the same value in both channels.

## 4.3.3 0...20 mA signal

Instead from 4 to 20 mA, the output range can be scaled from 0 to 20 mA. The output range is set in V8H1 and affects both channels.

| V8H1        | Analogue output when<br>V0H0 = V0H5 (V4H0 = V4H5) | Analogue output when<br>V0H0 = V0H6 (V4H0 = V4H6) |
|-------------|---------------------------------------------------|---------------------------------------------------|
| 1           | 0 mA                                              | 20 mA                                             |
| 2 (default) | 4 mA                                              | 20 mA                                             |

# 4.4 Relays

This section describes the setting of the relays. The Prosonic transmitter has three relays (Nos. 3, 4 and 5) with potential-free change over contacts. The relays are mutually independent and can be assigned different functions. Depending on the function assigned, the relays switch according to the measured value, a derived value, on a fault or in sympathy with the optional external limit switch (see section 4.5.3).

Relay LEDsEach relay is assigned a yellow light emitting diode (LED) which indicates its status. The<br/>LED lights when the relay is energised.

**Relay functions** The relays can be assigned the following functions:

- Limit value relay: monitors a level limit. The relay switches according to the value displayed in V0H0/ V4H0.
- Trend relay: monitors the rate of change of level. The relay switches in accordance with its switchon and switch-off points.
- Alarm relay: signals a fault. The relay switches according to the fault status of the transmitter.

The factory settings are: relays 3 and 4, limit value relays; relay 5, alarm relay.

## 4.4.1 Limit value relay

In this operating mode the relay switches as a function of the measured value displayed in V0H0 for channel 1 or V4H0 for channel 2.

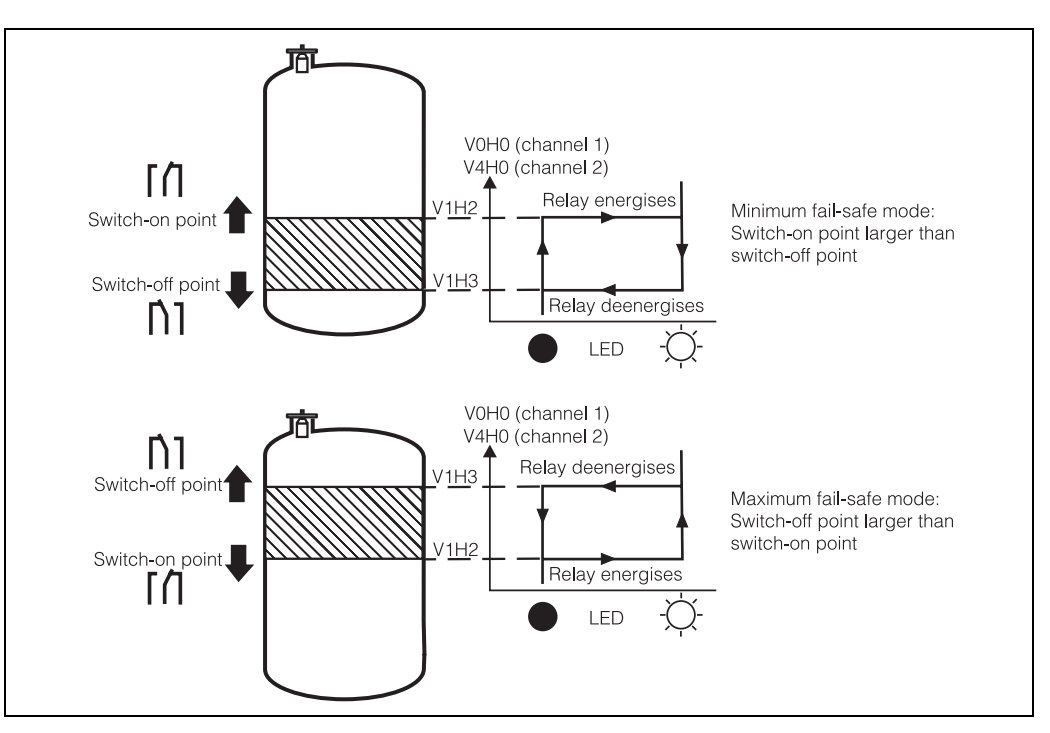

- If the switch-on point (V1H2) is greater than the switch-off point (V1H3), the relay functions in minimum fail-safe mode. It energises when the measuring value rises above V1H2. It de-energises again, when the measuring value drops below V1H3.
- If the switch-off point (V1H3) is greater than the switch-on point (V1H2), the relay functions in maximum fail-safe mode. It de-energises, when the measuring value rises above V1H3. It energises again when the measuring value drops below V1H2.

# Minimum- or Maximum fail-safe-mode

# Parametrization of the limit value relays

The switch points are entered in the current technical units, i.e. % level after a calibration and customer units after a linearization.

| # | Matrix position | Input                                                                          |
|---|-----------------|--------------------------------------------------------------------------------|
| 1 | V1H0            | "3", "4" or "5" (Selection of relay)                                           |
| 2 | V1H1            | "0" (Limit value relay for channel 1) or "1" (Limit value relay for channel 2) |
| 3 | V1H2            | Switch-on point (in the same units as the measuring value V0H0 or V4H0)        |
| 4 | V1H3            | Switch-off point (in the same units as the measuring value V0H0 or V4H0)       |

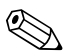

#### Note!

- On the occurrence of a fault with an alarm, the relay switches according to the mode selected in "Output on alarm" in V3H4 (channel 1) or V6H4 (channel 2), see section 4.5.1.
- For relay behaviour with an external limit switch, see section 4.5.3.
- In this operating mode, the third relay can be used as an alarm relay, see section 4.4.4.
- Two additional settings allow modification of the switching behaviour: "Alternating pump control" (see section 4.4.2) and "Switching delay" (p.44)

## 4.4.2 Alternating pump control

If several level limit relays are used for controlling pumps, it is often practical to ensure that the pumps are equally loaded. Here the additional function "Alternating pump control" (V1H4), which can be activated for one channel, can be helpful. The alternating pump control links the switch-on and switch-off points of several relays:

- 1. If the level rises above one of the switch-on points, that relay switches on, which at that moment has been switched off the longest time. This is not necessarily the relay to which the switch on point belongs.
- 2. If the level drops below one of the switch-off points, that relay switches off, which at that moment has been switched on the longest time. This is not necessarily the relay to which the switch-off point belongs.

There are only two restrictions to these rules:

- 3. Rising of the level above a switch-on points effects switching of a relay only if the corresponding switch-off point has been reached before.
- 4. Dropping of the level below a switch-off points effects switching of a relay only if the corresponding switch-on point has been reached before.

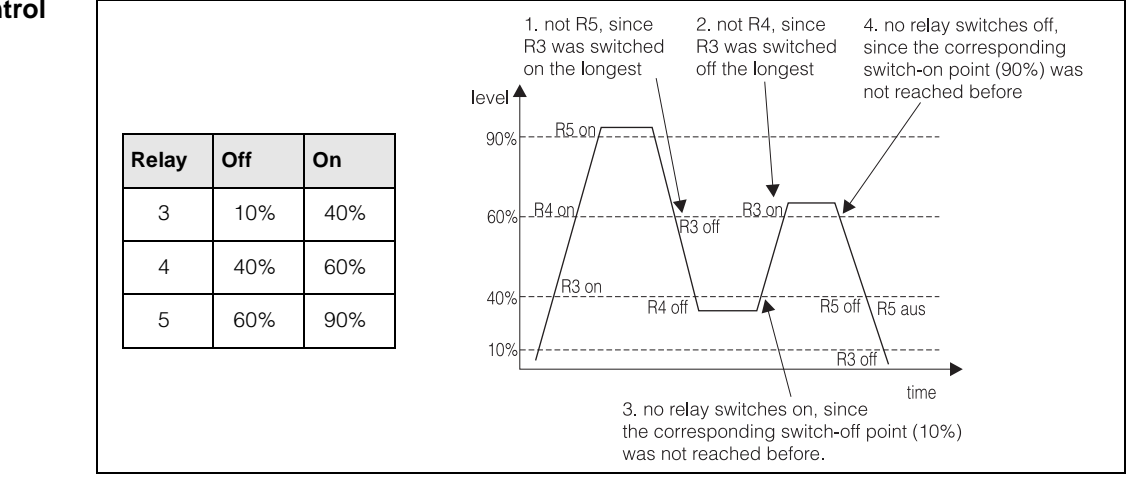

# Example: Pump control with 3 relays

### Alternating pump control: parametrization (Example)

| #  | Matrix position | Input                                                             |
|----|-----------------|-------------------------------------------------------------------|
| 1  | V1H0            | "3": Selection of relay 3                                         |
| 2  | V1H1            | "1": Selection of channel 1                                       |
| 3  | V1H2            | e.g. "40": Switch-on point for relay 3 in the same units as V0H0  |
| 4  | V1H3            | e.g. "10": Switch-off point for relay 3 in the same units as V0H0 |
| 5  | V1H4            | "1": Activate alternating pump control                            |
| 6  | V1H0            | "4": Selection of relay 4                                         |
| 7  | V1H1            | "1": Selection of channel 1                                       |
| 8  | V1H2            | e.g. "60": Switch-on point for relay 4 in the same units as V0H0  |
| 9  | V1H3            | e.g. "40": Switch-off point for relay 4 in the same units as V0H0 |
| 10 | V1H4            | "1": Activate alternating pump control                            |
| 11 | V1H0            | "5": Selection of relay 5                                         |
| 12 | V1H1            | "1": Selection of channel 1                                       |
| 13 | V1H2            | e.g. "90": Switch-on point for relay 5 in the same units as V0H0  |
| 14 | V1H3            | e.g. "60": Switch-off point for relay 5 in the same units as V0H0 |
| 15 | V1H4            | "1": Activate alternating pump control                            |

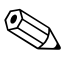

### Note!

- The switching ranges can overlap.
- All relays, for which V1H4=1, take part in the alternating pump control.
- If V1H4=0 for a relay, it does not take part in the alternating pump control.
  - Faults can be detected via the 0/4 ... 20 mA signal line as -10 % or +110 % signal. In this case the use of an external limit switch is recommended.

### Switching delay

In order to avoid overloading when two or more pieces of equipment switch simultaneously, in the operating mode "alternating pump control" a switching delay can be set in V1H9:

- If two relays are set to switch on at the same level, the relay with the lower number switches immediately, while the relay with the higher number switches only after a delay, which can be specified in V1H9 (Default: 1s).
- If three relays are set to switch on at the same level, the relay with the highest number switches only after a delay twice as large as the time specified in V1H9.
- The delay in V1H9 must be given in seconds.

### 4.4.3 Trend relay

A trend relay is used to monitor the rate of change of the product level. The trend is always based on the maximum level, i.e., 100% after calibration or the equivalent volume or weight after linearization.

- The trend is +1% when the value in V0H0 increases by 1% of the maximum level per minute.
- The trend is -1% when the value in V0H0 decreases by 1% of the maximum level per minute.

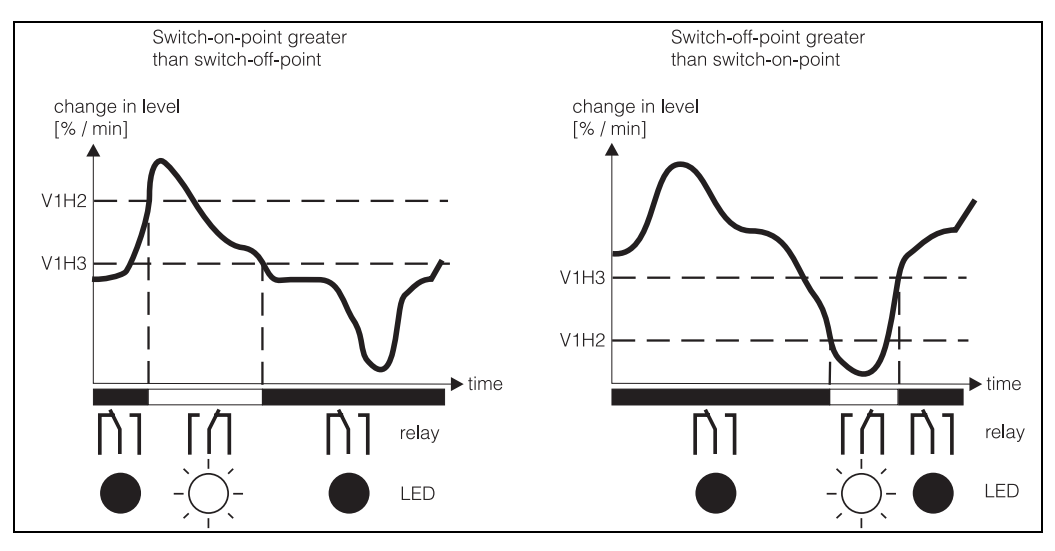

The relay switches according to the switch-on and switch-off points set:

- Switch-on point greater than switch-off point: The relay energises when the trend exceeds the value entered as switch-on point and switches off when the switch-off point is dropped below.
- Switch-on point smaller than switch-off point: The relay energises when the trend drops below the value entered as switch-on point and switches off when the switch-off point is exceeded.

### Parametrization

| # | Matrix position | Input                                                              |
|---|-----------------|--------------------------------------------------------------------|
| 1 | V1H0            | "3", "4" or "5" (Selection of relay)                               |
| 2 | V1H1            | "2" (Trend relay for channel 1) or "3" (Trend relay for channel 2) |
| 3 | V1H2            | Switch-on point (% / min)                                          |
| 4 | V1H3            | Switch-off point (% / min)                                         |

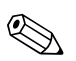

#### Note!

If the Prosonic detects a fault, the relays hold their switching status.

# 4.4.4 Alarm relay

In this operating mode, the relay switches according to the operational status of the Prosonic transmitter (see section 5.1).

- On a fault with alarm, the relay de-energises: the LED expires.
- For external fault indication, warning lamps or hooters can be connected to the normally-closed contact of the alarm relays.

Alarm relay: Parametrization

| # | Matrix position | Input                                  |
|---|-----------------|----------------------------------------|
| 1 | V1H0            | "3", "4" oder "5" (Selection of relay) |
| 2 | V1H1            | "8" (Alarm relay)                      |

# 4.5 Safety Responses

This section describes, among other things, how the Prosonic can be configured to assure defined behaviour on the detection of a fault. In detail:

- Response of the analogue output on a fault
- Switch-on of the 4 mA threshold
- Response when external limit switch is connected
- Response on missing echo
- Locking the matrix against accidental entries

## 4.5.1 Output on alarm

The analogue output can be set such that it takes on distinctive values when a fault with alarm is detected.

| V3H4 (channel 1)<br>V6H4 (channel 2) | Analogue output on a fault                                                      |
|--------------------------------------|---------------------------------------------------------------------------------|
| 0                                    | -10% of the measuring range (Default):<br>2,4 mA for 4 20 mA; -2 mA for 0 20 mA |
| 1                                    | +110% of the measuring range:<br>21,6 mA for 4 20 mA; 22 mA for 0 20 mA         |
| 2                                    | last value is held                                                              |

### Note!

Relays which are not defined as alarm relays follow the analogue output.

### Warning!

If setting 2 is chosen, the fault recognition system on the 0/4 ... 20 mA signal line is effectively deactivated. Although the transmitter recognises a fault, i.e. the alarm relay deenergises and the associated LED goes out, the signal output to any follow-up instrumentation appears to indicate a correct measured value.

## 4.5.2 4 mA threshold

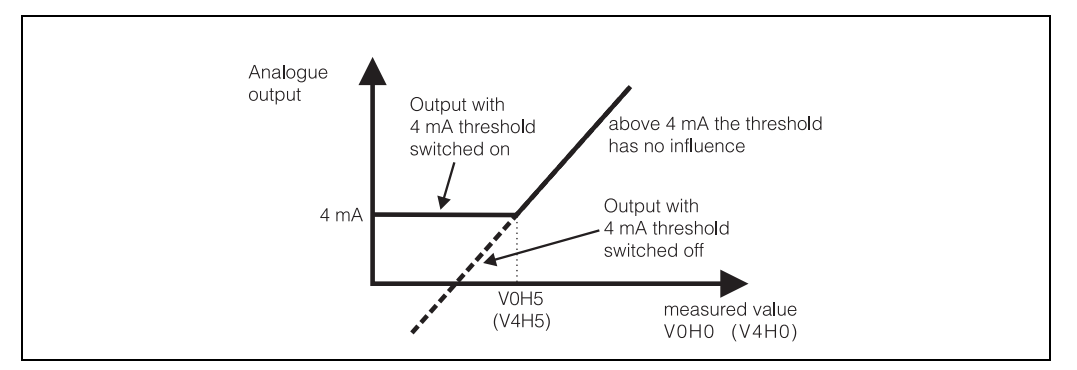

If the measuring value V0H0 (for channel 2: V4H0) falls below the 4 mA-value, the analogue output will consequently be less than 4 mA. Some control instruments, on the other hand, can not handle such signals. Therefore a 4 mA threshold can be switched on for the analogue output of the FMU 867. The threshold ensures, that the analogue output remains at least 4 mA, even if the measuring value is lower. Measuring values above the 4 mA value are not influenced by the threshold.

| V8H2 | 4 mA threshold                                                     |
|------|--------------------------------------------------------------------|
| 0    | 4 mA threshold off (Default); Analogue output may fall below 4 mA. |
| 1    | 4 mA threshold on; Analogue output remains at least 4 mA.          |

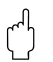

### Caution!

- On an alarm, the analogue output always falls to -10% of the signal range when this mode is selected in "output on alarm", despite the 4 mA threshold being set.
- With the threshold switched on the analogue output remains at least 4 mA, even if it has been scaled between 0 and 20 mA.

# 4.5.3 External limit switch

Normally the external limit switch is used to detect the presence of product within the blocking distance and to set the analogue output accordingly. It can also be used to prevent dry-running of pumps and other equipment. Depending upon its task, the switch is installed at either the 100% or 0% level (maximum or minimum mode). The table summarises the response of the analogue output and relays as a function of the operating mode of the limit switch.

| V8H6 | limit switch   |            | Analogue output | Response of limit relay for |                |
|------|----------------|------------|-----------------|-----------------------------|----------------|
|      | Operating mode | on channel |                 | Min. fail-safe              | Max. fail-safe |
| 0    | none           | -          | none            | none                        | none           |
| 1    | Minimum        | 1          | 0/4 mA          | de-energises                | energises      |
| 2    | Maximum        | 1          | 20 mA           | energises                   | de-energises   |
| 3    | Minimum        | 2          | 0/4 mA          | de-energises                | energises      |
| 4    | Maximum        | 2          | 20 mA           | energises                   | de-energises   |
| 5    | Minimum        | 1 u. 2     | 0/4 mA          | de-energises                | energises      |
| 6    | Maximum        | 1 u. 2     | 20 mA           | energises                   | de-energises   |

M

### Caution!

If the limit switch switches when a fault is present, the limit value relays respond according to the above table, i.e. the external limit switch has precedence. The analogue output responds according to the settings in V3H4 (or V6H4), "output on alarm" (see section 4.5.1)

## 4.5.4 Lost echo

In order to measure, the transmitter requires a good echo. When the echo is missing, i.e. the signal/noise ratio is too small or the echo attenuation is too large, the user can set the response of the alarm relay in V3H3 and V6H6.

| V3H3 (channel 1)<br>V6H3 (channel 2) | Behaviour of alarm relay                                                                                                    |
|--------------------------------------|----------------------------------------------------------------------------------------------------|
| 0                                    | "Warning" (Default): The relay remains energised. Last measured value is held.                                                                   |
| 1                                    | "Alarm": The relay de-energises. The analogue output takes on the value deter-<br>mined in V3H4 (V6H4), i.e10%, 110% or the last measured value. |

### 4.5.5 Locking the matrix

In order to avoid accidental entries in the matrix, it can be locked in V9H6 as follows:

| V9H6                                                                 | Meaning                          |
|----------------------------------------------------------------------|----------------------------------|
| Number ≠ 519                                                         | Matrix locked; no input possible |
| "519"<br>(if operated via<br>the PROFIBUS-<br>DP interface:<br>2457) | Matrix unlocked                  |

# 4.6 Measured Value Display

This section describes the display of measured values:

- in the matrix
- in the Fieldmanager operating program
- in the Commugraph visualisation program

The possibilities offered by Commuwin II for the display of measured values, up and download, as well as the storage of configuration parameters are described in the Operating Instructions BA 124F/00/a2.

### 4.6.1 Operating matrix

The following table summarises the measured values which can be displayed via the operating matrix. Matrix positions in brackets are valid for channel 2.

| Matrix position<br>channel1 (channel2) | Measured value                       | Remarks                                                                                                    |
|----------------------------------------|--------------------------------------|----------------------------------------------------------------------------------------------------|
| V0H0 (V4H0)                            | Level or volume                      | Display in %, hl, m <sup>3</sup> , ft <sup>3</sup> ,, dependent on whether a linearization was made.                                                                           |
| V0H8 (V4H8)                            | Distance<br>Sensor - Product surface | Distance between sensor and product surface<br>in the units selected by V8H3 (m oder ft)                                                                                       |
| V0H9 (V4H9)                            | Level                                | in the units as selected by V8H3 (m oder ft)                                                                                                    |
| V3H1 (V6H1)                            | Echo damping (dB)                    | Damping which occurs between transmission<br>and reception of the ultrasonic pulse                                                                                             |
| V3H2 (V6H2)                            | Signal/noise ratio                   | Difference between the actual echo and the<br>background noise. The higher the signal/noise<br>ratio, the better the echo can be evaluated (10<br>dB or more is a good value). |
| V9H0                                   | Current error code                   |                                                                                                    |
| V9H1                                   | Last error code                      | Can be deleted by pressing "Enter"                                                                                                    |
| V9H2                                   | Last but one error code              | Can be deleted by pressing "Enter"                                                                                                    |
| V9H3                                   | Devicecode und Software-<br>Revision | The first two numbers indicate the device code, the last numbers the software revision.                                                                                        |
| VAH1 (VAH2)                            | Measuring point tag                  | User information for the measuring point (see operating program)                                                                                                    |

### 4.6.2 Fieldmanager 485

The operating program for the Rackbus RS-485 offers the following possibilities for displaying measured values:

- F1: Live-List transmitters 0 ... 31 (p.24)
- F2: Live-List transmitters 32 ... 64
- F3: Transmitter address with measuring point tags (p.31)
- F5: Envelope curve with echo profile and diagnosis (p.59)
- F6: Matrix (this is the menu you have used for configuration)
- F7: Bar graph with measured value and diagnosis (see below)
- F8: Up-/Download (see section 4.7)
- F9: Terminal program (p.51)
- F10: End

### F7: Bar diagram

This menu displays as bar diagram the measured values in V0H0 and V4H0 of the transmitter selected in F3. Data from two transmitters, i.e. max. 4 measurements, can be displayed.

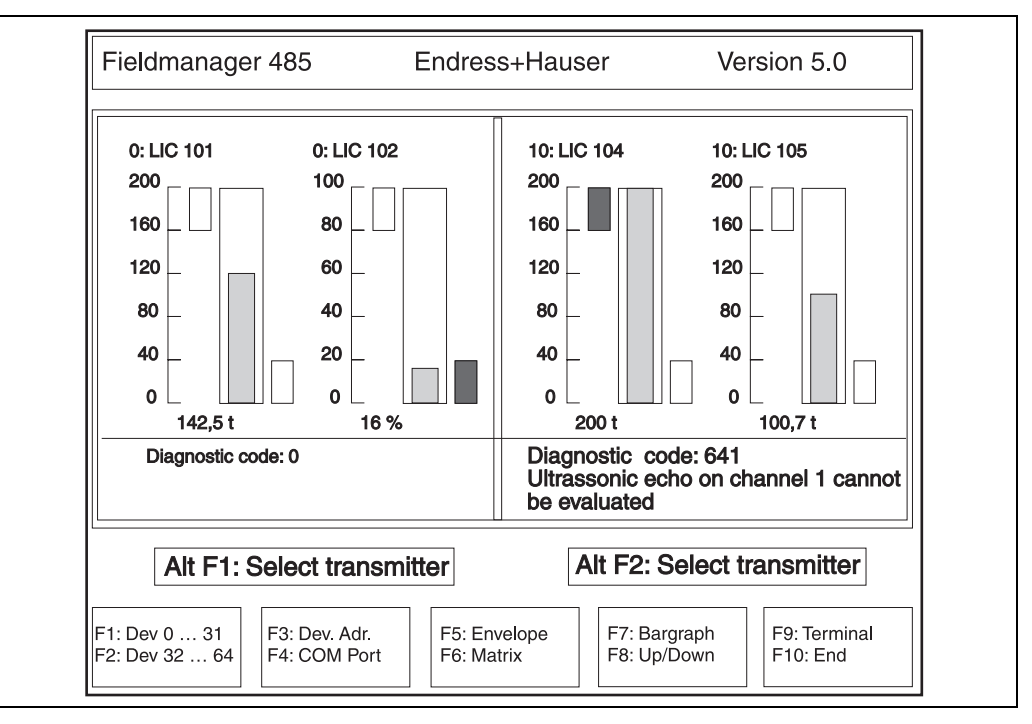

- Press Alt F1 or Alt F2 and enter a new address to display measured values from another transmitter.
- The values are displayed as moving upright columns, limit values as smaller, fixed columns. If a limit value is violated the colour of the columns change from green to red.
- If a fault is detected, the fault code together with an error message is displayed under the appropriate display.

### F9: Terminal

On first call, this menu is guarded by a password (= Service). It is used for service purposes only, and allows the direct addressing of individual transmitters using the Rackbus commands (described in BA 054/00/e). It has no function in the normal operation of the Prosonic P measuring system.

### 4.6.3 Commugraph

The Commugraph visualisation program offers the following possibilities:

- F1 ... F5: analogue display of measured values in groups of 12 measuring points
- F6: Output of measured values on a printer
- F7: Display/entry of parameters
- F8: Live list of connected transmitters with operational status
- F9: Help

**Parameter entry** The F7 toggles between entry and display mode. The function of the keys is indicated in the space under the main display field.

F1 ... F5: Measuring point groups Five groups, each with 12 measuring points can be defined and displayed.

- Press F1 ... F5 to select groups 1 to 5 respectively.
- The desired entry can be selected with the cursor keys.
- Press F2 to enter a measuring point, F3 to delete an entry.

The following details must be entered for each measuring point:

- Rackbus RS-485 address: 0 ... 63 (can be displayed by pressing F8)
- Transmitter type and channel
  - The transmitter type can be selected by the cursor keys.
- Technical units (default = units set at the measuring point)
- Factor, the measured value is multiplied by this factor (default = 1)

Display the groups by toggling from entry to display mode with F7:

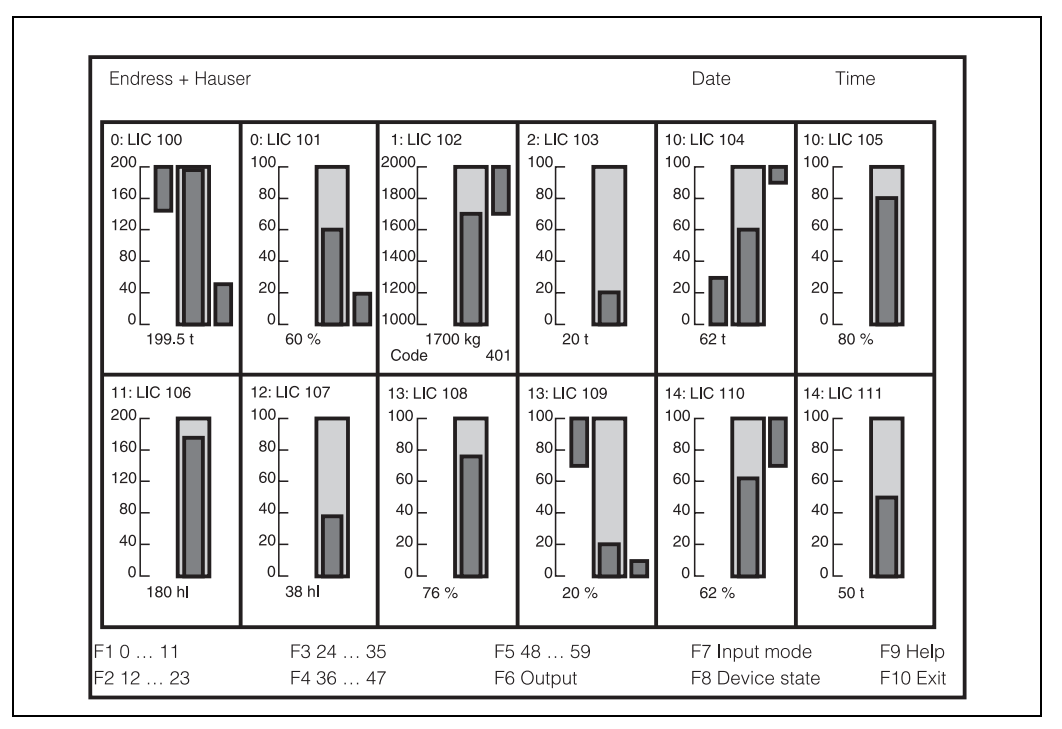

• Each display group contains 12 measuring points which are continuously updated.

• If a limit value is violated, the colour of the column changes from green to red.

#### **Print list**

| Nr. | Meas. pt. | Contents     | Meas.val. | Unit | Factor |
|-----|-----------|--------------|-----------|------|--------|
| 0   | LIC 100   | Sand, coarse | 199.5     | t    | 1      |
| 0   | LIC 101   | Sand, fine   | 60        | %    | 1      |
| 1   | LIC 102   | Fly ash      | 1700      | kg   | 1      |
| 2   | LIC 103   | Grit         | 20        | t    | 1      |
| 10  | LIC 104   | Rubble       | 62        | t    | 1      |
| 10  | LIC 105   | Cement       | 80        | %    | 1      |
| 11  | LIC 106   | Slurry       | 180       | hl   | 1      |
| 12  | LIC 107   | Slurry       | 20        | hl   | 1      |
| 13  | LIC 108   | Conveyer 1   | 75        | %    | 1      |
| 13  | LIC 109   | Conveyer 2   | 62        | %    | 1      |

The format and content of the measured value printout are determined by the print list. The following parameters must be entered for every entry:

- RS-485 address
- Vertical and horizontal position of the parameter in the operating matrix
- Measuring point tag
- Other entries (e.g. type of product)
- Technical units
- Factor

### **General parameters** The following parameters complete the list:

- Company name
- COM port
- Headline for the printout
- Group name

Press F6 (in display mode) to print out the current measured values of the transmitters entered in the print list on a printer (file = \*.prn) or into a file. The list can also be printed automatically at preset intervals from 1 minute to 1 day.

#### Cursor

If the cursor can be seen in the display mode, the numbers for »Cursor Start« and »Cursor End« can be changed to make it disappear:

| Graphics technology | Cursor Start | Cursor End |
|---------------------|--------------|------------|
| CGA                 | 13           | 12         |
| EGA                 | 18           | 15         |
| VGA                 | 18           | 16         |
| HGC                 | 18           | 15         |

### Transmitter status (Live-List)

Press F8 to display the operational and communication status of all transmitters on the bus (Rackbus RS-485 addresses 0 ... 63).

- If the code »0« appears, the transmitter is operating correctly.
- If a code greater than »0« appears, the transmitter has found a fault.
- If no code is displayed, the transmitter cannot be addressed.

The listing can be interrupted at any time by pressing the »ESC« key.

# 4.7 Up/Download of parameters

Once a transmitter has been configured and is running correctly, the same set of parameters can be loaded into another transmitter by using the up/download function in the operating program.

| Save d        | lata from device to disl | <                                                                              |                                                                                                    |
|---------------|--------------------------|--------------------------------------------------------------------------------|----------------------------------------------------------------------------------------------------|
| Load c        | lata from disk to devic  | e                                                                              |                                                                                                    |
| e parameters  |                          |                                                                                |                                                                                                    |
| e parameters  |                          |                                                                                |                                                                                                    |
|               |                          |                                                                                |                                                                                                    |
|               |                          |                                                                                |                                                                                                    |
|               |                          |                                                                                |                                                                                                    |
|               |                          |                                                                                |                                                                                                    |
|               |                          |                                                                                |                                                                                                    |
|               |                          |                                                                                |                                                                                                    |
|               |                          |                                                                                |                                                                                                    |
| F3: Dev. Adr. | F5: Envelope             | F7: Bargraph                                                                   | F9: Terminal                                                                                                   |
| -             | Load of parameters       | Load data from disk to device<br>e parameters<br>e parameters<br>F3: Dev. Adr. | Load data from disk to device<br>e parameters<br>e parameters<br>F3: Dev. Adr.<br>F5: Envelope<br>F7: Bargraph |

### Operation

- Press F8, to call the Up-/download menu.
- "Upload" stores the parameters of the transmitter currently selected in F3 in the file entered:
  - Enter path and name of file
  - Press "Enter". The data are read in and stored.
- With "Download" the saved parameters can be transmitted into another device.
  - Enter file name and path (existing file names can be listed with Alt F2: select with the cursor keys and ENTER)
  - Enter target transmitter address or addresses (syntax is shown in mask)
  - Confirm your inputs
- "View" displays the parameters of the selected file or the transmitter selected in F3 on the screen.
- "Print" outputs the parameters of the selected file or the transmitter selected in F3 on the printer.

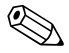

#### Note!

Depending on the Fieldmanager version installed, a download may require that both instruments have the same software version - a corresponding error message is output.

# 5 Trouble-Shooting

This chapter describes:

- Prosonic fault recognition system
- Error messages and trouble-shooting
- Elimination of incorrect measurements
- Simulation functions to test external equipment
- Exchange of the sensor or transmitter
- Repairs

# 5.1 Fault Recognition

The transmitter constantly checks that the measurement line is operating correctly. Should a fault be detected:

- the LEDs on the front panel flash
- an error code appears in V9H0
- an error message appears in the "bar" menu of the operating program; the error code appears in the live list of the Commugraph or Commuwin II program
- the analogue outputs respond as set in "output on alarm"
- the relays respond according to their function.

The Prosonic recognises two types of fault: an "alarm" when a serious fault occurs, a "warning" when the fault still allows the transmitter to function, e.g. after an operating error. If an alarm is detected, the transmitter ceases to measure. For a warning it attempts to measure, whereby it is possible that the measurement is incorrect.

If the Prosonic detects an "alarm", i.e. a fault which does not allow the transmitter to measure, it responds as follows:

- All yellow relay LEDs flash.
- The alarm relay de-energises.
- The analogue output responds according to the settings in "output on alarm" (i.e. -10 %, +110 % of the signal range or the last value is held (see section 4.5).
- Limit value relays follow the analogue output, see below:

| V3H4 (channel 1)<br>V6H4 (channel 2) | Output on alarm | Function of limit value relay | Response of limit value relay |
|--------------------------------------|-----------------|-------------------------------|-------------------------------|
| 0                                    | -10 %           | Minimum fail-safe             | de-energises                  |
|                                      |                 | Maximum fail-safe             | energises                     |
| 1                                    | +110 %          | Minimum fail-safe             | energises                     |
|                                      |                 | Maximum fail-safe             | de-energises                  |
| 2                                    | hold last       | Minimum fail-safe             | switching status held         |
|                                      | value           | Maximum fail-safe             | switching status held         |

- Trend relays retain their switching status.
- If the (optional) external limit switch switches when a fault is present, the limit value relays follow it(see section 4.5.3).

An error code or error message is displayed to indicate the cause of the fault. In section 5.2 the error codes with their meanings are listed.

"Alarm"

### "Warning"

If the Prosonic detects an operating error or a fault which allows it to continue measuring, it responds with a warning.

- The green LED flashes
- The alarm relay remains energised, all other relays are unaffected.
- The analogue output may be completely wrong, e.g. as the result of an incorrect parameter.

An error code or error message is displayed to indicate the cause of the fault. The error codes with their meanings are listed in section 5.2.

### 5.2 Error messages

The Prosonic gives the following information for error diagnosis:

- The code for the most important fault is displayed at V9H0.
- The code for the fault corrected last is displayed at V9H1. If the ENTER key is pressed, this code and that of the last-but-one fault is deleted.
- The code for the last-but-one corrected fault is displayed in V9H2. If the ENTER key is pressed, this code and that of the last fault is deleted.

| The | priorities | of the | error | messages | corresi | oonds t | o their | position | in the | following | table: |
|-----|------------|--------|-------|----------|---------|---------|---------|----------|--------|-----------|--------|
|     |            |        |       |          |         |         |         |          |        |           |        |

| Error code                                |           | Type Description    |                                                                                                    |  |  |  |
|-------------------------------------------|-----------|---------------------|----------------------------------------------------------------------------------------------------|--|--|--|
| Channel 1                                 | Channel 2 |                     | Kenneuy                                                                                                    |  |  |  |
| E 112<br>E 112<br>E 113<br>E 114<br>E 115 |           | Alarm               | Fault in electronics;<br>Call Endress+Hauser service                                                                                                    |  |  |  |
| E 121                                     | E 122     | Alarm               | incorrect calibration of analogue output;<br>Call Endress+Hauser service                                                                                                    |  |  |  |
| E 613                                     | E 614     | Warning             | Instrument in simulation mode.<br>Warning disappears when normal operating mode is<br>selected (see section 5.4)                                                                                                    |  |  |  |
| E 501                                     | E 502     | Warning             | No sensor type has been entered (p.32).<br>E 501: Enter sensor type for channel 1 in V0H4<br>E 502: Enter sensor type for channel 2 in V4H4                                                                               |  |  |  |
| E 601                                     | E 602     | Warning             | Faulty linearization: Characteristic does not rise monoto-<br>nously, i.e. two successive level points rise but the volume<br>points fall or remain constant<br>Correct characteristics (see section 4.2.4)               |  |  |  |
| E 231                                     | E 232     | Alarm               | Internal temperature sensor short-circuited;<br>Check sensor connections to Prosonic (p.13). If alarm<br>occurs with correct connections, call Endress+Hauser<br>service.                                                 |  |  |  |
| E 250                                     |           | Alarm               | External temperature sensor short-circuited.<br>Call Endress+Hauser service.                                                                                                    |  |  |  |
| E 261                                     | E 262     | Alarm               | Internal temperature sensor interrupted;<br>Check sensor connections to Prosonic. If alarm occurs<br>with correct connections, call Endress+Hauser service                                                                |  |  |  |
| E 260                                     |           | Alarm               | External temperature sensor interrupted;<br>Call Endress+Hauser service                                                                                                    |  |  |  |
| E 641                                     | E 642     | Warning or<br>Alarm | Lost echo: ultrasonic echo cannot be evaluated, last<br>measurement held.<br>If fault remains for a long period, check the sensor con-<br>nection (p.13), if the connections are correct, call<br>Endress+Hauser service. |  |  |  |
| E 661                                     | E 662     | Warning             | Sensor temperature to high;<br>Check measuring point<br>(Temperature compensation works to 80 °C)                                                                                                    |  |  |  |

The operating programs also give a short description of the error in plain text. (see p.51, 53 or – when using Commuwin II – Operating instructions BA 124F/00/a2).

# 5.3 Incorrect measurements

The following table summarises the most common operating errors which lead to an incorrect measurement from the Prosonic transmitter. Most can be eliminated by simply realigning the sensor or changing the application parameter. Interference echoes from internal fittings can be suppressed by the Prosonic as described in the following pages.

| Error                                                                                                    | Cause and remedy                                                                                                    |  |  |
|----------------------------------------------------------------------------------------------------|----------------------------------------------------------------------------------------------------|--|--|
| Incorrect meausred value                                                                                      | <ul> <li>Check the distance between sensor and product surface in V0H8.</li> <li>if the right distance is displayed, check the empty and full calibration V0H1 (V4H1) and V0H2 (V4H2) (p.33).</li> <li>if linearization is active check the linearization parameters</li> </ul>                      |  |  |
| "Full" is indicated when the<br>vessel is empty or the dis-<br>play stays constant for ris-<br>ing level      | <ul> <li>Interference echoes: The sensor is measuring an echo from an internal fitting (see section 2.2).</li> <li>check with envelope curve, operating program F5</li> <li>realign sensor (see section 2.2)</li> <li>activate fixed target suppression (see section 5.3.1).</li> </ul>              |  |  |
| Low level indicated<br>although vessel is full;<br>Meaured value jumps<br>around under steady con-<br>ditions | <ul> <li>Multiple echoes</li> <li>check with envelope curve, operating program F5</li> <li>check whether product in blocking distance (check 100%calibration, p.33)</li> <li>realign sensor (see section 2.2)</li> <li>select another application parameter in V0H3 (V4H3) (s. Seite 33).</li> </ul> |  |  |
| Display sticks at one value<br>although the level is falling                                                  | <ul> <li>Interference echoes</li> <li>check with envelope curve, operating program F5</li> <li>realign sensor (see section 2.2).</li> <li>Activate fixed target suppression (see section 5.3.1).</li> </ul>                                                                                          |  |  |
| Sporadic errors or fluctua-<br>tions in measured value,<br>e.g. during stirring of con-<br>tents              | <ul> <li>Echoes from stirrer when uncovered of from filling curtain</li> <li>check with envelope curve, operating program F5</li> <li>Increase envelope curve statistics factor (see section 5.3.2)</li> <li>Increase integration time of analogue output (s. Seite 41)</li> </ul>                   |  |  |
| E 641 if vessel is filled or emptied                                                                          | <ul> <li>Echo to weak</li> <li>check with envelope curve, operating program F5</li> <li>select another application parameter in V0H3 (V4H3) (s. Seite 33)</li> <li>realign sensor (see section 2.2)</li> </ul>                                                                                       |  |  |
| Relay switches incorrectly                                                                                    | <ul> <li>Incorrect inputs(e.g. wrong units)</li> <li>Check parametrization of relays (see section 4.4)</li> <li>Check with level simulation (see section 5.4)</li> <li>If present check settings of external limit switch (see section 4.5.3).</li> </ul>                                            |  |  |

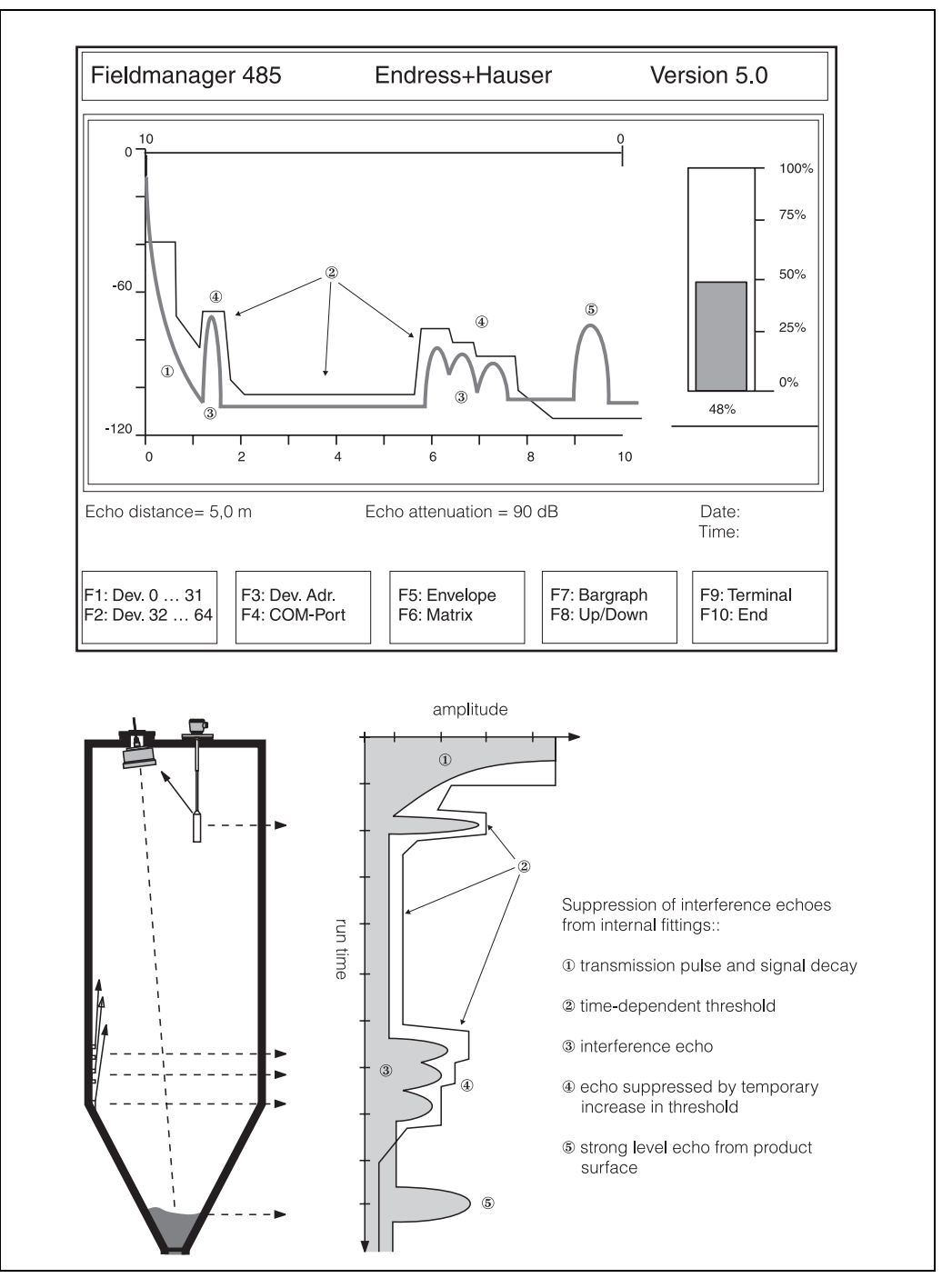

### 5.3.1 Fixed target suppression

The fixed target suppression function allows echoes originating from internal fittings to be eliminated from measurements. A pre-condition is that the level echo is larger than the interference echo at this point: this is the case when the fitting is at the edge of the detection zone of the sensor. The fixed target suppression is activated from the Envelope curve menu, F5, of the Fieldmanager operating program (for Commuwin II, see BA 124F):

- The tank or silo should be as empty as possible
- Press F5, in order to start the envelope menu.
- Determine the distance from sensor to product surface
- Press F7, enter the distance measured.
  - The Prosonic scans all echoes which appear before the level echo and suppresses them.

### **Other functions**

The envelope curve menu has the additional functions:

- F1, F2 call up the Envelope or the Fixed target suppression once
- Press F3 to display another transmitter, F6 another channel
- Press F5 to enter a parameter at the selected position in the matrix

• F8 loads the factory TDT - the fixed target suppression made with F7 is deleted!

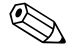

### 5.3.2 Envelope curve statistics for sporadic interference echoes

All echoes received by the sensor are temporarily stored by the Prosonic transmitter. This allows a statistical mean to be built, which takes account of the amplitude and run time of all signals. Sporadic echoes, e.g. due to stirrer blades or filling curtains can be suppressed by the selection of a suitable filter factor.

This factor can be set between 1 and 100. If the transmitter must follow a rapidly changing level, then a low factor is recommended. For slower changes in level, a higher factor can be set, thus increasing immunity to interference echoes.

| V3H5 (channel 1)<br>V6H5 (channel2) | Effect                                               |
|-------------------------------------|------------------------------------------------------|
| 1                                   | no statistical evaluation                            |
| 5                                   | low filtering; rate of change max. 20 cm/s (default) |
| 10                                  | medium filtering; rate of change max. 10 cm/s        |
| 20                                  | high filtering; rate of change max. 1 cm/s           |

The factor is set in V3H5 for channel 1 and in V6H5 for channel 2.

## 5.3.3 First echo recognition

Multiple echoes may occur by reflections in the silo or tank. In this case the application parameter for fine-grained solids or for fluids (p.33) which switches on the First echo recognition, should be applied. Then the first echo of sufficient strength is recognized as the measuring signal, though it might be not the strongest echo.

The procedure

# 5.4 Simulation

By the simulation of the output current, external devices such as displaying or controlling units can be calibrated and their function be checked. The value, which for example is entered into the matrix position V9H9, is forwarded as current to the analogue outputs. Moreover, level and volume can be simulated in order to test the linearization.

- When operating mode 7 (simulation on channel 1) or 8 (simulation on channel 2) is selected in V8H0, the green LED flashes.
- Enter a level (V9H7), a volume (V9H8) or a current (V9H9). The other matrix positions and the analogue output follow these values.

| #         | Matrix position       | Input/Display                                                                                                    |
|-----------|-----------------------|----------------------------------------------------------------------------------------------------|
| 1         | V8H0                  | "7" (Simulation in channel 1) or<br>"8" (Simulation in channel 2)                                                                  |
| a) Simula | ation of level:       |                                                                                                    |
| 2         | V9H7                  | Level $F$ in the units selected by V8H3 (m oder ft)                                                                                |
| Now the f | ollowing values can b | be displayed:                                                                                                    |
|           | V9H8                  | The volume $V$ in the same units as V0H0 (V4H0) which corresponds to the level $F$ . The linearization can be checked in this way. |
|           | V9H9                  | The current corresponding to the level F                                                                                           |
|           | The relays switch a   | according to the level F.                                                                                                    |
| b) Simula | ation of volume:      |                                                                                                    |
| 2         | V9H8                  | Volume $V$ in the same units as V0H0 (V4H0)                                                                                        |
| Now the f | ollowing values can b | be displayed:                                                                                                    |
|           | V9H9                  | The current corresponding to the volume $V$                                                                                        |
| c) Simula | ation of output curre | nt                                                                                                    |
| 2         | V9H9                  | Output current in mA                                                                                                    |
| 3         |                       | Step 2 can be repeated for as many values as desired.                                                                              |
| 4         | V8H0                  | "0", "1" or "5": Terminate the simulation by switching to another operating mode.                                                  |

# 5.5 Exchanging Transmitters and Sensors

Transmitter

If the Prosonic transmitter is exchanged, the stored parameters can be downloaded and the measurement continues without the need for calibration.

- Remember to give the transmitter a bus address
- If a particular order has to be maintained on configuration, e.g. as for the linearization, then activate these functions after download.

**Sensor** If a sensor is exchanged, it is recommended that the Prosonic be checked for correct function. This is particularly true for the case where the fixed target suppression function was in use, see section 5.2, »Error messages«.

# 5.6 Repair

If you have to send an ultrasonic sensor or Prosonic transmitter to Endress+Hauser for repair, please send a note with it containing the following information:

- an exact description of the application
- a short description of the fault which occurred
- the chemical and physical properties of the product measured.

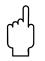

### Caution!

Before you send a sensor back please take the following precautions:

- Remove all traces of the product from the sensor
- This is particularly important when the medium presents a danger to health, e.g. is corrosive, poisonous, carcinogenic. radioactive, etc.
- We ask you not to send in any sensor or transmitter for which it is not certain that all traces of dangerous products have been removed, because for example, it has penetrated into fissures of diffused into the plastic.

# 6 **PROFIBUS-DP Interface**

# 6.1 Synopsis

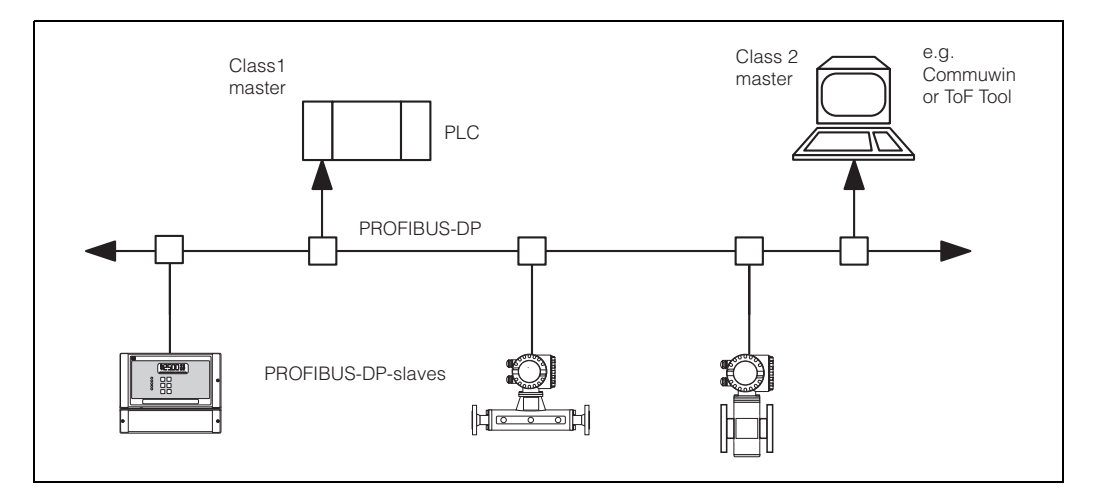

#### Application

PROFIBUS-DP is used primarily for factory automation. In PROFIBUS-PA systems for process automation, a PROFIBUS-DP system is used at the control level for quick transmission of the data. Here, a variant of PROFIBUS-DP, DPV1 is used. In addition to the cyclic exchange of data with a PLC, this allows the field devices to be configured via acyclic services. The principle technical data for DPV1 are listed in Table 2.1.

| Standard          | EN 50170, Parts 1 - 3, Version DPV1            |
|-------------------|------------------------------------------------|
| Support           | PROFIBUS User Organisation (PNO)               |
| Physical layer    | RS-485 and/or fibre optics                     |
| Max. length       | 1200 m (copper) or several kilometres (optics) |
| Participants      | Max. 126, including max. 32 as master          |
| Transmission rate | up to12 MBit/s                                 |
| Bus access method | Token passing with master-slave                |

Tab. 6-1Technical data PROFIBUS-DP

#### **Participants**

Depending upon the application at hand, the participants in a PROFIBUS-DP system might be frequency converters, remote I/Os, actuators, sensors, links, gateways etc. as well as the PLC or process control system.

# 6.2 Topology

PROFIBUS-DP is based on a linear topology. For lower data transmission rates, a tree structure is also possible.

Cable

EN 50 170 specifies two types of bus cable. For transmission rates up to 12Mbit/s, cable type A is recommended. The specification is given in Table 2.2

| Terminator         | 135 $\Omega$ to 165 $\Omega$ at a measuring frequency of 3 MHz to 20 MHz |
|--------------------|--------------------------------------------------------------------------|
| Cable capacitance  | < 30pF per Meter                                                         |
| Core cross-section | >0.34 mm <sup>2</sup> , corresponds to AWG 22                            |
| Cable type         | twisted pairs, 1x 2, 2x 2 or 1x4 core                                    |
| Loop resistance    | 110 $\Omega$ per km                                                      |
| Signal attenuation | max. 9 dB over the entire length of the segment                          |
| Screening          | woven copper sheath or woven sheath and foil sheath                      |

Tab. 6-2Specification of Cable type A of the PROFIBUS-DP standard

### Structure

The following points should be noted when the bus structure is being planned:

• The max. permissible cable length depends upon the transmission rate. For PROFI-BUS RS-485 cable of type A (see table 2.2) the dependency is as follows:

| Transmission rate(kBit/s) | 19.2 - 93.75 | 187.5 | 500 | 1500 |  |
|---------------------------|--------------|-------|-----|------|--|
| Cable length(m)           | 1200         | 1000  | 400 | 200  |  |

The maximum transmission rate is limited by the slowest instrument on the bus. The maximum rate of the Prosonic FMU is 3 Mbit/s. The FMU recognizes the rate present on the bus and adjusts its own rate automatically.

- A maximum of 32 participants per segment is allowed.
- A terminating resistance must be installed at both ends of every segment (ohmic load 220  $\Omega$ ).
- The cable length and/or the number of participants can be increased by using repeaters.
- There must never be more than three repeaters between any two participants
- The total number of participants in the system is limited to 126 (2x number of repeaters).

Spurs

**Examples** 

A spur is the cable connecting the field device to the T-box. As a rule of thumb:

- For transmission rates up to 1500 kbits/s, the total length (sum) ot the spurs may not exceed 6.6 m.
- Spurs should not be used for transmission rates greater than 1500 kbits/s.

#### Figs. 2.2 and 2.3 show examples for a linear and tree bus structure.

Fig. 2.2. shows that three repeaters are necessary if the PROFIBUS-DP system is to be developed to the full. The maximum cable length corresponds to 4x the value quoted in the table above. Since three repeaters are used, the maximum number of participants is reduced to 120.

Fig. 2.3. shows how several repeaters can be used to create a tree structure. The number of participants allowable per segment is reduced by one per repeater: the total number of participants is limited to 126 - (2x number of repeaters).

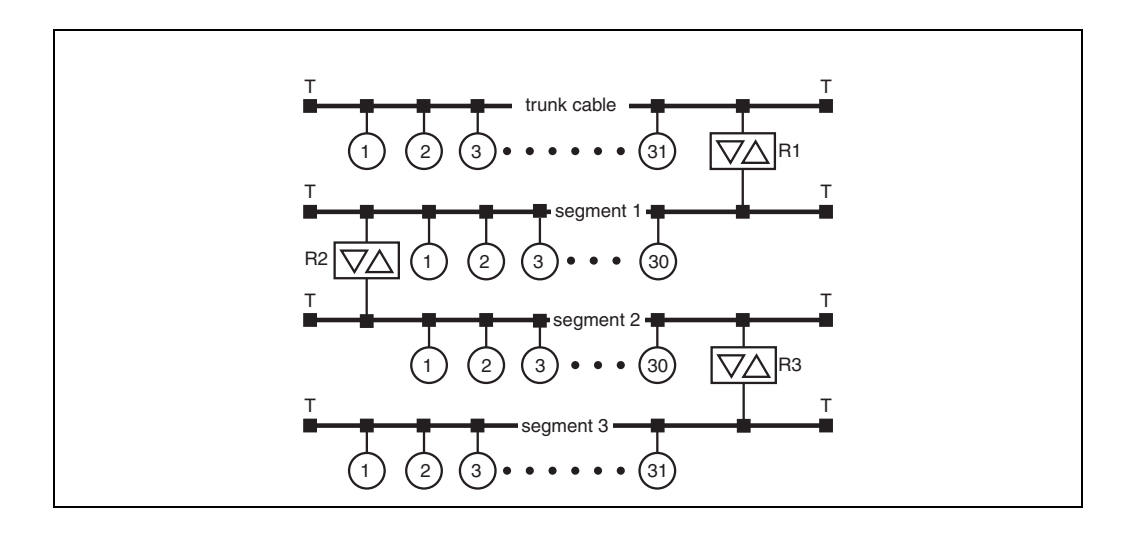

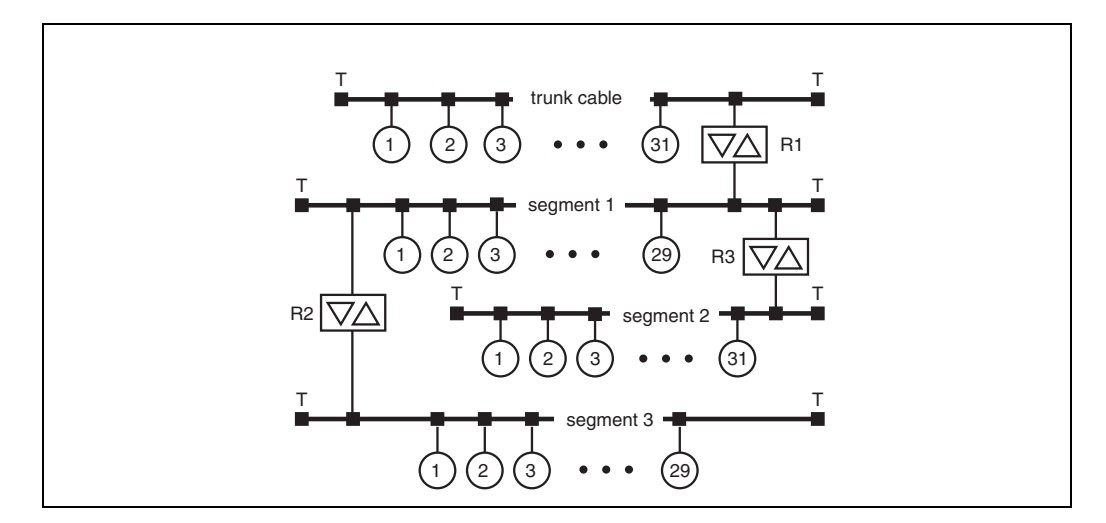

### **Optical network**

If the PROFIBUS-DP system has to be routed over large distances or in a plant with heavy electromagnetic interference, then an optical or mixed optical/copper network can be used. Provided that all participants support them, very high transmission rates are possible. Fig. 2.4 shows a possible structure for an optical network, whereby the technical details can be taken from the PROFIBUS standard.

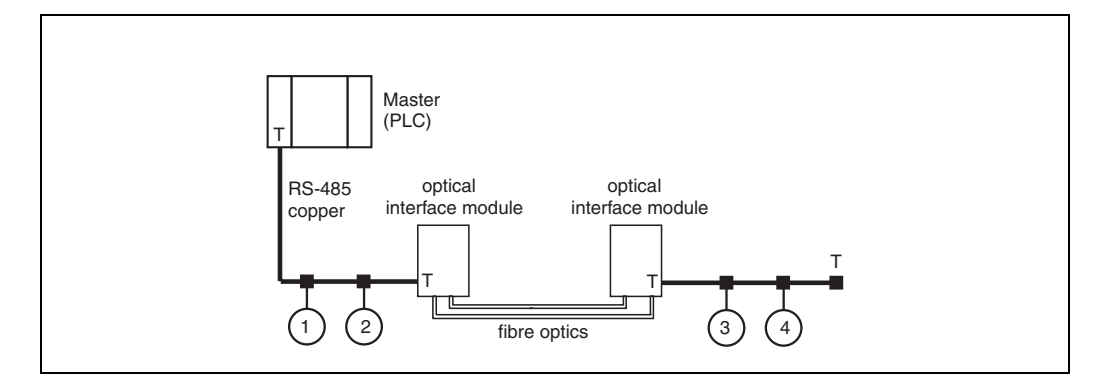

# 6.3 Address, Termination

### Address

### Selecting the device address

- Every PROFIBUS-DP device must be given an address. If the address is not set correctly, the device will not be recognised by the process control system.
- A device address may appear only once within a particular PROFIBUS-DP network, see BA 198F.
- Valid device addresses are in the range from 1 to 126.

#### Setting of the device address

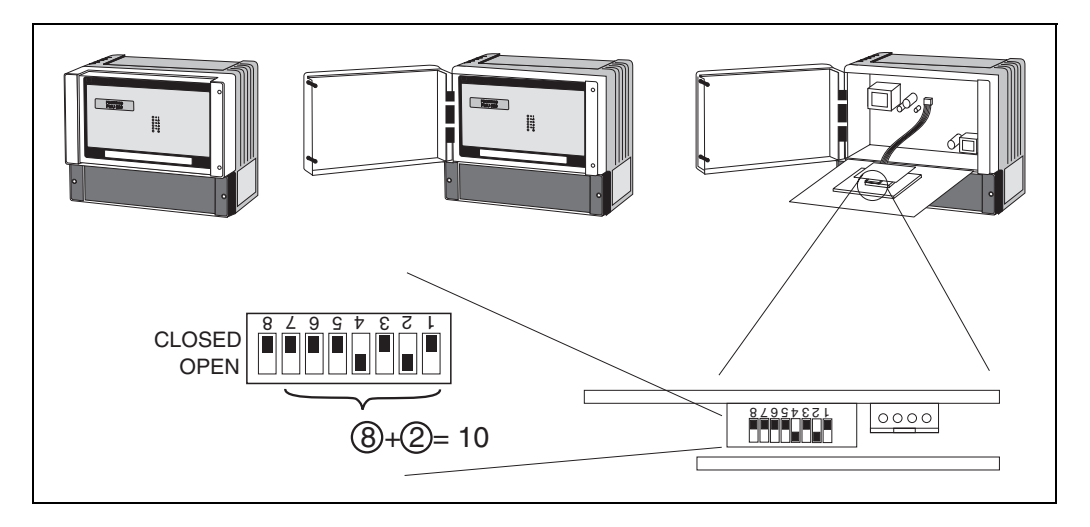

The address is determined by the position of the DIP-switches 1 to 7 according to the following table:

| Switch No.                 | 1 | 2 | 3 | 4 | 5  | 6  | 7  |
|----------------------------|---|---|---|---|----|----|----|
| Value in position "CLOSED" | 0 | 0 | 0 | 0 | 0  | 0  | 0  |
| Value in position "OPEN    | 1 | 2 | 4 | 8 | 16 | 32 | 64 |

The new address becomes valid at a restart of the Prosonic (power on). For the Prosonic, DIP-switch 8 ist without function.

### Termination

- At the last instrument on the bus, a terminating resistance must be switched on at DIPswitch SW 2: OFF, ON, ON, OFF.
- Optionally, the bus power can be supplied by this instrument: ON, ON, ON, ON.
- At the remaining instruments the terminating resistance must be switche off: OFF, OFF, OFF, OFF, OFF.

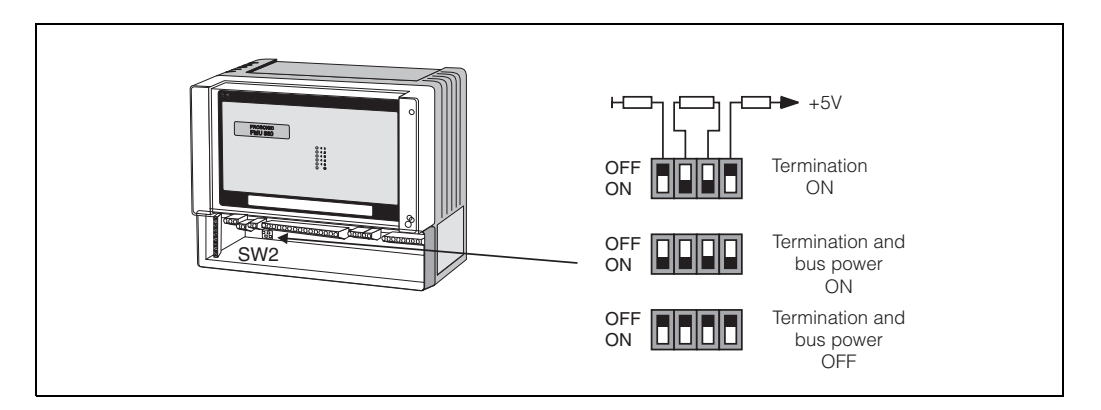

# 6.4 Device database and type files

A device database file (\*.gsd) contains a description of the properties of the PROFIBUS-DP device, e.g. the supported transmission rates and the type and format of the digital information that can be transferred to the PLC.

Additional bitmap files are required in order to represent the device by an icon in the network design software.

Every device is allocated an identity code by the PROFIBUS User Organisation (PNO). This appears in the device data base file name (.gsd). The Prosonic has the ID number 152E.

Source of supply

- Internet: www.endress.com
- CD-ROM with GSD files for all E+H devices. Order-Code: 50097200
- GSD library of the PROFIBUS User Organisation (PNO):http://www.PROFIBUS.com

**Directory structure** The files are oranized in the folowing strucutre:

| Profile3/Revision1.0 | 1                                              |
|----------------------|------------------------------------------------|
|                      | BMP/<br>Eh152E_d.bmp<br>Eh152E_n.bmp<br>       |
|                      |                                                |
|                      | Eh152E_d.dib<br>Eh152E_n.dib<br>Eh152E_s.dib   |
|                      | GSD/                                           |
|                      | Extended/Eh3x152E.gsd<br>Standard/Eh3_152E.gsd |
|                      |                                                |
|                      | Liesmich.pdf<br>Readme.pdf                     |

- The GSD files in the directory "Extended" are needed for the network design software STEP 7 of the S7-300/400 PLC family.
- The GSD files in the directory "Standard" are used for PLCs, which do not support an identifier format but only an identifier byte (e.g. PLC5 of Allen-Bradley)
- For the network design tool COM ET200 with Siemens S5 instead of an GSD file the Type file "EH\_1522x.200" and instead of the BMP files the DIB files have to be used.

Universal Database FileThe PNO also provides an universal database file with the designation PA139701.gsd<br/>for devices with two analogue input blocks. Should this be used instead of the Prosonic<br/>GSD, then only the two main values can be transmitted. The counter can not be<br/>transmitted.<br/>If the universal profile is used, the option "profiles" must be selected in the Physical<br/>Block at the matrix position V0H4 (Ident number).

# 6.5 Cyclic data exchange

Block model of the Prosonic FMU 867 The block model shows, which data are exchanged continously (i.e. by cyclic data transfer) between the Prosonic and the PLC.

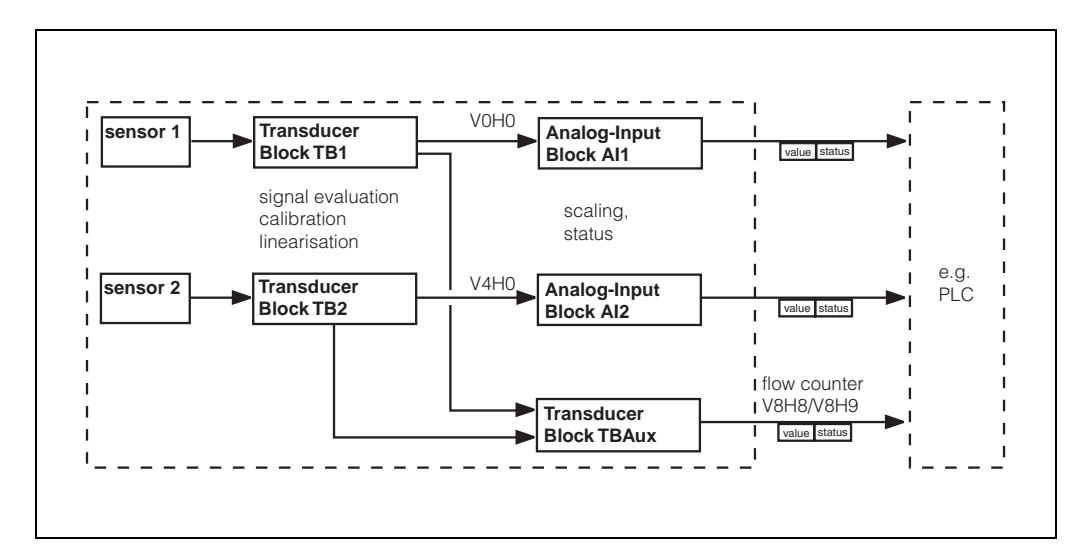

# Modules for the cyclic data telegram

For the cyclic data telegram the Prosonic provides the following modules:

### 1. Analog Input

Depending on the configuration (see below) this is main value 1 (V0H0) or main value 2 (V4H0). Before they are sent to the PLC these values may be scaled in the respective Analog Input Block.

2. Counter

This flow counter is composed of the matrix fields V8H8 (counter high) and V8H9 (counter low).

3. Empty

This module must be applied during configuration (see below), if main value 2 is not to appear in the data telegram.

# Configuration of the cyclic data telegram

Use the configuration software of your PLC in order to compose the data telegram from these modules in one of the following ways:

 Main value 1 In order to transmit only main value 1, select the module Analog Input.
 Main value 1 and flow counter

In order to transmit main value 1 and the flow counter, select the modules in the following order: **Analog Input, Empty, Counter**.

- Main value 1 and main value 2 In order to transmit both main values , select Analog Input twice.
- Main value 1, main value 2 and flow counter In order to transmit both main values and the flow counter, select the modules in the following order: Analog Input, Analog Input, Counter.

The exact way of performing the configuration depends on the configuration software of the PLC.

### Data formats

#### Main value 1/2

| Bytes      | Data        | Format                                                |
|------------|-------------|-------------------------------------------------------|
| 1, 2, 3, 4 | main value  | 32 bit floating point number<br>(IEEE-757, see below) |
| 5          | status code | see below "Stauts codes"                              |

### Flow counter

| Bytes      | Data                                                    | Format                   |
|------------|---------------------------------------------------------|--------------------------|
| 1, 2, 3, 4 | flow counter                                            | LONG INTEGER (see below) |
| 5          | status code (identical<br>to status of main value<br>1) | see below "Stautscodes"  |

### IEEE-754 floating point number

The measured values are transmitted as IEEE 754 floating point numbers, whereby:

# measured value = $(-1)^{VZ} \times 2^{(E-127)} \times (1+F)$

| Byte 1       |                                 |                |                |                |                |                |                | Byte 2         |                 |          |                 |          |          |     |                 |
|--------------|---------------------------------|----------------|----------------|----------------|----------------|----------------|----------------|----------------|-----------------|----------|-----------------|----------|----------|-----|-----------------|
| Bit<br>7     | Bit<br>6Bit<br>5Bit<br>4Bit<br> |                |                |                |                | Bit<br>7       | Bit<br>6       | Bit<br>5       | Bit<br>4        | Bit<br>3 | Bit<br>2        | Bit<br>1 | Bit<br>0 |     |                 |
| Si           | 2 <sup>7</sup>                  | 2 <sup>6</sup> | 2 <sup>5</sup> | 2 <sup>4</sup> | 2 <sup>3</sup> | 2 <sup>2</sup> | 2 <sup>1</sup> | 2 <sup>0</sup> | 2 <sup>-1</sup> | 2-2      | 2 <sup>-3</sup> | 2-4      | 2-5      | 2-6 | 2 <sup>-7</sup> |
| Exponent (E) |                                 |                |                |                |                |                |                |                | Mantissa (F)    |          |                 |          |          |     |                 |

| Byte 3   |                 |          |          |          |          |                      |                      | Byte 4   |          |          |                      |          |                      |                      |          |
|----------|-----------------|----------|----------|----------|----------|----------------------|----------------------|----------|----------|----------|----------------------|----------|----------------------|----------------------|----------|
| Bit<br>7 | Bit<br>6        | Bit<br>5 | Bit<br>4 | Bit<br>3 | Bit<br>2 | Bit<br>1             | Bit<br>0             | Bit<br>7 | Bit<br>6 | Bit<br>5 | Bit<br>4             | Bit<br>3 | Bit<br>2             | Bit<br>1             | Bit<br>0 |
| 2-8      | 2 <sup>-9</sup> | 2⁻<br>10 | 2⁻<br>11 | 2⁻<br>12 | 2⁻<br>13 | 2 <sup>-</sup><br>14 | 2 <sup>-</sup><br>15 | 2⁻<br>16 | 2-<br>17 | 2-<br>18 | 2 <sup>-</sup><br>19 | 2-<br>20 | 2 <sup>-</sup><br>21 | 2 <sup>-</sup><br>22 | 2⁻<br>23 |
|          | Mantissa (F)    |          |          |          |          |                      |                      |          |          |          |                      |          |                      |                      |          |

### LONG INTEGER

The flow counter is transmitted as LONG INTEGER, whereby:

| Byte 1          |                 |                 |                 |                 |                 |                 |                 | Byte 2          |                 |                 |                 |                 |                 |                 |                 |
|-----------------|-----------------|-----------------|-----------------|-----------------|-----------------|-----------------|-----------------|-----------------|-----------------|-----------------|-----------------|-----------------|-----------------|-----------------|-----------------|
| Bit<br>7        | Bit<br>6        | Bit<br>5        | Bit<br>4        | Bit<br>3        | Bit<br>2        | Bit<br>1        | Bit<br>0        | Bit<br>7        | Bit<br>6        | Bit<br>5        | Bit<br>4        | Bit<br>3        | Bit<br>2        | Bit<br>1        | Bit<br>0        |
| 2 <sup>31</sup> | 2 <sup>30</sup> | 2 <sup>29</sup> | 2 <sup>28</sup> | 2 <sup>27</sup> | 2 <sup>26</sup> | 2 <sup>25</sup> | 2 <sup>24</sup> | 2 <sup>23</sup> | 2 <sup>22</sup> | 2 <sup>21</sup> | 2 <sup>20</sup> | 2 <sup>19</sup> | 2 <sup>18</sup> | 2 <sup>17</sup> | 2 <sup>16</sup> |

| Byte 3          |                 |                 |                 |                 |                 |                |                | Byte 4   |                |                |                |                |                |                |                |
|-----------------|-----------------|-----------------|-----------------|-----------------|-----------------|----------------|----------------|----------|----------------|----------------|----------------|----------------|----------------|----------------|----------------|
| Bit<br>7        | Bit<br>6        | Bit<br>5        | Bit<br>4        | Bit<br>3        | Bit<br>2        | Bit<br>1       | Bit<br>0       | Bit<br>7 | Bit<br>6       | Bit<br>5       | Bit<br>4       | Bit<br>3       | Bit<br>2       | Bit<br>1       | Bit<br>0       |
| 2 <sup>15</sup> | 2 <sup>14</sup> | 2 <sup>13</sup> | 2 <sup>12</sup> | 2 <sup>11</sup> | 2 <sup>10</sup> | 2 <sup>9</sup> | 2 <sup>8</sup> | 27       | 2 <sup>6</sup> | 2 <sup>5</sup> | 2 <sup>4</sup> | 2 <sup>3</sup> | 2 <sup>2</sup> | 2 <sup>1</sup> | 2 <sup>0</sup> |

### Status codes

The status codes comprise one byte and have got the following meaning:

| Status-<br>Code | Device status | Significance                                                |
|-----------------|---------------|-------------------------------------------------------------|
| 00 Hex          | BAD           | non-specific                                                |
| 1F Hex          | BAD           | out-of-service (target mode)                                |
| 40 Hex          | UNCERTAIN     | non-specific (simulation)                                   |
| 47 Hex          | UNCERTAIN     | last usable value<br>(Fail-safe-Mode aktiv)                 |
| 48 Hex          | UNCERTAIN     | Ersatzmenge<br>(fail-Safe mode active)                      |
| 4C Hex          | UNCERTAIN     | initial value<br>(fail-Safe mode active)                    |
| 5C Hex          | UNCERTAIN     | Configuration error<br>(limits not set correctly)           |
| 80 Hex          | GOOD          | ОК                                                          |
| 84 Hex          | GOOD          | Active block alarm<br>(static revision counter incremented) |
| 89 Hex          | GOOD          | LOW_LIM (alarm active)                                      |
| 8A Hex          | GOOD          | HI_LIM (alarm active)                                       |
| 8D Hex          | GOOD          | LOW_LOW_LIM (alarm active)                                  |
| 8E Hex          | GOOD          | HI_HI_LIM (alarm active)                                    |
#### 6.6 Acyclic data exchange

The device parameters in the physical block, transducer blocks and analog input blocks, as well as the device management can be accessed by a Class 2 PROFIBUS-DP master (e.g. Commuwin II) using the acyclic data services.

# **Slot/Index-Tabellen** The device parameters are listed in the following tables. The parameters are accessed via the slot and index number.

The Analog-Input and physical blocks contain standard parameters, block parameters and manufacturer-specific parameters. The transducer blocks are E+H specific.

#### **Physical Block**

| Parameter                       | (CW II) | 5101 | Index | [bytes] | Туре               | Read | write | Class |
|---------------------------------|---------|------|-------|---------|--------------------|------|-------|-------|
| Standardparameter               |         |      |       |         |                    |      |       |       |
| Physikal Block block objekt     |         | 0    | 16    | 20      | DS32*              | х    |       | С     |
| PB Static revision              |         | 0    | 17    | 2       | unsigned16         | х    |       | Ν     |
| PB Device tag                   |         | 0    | 18    | 32      | Octet String(32)   | х    | х     | S     |
| PB Strategy                     |         | 0    | 19    | 2       | unsigned16         | х    | х     | S     |
| PB Alert key                    |         | 0    | 20    | 1       | unsigned8          | х    | х     | S     |
| PB Target mode                  |         | 0    | 21    | 1       | unsigned8          | х    | х     | S     |
| PB Mode block                   |         | 0    | 22    | 3       | DS37*              | х    |       | D     |
| PB Alarm summary                |         | 0    | 23    | 8       | DS42*              | х    |       | D     |
| Blockparameter                  |         |      |       |         |                    |      |       | С     |
| PB Software revision            |         | 0    | 24    | 16      | Visible String(16) | х    |       | С     |
| PB Hardware revision            |         | 0    | 25    | 16      | Visible String(16) | х    |       | С     |
| PB Device manufacturer identity |         | 0    | 26    | 2       | unsigned16         | х    |       | С     |
| PB Device identity              |         | 0    | 27    | 16      | Visible String(16) | х    |       | С     |
| PB Device serial number         |         | 0    | 28    | 16      | Visible String(16) | х    |       | С     |
| PB Diagnosis                    |         | 0    | 29    | 4       | Octet String(4)    | х    |       | D     |
| PB Diagnosis extention          |         | 0    | 30    | 6       | Octet String(6)    | х    |       | D     |
| PB Diagnosis mask               |         | 0    | 31    | 4       | Octet String(4)    | х    |       | С     |
| PB Diagnosis extention mask     |         | 0    | 32    | 6       | Octet String(6)    | х    |       | С     |
| PB Security locking             | V9H6    | 0    | 34    | 2       | unsigned16         | х    | х     | N     |
| PB General reset                | V9H5    | 0    | 35    | 2       | unsigned16         | х    | х     | S     |
| PB Device message               |         | 0    | 37    | 32      | Octet String(32)   | х    | х     | S     |
| PB Ident Number selector        |         | 0    | 40    | 1       | unsigned8          | х    | х     | S     |
| PB Diagnostic code              | V9H0    | 0    | 54    | 2       | unsigned16         | х    |       | D     |
| PB Last diagnostic code         | V9H1    | 0    | 55    | 2       | unsigned16         | х    | х     | D     |
| PB Device and software number   | V9H3    | 0    | 60    | 2       | unsigned16         | х    |       | С     |
| PB Last but one diagnostic code | V9H2    | 0    | 61    | 2       | unsigned16         | х    | х     | D     |
| PB View 1                       |         | 0    | 70    | 13      | OSTRING            | х    |       | D     |

#### Transducer Block TBAux

Transducer Block TBAux contains those device parameters which can not be assigned to one of the channels.

| Parameter                         | E+H Matrix<br>(CW II) | Slot | Index | Size<br>[bytes] | Туре             | Read | Write | Storage<br>Class |
|-----------------------------------|-----------------------|------|-------|-----------------|------------------|------|-------|------------------|
| Standardparameter                 | . ,                   |      |       |                 |                  |      |       |                  |
| Transducer block Aux block objekt |                       | 0    | 120   | 20              | DS32*            | х    |       | С                |
| TBAux Static revision             |                       | 0    | 121   | 2               | unsigned16       | х    |       | N                |
| TBAux Device tag                  |                       | 0    | 122   | 32              | Octet String(32) | х    | х     | S                |
| TBAux Strategy                    |                       | 0    | 123   | 2               | unsigned16       | х    | х     | S                |
| TBAux Alert key                   |                       | 0    | 124   | 1               | unsigned8        | х    | х     | S                |
| TBAux Target mode                 |                       | 0    | 125   | 1               | unsigned8        | х    | х     | S                |
| TBAux Mode block                  |                       | 0    | 126   | 3               | DS37*            | х    |       | D                |
| TBAux Alarm summary               |                       | 0    | 127   | 8               | DS42*            | х    |       | D                |

| Parameter                        | E+H Matrix<br>(CW II) | Slot | Index | Size<br>[bytes] | Туре           | Read | Write | Storage<br>Class |
|----------------------------------|-----------------------|------|-------|-----------------|----------------|------|-------|------------------|
| E+H-Parameter                    |                       |      |       |                 |                |      |       |                  |
| TBAux Relay selection            | V1H0                  | 0    | 128   | 1               | unsigned8      | х    | х     | S                |
| TBAux Relay funktion             | V1H1                  | 0    | 129   | 1               | unsigned8      | х    | х     | S                |
| TBAux Switch-on point            | V1H2                  | 0    | 130   | 4               | floating point | х    | х     | S                |
| TBAux Switch-off point           | V1H3                  | 0    | 131   | 4               | floating point | х    | х     | S                |
| TBAux Alternating pump control   | V1H4                  | 0    | 132   | 1               | unsigned8      | х    | х     | S                |
| TBAux Count factor C1            | V1H5                  | 0    | 133   | 4               | floating point | х    | х     | S                |
| TBAux Count factor C2            | V1H6                  | 0    | 134   | 4               | floating point | х    | х     | S                |
| TBAux Count factor C3            | V1H7                  | 0    | 135   | 4               | floating point | х    | х     | S                |
| TBAux Internal time              | V1H8                  | 0    | 136   | 2               | unsigned16     | х    | х     | S                |
| TBAux Switch delay               | V1H9                  | 0    | 137   | 1               | unsigned8      | х    | х     | S                |
| TBAux Operating mode             | V8H0                  | 0    | 138   | 1               | unsigned8      | х    | х     | S                |
| TBAux Select current             | V8H1                  | 0    | 139   | 1               | unsigned8      | х    | х     | S                |
| TBAux 4 mA threshold             | V8H2                  | 0    | 140   | 1               | unsigned8      | х    | х     | S                |
| TBAux Select distance unit       | V8H3                  | 0    | 141   | 1               | unsigned8      | х    | х     | S                |
| TBAux Flow unit                  | V8H4                  | 0    | 142   | 1               | unsigned8      | х    | х     | S                |
| TBAux Counter unit               | V8H5                  | 0    | 143   | 1               | unsigned8      | х    | х     | S                |
| TBAux Limit switch               | V8H6                  | 0    | 144   | 1               | unsigned8      | х    | х     | S                |
| TBAux External temperatur sensor | V8H7                  | 0    | 145   | 1               | unsigned8      | х    | х     | S                |
| TBAux Internal counter high      | V8H8                  | 0    | 146   | 2               | unsigned16     | х    |       | S                |
| TBAux Internal counter low       | V8H9                  | 0    | 147   | 2               | unsigned16     | х    |       | S                |
| TBAux Reset counter              | V9H4                  | 0    | 148   | 2               | unsigned16     | х    | х     | D                |
| TBAux Simulation level           | V9H7                  | 0    | 149   | 4               | floating point | х    | х     | S                |
| TBAux Simulation volume          | V9H8                  | 0    | 150   | 4               | floating point | х    | х     | S                |
| TBAux Simulation current         | V9H9                  | 0    | 151   | 4               | floating point | х    | х     | S                |
| TBAux View1                      |                       | 0    | 152   | 13              | OSTRING        | х    |       | D                |

#### **Device management**

| Parameter                        | E+H Matrix<br>(CW II) | Slot | Index | Size<br>[bytes] | Туре    | Read | Write | Storage<br>Class |
|----------------------------------|-----------------------|------|-------|-----------------|---------|------|-------|------------------|
| Directory objekt header          |                       | 1    | 0     | 12              | OSTRING | х    |       | С                |
| Composite list directory entries |                       | 1    | 1     | 24              | OSTRING | х    |       | С                |

#### Analog Input Block Al1

Analog Input Block 1 transmits the measured value of channel 1. It is connected to the Transducer Block TB 1 and contains the following parameters:

| Parameter                         | E+H Matrix<br>(CW II) | Slot | Index | Size<br>[bytes] | Туре              | Read | Write | Storage<br>Class |
|-----------------------------------|-----------------------|------|-------|-----------------|-------------------|------|-------|------------------|
| Standardparameter                 |                       |      |       |                 |                   |      |       |                  |
| Analog input block 1 block objekt |                       | 1    | 16    | 20              | DS32*             | х    |       | С                |
| AI1 Static revision               |                       | 1    | 17    | 2               | unsigned16        | х    |       | Ν                |
| AI1 Device tag                    |                       | 1    | 18    | 32              | Octet String(32)  | х    | х     | S                |
| AI1 Strategy                      |                       | 1    | 19    | 2               | unsigned16        | х    | х     | S                |
| AI1 Alert key                     |                       | 1    | 20    | 1               | unsigned8         | х    | х     | S                |
| AI1 Target Mode                   |                       | 1    | 21    | 1               | unsigned8         | х    | х     | S                |
| Al1 Mode block                    |                       | 1    | 22    | 3               | DS37*             | х    |       | D                |
| AI1 Alarm summary                 |                       | 1    | 23    | 8               | DS42*             | х    |       | D                |
| Blockparameter                    |                       |      |       |                 |                   |      |       |                  |
| AI1 OUT                           |                       | 1    | 26    | 5               | DS33*             | х    |       | D                |
| AI1 PV_SCALE                      |                       | 1    | 27    | 8               | floating point(2) | х    | х     | S                |
| AI1 OUT_SCALE                     |                       | 1    | 28    | 11              | DS36*             | х    | х     | S                |
| AI1 LIN_TYPE                      |                       | 1    | 29    | 1               | unsigned8         | х    | х     | S                |
| AI1 CHANNEL                       |                       | 1    | 30    | 2               | unsigned16        | х    | х     | S                |
| AI1 PV_FTIME                      |                       | 1    | 32    | 4               | floating point    | х    | х     | S                |
| AI1 ALARM_HYSTERESIS              |                       | 1    | 35    | 4               | floating point    | х    | х     | S                |
| AI1 HI_HI_LIMIT                   |                       | 1    | 37    | 4               | floating point    | х    | х     | S                |
| AI1 HI_LIMIT                      |                       | 1    | 39    | 4               | floating point    | х    | х     | S                |
| AI1 LO_LIMIT                      |                       | 1    | 41    | 4               | floating point    | х    | х     | S                |
| AI1 LO_LO_LIMIT                   |                       | 1    | 42    | 4               | floating point    | х    | х     | S                |
| AI1 HI_HI_ALM                     |                       | 1    | 46    | 16              | DS39*             | х    |       | D                |
| AI1 HI_ALM                        |                       | 1    | 47    | 16              | DS39*             | х    |       | D                |
| AI1 LO_ALM                        |                       | 1    | 48    | 16              | DS39*             | х    |       | D                |
| AI1 LO_LO_ALM                     |                       | 1    | 49    | 16              | DS39*             | х    |       | D                |
| AI1 SIMULATE                      |                       | 1    | 50    | 6               | DS50*             | х    | х     | S                |
| AI1 OUT_UNIT_TEXT                 |                       | 1    | 51    | 16              | Octet String(16)  | х    | х     | S                |
| Al1 View1                         |                       | 1    | 61    | 13              | OSTRING           | х    |       | D                |

#### Transducer Block TB1

Transducer Block TB 1 contains the device parameters for channel 1.

| Parameter                                 | E+H Matrix<br>(CW II) | Slot | Index | Size<br>[bytes] | Туре             | Read | Write | Storage<br>Class |
|-------------------------------------------|-----------------------|------|-------|-----------------|------------------|------|-------|------------------|
| Standardparameter                         |                       |      |       |                 |                  |      |       |                  |
| Transducer block 1 block object           |                       | 1    | 120   | 20              | DS32*            | х    |       | С                |
| TB1 Static revision                       |                       | 1    | 121   | 2               | unsigned16       | х    |       | Ν                |
| TB1 Device tag                            |                       | 1    | 122   | 32              | Octet String(32) | х    | х     | S                |
| TB1 Strategy                              |                       | 1    | 123   | 2               | unsigned16       | х    | х     | S                |
| TB1 Alert key                             |                       | 1    | 124   | 1               | unsigned8        | х    | х     | S                |
| TB1 Target mode                           |                       | 1    | 125   | 1               | unsigned8        | х    | х     | S                |
| TB1 Mode block                            |                       | 1    | 126   | 3               | DS37*            | х    |       | D                |
| TB1 Alarm summary                         |                       | 1    | 127   | 8               | DS42*            | х    |       | D                |
| E+H-Parameter                             |                       |      |       |                 |                  |      |       |                  |
| TB1 Measured value Channel 1              | V0H0                  | 1    | 128   | 4               | floating point   | х    |       | D                |
| TB1 Empty calibration Channel 1           | V0H1                  | 1    | 129   | 4               | floating point   | х    | х     | S                |
| TB1 Full calibration Channel 1            | V0H2                  | 1    | 130   | 4               | floating point   | х    | х     | S                |
| TB1 Application Channel 1                 | V0H3                  | 1    | 131   | 1               | unsigned8        | х    | х     | S                |
| TB1 Type of sensor Channel 1              | V0H4                  | 1    | 132   | 1               | unsigned8        | х    | х     | S                |
| TB1 Value for 0/4mA Channel 1             | V0H5                  | 1    | 133   | 4               | floating point   | х    | х     | S                |
| TB1 Value for 20mA Channel 1              | V0H6                  | 1    | 134   | 4               | floating point   | х    | х     | S                |
| TB1 Output damping Channel 1              | V0H7                  | 1    | 135   | 4               | floating point   | х    | х     | S                |
| TB1 Measured distance Channel 1           | V0H8                  | 1    | 136   | 4               | floating point   | х    |       | D                |
| TB1 Measured level Channel 1              | V0H9                  | 1    | 137   | 4               | floating point   | х    |       | D                |
| TB1 Linearization Channel 1               | V2H0                  | 1    | 138   | 1               | unsigned8        | х    | х     | S                |
| TB1 Actual level Channel 1                | V2H1                  | 1    | 139   | 4               | floating point   | х    | х     | S                |
| TB1 Q/h curve Channel 1                   | V2H2                  | 1    | 140   | 1               | unsigned8        | х    | х     | S                |
| TB1 Input level Channel 1                 | V2H3                  | 1    | 141   | 4               | floating point   | х    | х     | D                |
| TB1 Input volume Channel 1                | V2H4                  | 1    | 142   | 4               | floating point   | х    | х     | D                |
| TB1 Line number Channel 1                 | V2H5                  | 1    | 143   | 1               | unsigned8        | х    | х     | D                |
| TB1 Diameter of vessel Channel 1          | V2H6                  | 1    | 144   | 4               | floating point   | х    | х     | S                |
| TB1 Vmax / Qmax Channel 1                 | V2H7                  | 1    | 145   | 4               | floating point   | х    | х     | S                |
| TB1 Low flow cut off Channel 1            | V2H8                  | 1    | 146   | 4               | floating point   | х    | х     | S                |
| TB1 Crest length Channel 1                | V2H9                  | 1    | 147   | 4               | floating point   | х    | х     | S                |
| TB1 Range for auto. suppression Channel 1 | V3H0                  | 1    | 148   | 4               | floating point   | х    | х     | S                |
| TB1 Echo attenuation Channel 1            | V3H1                  | 1    | 149   | 2               | integer16        | х    |       | S                |
| TB1 Signal / noise ratio Channel 1        | V3H2                  | 1    | 150   | 1               | unsigned8        | х    |       | S                |
| TB1 If no echo Channel 1                  | V3H3                  | 1    | 151   | 1               | unsigned8        | х    | х     | D                |
| TB1 Safety alarm Channel 1                | V3H4                  | 1    | 152   | 1               | unsigned8        | х    | х     | D                |
| TB1 Envelope curve statistics Channel 1   | V3H5                  | 1    | 153   | 1               | unsigned8        | х    | х     | S                |
| TB1 FAC threshold Channel 1               | V3H6                  | 1    | 154   | 1               | unsigned8        | х    | х     | S                |
| TB1 FAC rise Channel 1                    | V3H7                  | 1    | 155   | 1               | unsigned8        | х    | х     | S                |
| TB1 Device tag Channel 1                  | VAH0                  | 1    | 156   | 16              | Octet String(16) | х    | х     | S                |
| TB1 Unit Channel 1                        | VAH3                  | 1    | 157   | 1               | unsigned8        | х    | х     | S                |
| TB1 Text Channel 1                        | VAH7                  | 1    | 158   | 1               | unsigned8        | х    | х     | S                |
| TB1 View1                                 |                       | 1    | 159   | 13              | OSTRING          | х    |       | D                |

#### Analog Input Block Al2

Analog Input Block 2 transmits the measured value of channel 2. It is connected to Transducer Block TB 2 and contains the following parameters:

| Parameter                         | E+H Matrix<br>(CW II) | Slot | Index | Size<br>[bytes] | Туре             | Read | Write | Storage<br>Class |
|-----------------------------------|-----------------------|------|-------|-----------------|------------------|------|-------|------------------|
| Standardparameter                 | (011 11)              |      |       | [#9100]         |                  |      |       | e.use            |
| Analog input block 2 block objekt |                       | 2    | 16    |                 | DS32*            | х    |       | С                |
| AI2 Static revision               |                       | 2    | 17    | 2               | unsigned16       | х    |       | Ν                |
| Al2 Device tag                    |                       | 2    | 18    | 32              | Octet String(32) | х    | х     | S                |
| AI2 Strategy                      |                       | 2    | 19    | 2               | unsigned16       | х    | х     | S                |
| AI2 Alert key                     |                       | 2    | 20    | 1               | unsigned8        | х    | х     | S                |
| AI2 Target Mode                   |                       | 2    | 21    | 1               | unsigned8        | х    | х     | S                |
| Al2 Mode block                    |                       | 2    | 22    | 3               | DS37*            | х    |       | D                |
| AI2 Alarm summary                 |                       | 2    | 23    | 8               | DS42*            | х    |       | D                |

| Parameter            | E+H Matrix | Slot | Index | Size    | Туре              | Read | Write | Storage |
|----------------------|------------|------|-------|---------|-------------------|------|-------|---------|
|                      | (CW II)    |      |       | [bytes] |                   |      |       | Class   |
| Blockparameter       |            |      |       |         |                   |      |       |         |
| AI2 OUT              |            | 2    | 26    | 5       | DS33*             | х    |       | D       |
| AI2 PV_SCALE         |            | 2    | 27    | 8       | floating point(2) | х    | х     | S       |
| AI2 OUT_SCALE        |            | 2    | 28    | 11      | DS36*             | х    | х     | S       |
| AI2 LIN_TYPE         |            | 2    | 29    | 1       | unsigned8         | х    | х     | S       |
| AI2 CHANNEL          |            | 2    | 30    | 2       | unsigned16        | х    | х     | S       |
| AI2 PV_FTIME         |            | 2    | 32    | 4       | floating point    | х    | х     | S       |
| AI2 ALARM_HYSTERESIS |            | 2    | 35    | 4       | floating point    | х    | х     | S       |
| AI2 HI_HI_LIMIT      |            | 2    | 37    | 4       | floating point    | х    | х     | S       |
| AI2 HI_LIMIT         |            | 2    | 39    | 4       | floating point    | х    | х     | S       |
| AI2 LO_LIMIT         |            | 2    | 41    | 4       | floating point    | х    | х     | S       |
| AI2 LO_LO_LIMIT      |            | 2    | 43    | 4       | floating point    | х    | х     | S       |
| AI2 HI_HI_ALM        |            | 2    | 46    | 16      | DS39*             | х    |       | D       |
| AI2 HI_ALM           |            | 2    | 47    | 16      | DS39*             | х    |       | D       |
| AI2 LO_ALM           |            | 2    | 48    | 16      | DS39*             | х    |       | D       |
| AI2 LO_LO_ALM        |            | 2    | 49    | 16      | DS39*             | х    |       | D       |
| AI2 SIMULATE         |            | 2    | 50    | 6       | DS50*             | х    | х     | S       |
| AI2 OUT_UNIT_TEXT    |            | 2    | 51    | 16      | Octet String(16)  | х    | х     | S       |
| Al2 View1            |            | 2    | 61    | 13      | OSTRING           | х    |       | D       |

#### Transducerblock TB2

Transducer Block TB 2 contains the device parameters for channel 2.

| Parameter                                 | E+H Matrix<br>(CW II) | Slot | Index | Size<br>[bytes] | Туре             | Read | Write | Storage<br>Class |
|-------------------------------------------|-----------------------|------|-------|-----------------|------------------|------|-------|------------------|
| Standardparameter                         |                       |      | 1     |                 |                  |      | 1     |                  |
| Transducer block 2 block object           |                       | 2    | 120   | 20              | DS32*            | х    |       | С                |
| TB2 Static revision                       |                       | 2    | 121   | 2               | unsigned16       | х    |       | Ν                |
| TB2 Device tag                            |                       | 2    | 122   | 32              | Octet String(32) | х    | х     | S                |
| TB2 Strategy                              |                       | 2    | 123   | 2               | unsigned16       | х    | х     | S                |
| TB2 Alert key                             |                       | 2    | 124   | 1               | unsigned8        | х    | х     | S                |
| TB2 Target mode                           |                       | 2    | 125   | 1               | unsigned8        | х    | х     | S                |
| TB2 Mode block                            |                       | 2    | 126   | 3               | DS37*            | х    |       | D                |
| TB2 Alarm summary                         |                       | 2    | 127   | 8               | DS42*            | х    |       | D                |
| E+H-Parameter                             |                       |      |       |                 |                  |      |       |                  |
| TB2 Measured value Channel 2              | V4H0                  | 2    | 128   | 4               | floating point   | х    |       | D                |
| TB2 Empty calibration Channel 2           | V4H1                  | 2    | 129   | 4               | floating point   | х    | х     | S                |
| TB2 Full calibration Channel 2            | V4H2                  | 2    | 130   | 4               | floating point   | х    | х     | S                |
| TB2 Application Channel 2                 | V4H3                  | 2    | 131   | 1               | unsigned8        | х    | х     | S                |
| TB2 Type of sensor Channel 2              | V4H4                  | 2    | 132   | 1               | unsigned8        | х    | х     | S                |
| TB2 Value for 0/4mA Channel 2             | V4H5                  | 2    | 133   | 4               | floating point   | х    | х     | S                |
| TB2 Value for 20mA Channel 2              | V4H6                  | 2    | 134   | 4               | floating point   | х    | х     | S                |
| TB2 Output damping Channel 2              | V4H7                  | 2    | 135   | 4               | floating point   | х    | х     | S                |
| TB2 Measured distance Channel 2           | V4H8                  | 2    | 136   | 4               | floating point   | х    |       | D                |
| TB2 Measured level Channel 2              | V4H9                  | 2    | 137   | 4               | floating point   | х    |       | D                |
| TB2 Linearization Channel 2               | V5H0                  | 2    | 138   | 1               | unsigned8        | х    | х     | S                |
| TB2 Actual level Channel 2                | V5H1                  | 2    | 139   | 4               | floating point   | х    | х     | S                |
| TB2 Input level Channel 2                 | V5H3                  | 2    | 140   | 4               | floating point   | х    | х     | D                |
| TB2 Input volume Channel 2                | V5H4                  | 2    | 141   | 4               | floating point   | х    | х     | D                |
| TB2 Line number Channel 2                 | V5H5                  | 2    | 142   | 1               | unsigned8        | х    | х     | D                |
| TB2 Diameter of vessel Channel 2          | V5H6                  | 2    | 143   | 4               | floating point   | х    | х     | S                |
| TB2 Vmax / Qmax Channel 2                 | V5H7                  | 2    | 144   | 4               | floating point   | х    | х     | S                |
| TB2 Limit back water alarm Channel 2      | V5H8                  | 2    | 145   | 1               | unsigned8        | х    | х     | S                |
| TB2 Range for auto. suppression Channel 2 | V6H0                  | 2    | 146   | 4               | floating point   | х    | х     | S                |
| TB2 Echo attenuation Channel 2            | V6H1                  | 2    | 147   | 2               | integer16        | х    |       | D                |
| TB2 Signal / noise ratio Channel 2        | V6H2                  | 2    | 148   | 1               | unsigned8        | х    |       | D                |
| TB2 If no echo Channel 2                  | V6H3                  | 2    | 149   | 1               | unsigned8        | х    | х     | S                |
| TB2 Safety alarm Channel 2                | V6H4                  | 2    | 150   | 1               | unsigned8        | х    | х     | S                |
| TB2 Envelope curve statistics Channel 2   | V6H5                  | 2    | 151   | 1               | unsigned8        | х    | х     | S                |
| TB2 FAC threshold Channel 2               | V6H6                  | 2    | 152   | 1               | unsigned8        | х    | х     | S                |
| TB2 FAC rise Channel 2                    | V6H7                  | 2    | 153   | 1               | unsigned8        | х    | х     | S                |
| TB2 Device tag Channel 2                  | VAH1                  | 2    | 154   | 16              | Octet String(16) | x    | x     | S                |
| TB2 Unit Channel 2                        | VAH5                  | 2    | 155   | 1               | unsigned8        | х    | х     | S                |
| TB2 Text Channel 2                        | VAH9                  | 2    | 156   | 1               | unsigned8        | х    | х     | S                |
| TB2 View1                                 |                       | 2    | 157   | 13              | OSTRING          | х    |       | D                |

# 7 Technical Data

# 7.1 Prosonic FMU 867

| Construction                     | <ul> <li>Dimensions: see p.14<br/>Weight: 2,6 kg</li> <li>Ingress protection (DIN 40 050): IP 66 for closed housing and cable gland with same<br/>protection (for opened housing: IP 40; for open connection compartment IP 20)</li> <li>Material: Housing ASA/PC, transparent cover: PC (polycarbonat)</li> </ul>                                                                                                    |
|----------------------------------|----------------------------------------------------------------------------------------------------|
| Operating conditions             | <ul> <li>Nominal operating temperature: -20+60 °C (Storage: -40+80 °C)</li> <li>Protection to DIN 40 040: Type R W <ul> <li>Relative humidity: 95 % in annual mean, condensation permissible</li> <li>Vibration tests: 2 g (1055 Hz) and 15 g for 11 ms</li> </ul> </li> </ul>                                                                                                    |
| Electromagnetic<br>compatibility | Interference Emission to EN 61326 ; Electrical equipment Class B<br>Interference Immunity to EN 61326 , Annex A (Industrial)<br>for PROFIBUS-DP instruments:<br>Interference Emission to EN 61326 ; Electrical equipment Class A<br>Interference Immunity to EN 61326                                                                                                    |
| Signal inputs                    | <ul> <li>Sensors:<br/>two FDU 8 (can be different).</li> <li>External switching input<br/>for external limit switch or PNP contactor, e.g. Liquiphant or Soliphant (24 V, maximum<br/>short circuit current 20 mA)</li> <li>External temperature sensor FMT 131<br/>for temperature compensation of the run time, NTC version, required for sensors with<br/>heating or used where the temperature should not be measured by the sensors.</li> </ul>                                                                                                    |
| Outputs                          | <ul> <li>Analogue outputs<br/>Two, 1 per channel, 420 mA, switchable to 020 mA,<br/>R<sub>Lmax</sub> 600 Ω<br/>Output current limit: 24 mA</li> <li>Relays<br/>Three independent relays, each with a potential-free change over contact<br/>Switching capacity: 4A, 250V; 1000VA at cos φ =0.7<br/>35 V<sub>DC</sub> and 100 W<br/>programmable functions: alarm relay, limit value relay (with switching delay and alter-<br/>nating control functions), trend relay<br/>(selectable for each relay, switch-on and switch-off points freely selectable)</li> <li>Synchronisation<br/>Parallel connection of up to 20 transmitters if several sensor cables are laid in parallel</li> </ul> |

| Rackbus RS 485<br>interface                  | <ul> <li>Bus dress set via DPD-switch, dress range 0 63</li> <li>Operation via operating program or Commugraph</li> </ul>                                                                                                    |
|----------------------------------------------|----------------------------------------------------------------------------------------------------|
| PROFIBUS-DP interface                        | <ul> <li>Profiles 3.0</li> <li>supported baudrates: 19.2 kBaud, 45.45 kBaud, 93.75 kBaud, 187.5 kBaud, 500 kBaud, 1.5 MBaud</li> <li>Connection to PC via PROFIBOARD or PROFICARD</li> <li>Operation via Commuwin II or ToF Tool</li> </ul>                |
| Accuracy, effect of exter-<br>nal influences | <ul> <li>Measuring uncertainty: typically 0,2 % for maximum range and flat reflector (sum of linearity, hysteresis and reproducibility)</li> <li>Maximum resolution: 1 mm for FDU 80</li> <li>Load effects: negligible within permissible range</li> </ul> |

## 7.2 Sensors FDU 80 ... 86

| Туре                                              | FDU 80                                                                                      | FDU 81                                                                                       | FDU 82                                                                                      |
|---------------------------------------------------|---------------------------------------------------------------------------------------------|----------------------------------------------------------------------------------------------|---------------------------------------------------------------------------------------------|
| Dimensions                                        |                                                                                             |                                                                                              |                                                                                             |
|                                                   |                                                                                             |                                                                                              |                                                                                             |
| maximum measur-<br>ing range (liquids)            | 5 m (16 ft)                                                                                 | 10 m (32 ft)                                                                                 | 20 m (65 ft)                                                                                |
| maximum measur-<br>ing range (solids)             | 2 m (7 ft)                                                                                  | 5 m (16ft)                                                                                   | 10 m (32 ft)                                                                                |
| blocking distance                                 | 0,3 m (1 ft)                                                                                | 0,5 m (1.6 ft)                                                                               | 0,8 m (2.6 ft)                                                                              |
| Operating frequency<br>at 23 °C                   | 58 kHz                                                                                      | 44 kHz                                                                                       | 29 kHz                                                                                      |
| for explosion hazard-<br>ous areas                | <ul> <li>ATEX II 2 G<br/>EEx m II T5/6<br/>(s. XA 117F-A)</li> <li>FM CI.I Div.1</li> </ul> | <ul> <li>ATEX II 2 G<br/>EEx m II T5/6<br/>(s. XA 117F-A)</li> <li>FM Cl.I, Div.1</li> </ul> | <ul> <li>ATEX II 2 G<br/>EEx m II T5/6<br/>(s. XA 117F-A)</li> <li>FM Cl.I Div.1</li> </ul> |
| Materials housing/<br>thread                      | PG-GF                                                                                       | PG-GF                                                                                        | PG-GF                                                                                       |
| Weight                                            | 0,55 kg (1.2 lbs)                                                                           | 0,6 kg(1.3 lbs)                                                                              | 1,2 kg (2.6 lbs)                                                                            |
| Operating tempera-<br>ture                        | -20 °C +60 °C                                                                               | -20 °C +80 °C                                                                                | -20 °C +80 °C                                                                               |
| Limits                                            | -40 °C +60 °C                                                                               | -40 °C +80 °C                                                                                | -40 °C +80 °C                                                                               |
| Max. operating pres-<br>sure p <sub>absolut</sub> | 2 bar (29 psi)                                                                              | 2 bar (29 psi)                                                                               | 2 bar (29 psi)                                                                              |
| Relative humidity                                 | 100 %                                                                                       | 100 %                                                                                        | 100 %                                                                                       |
| Ingress protection                                | IP 68                                                                                       | IP 68                                                                                        | IP 68                                                                                       |
| Mounting                                          | G1B or 1-11 1/2 NPT                                                                         | G1B or 1-11 1/2 NPT                                                                          | G1B oder 1-11 1/2 NPT                                                                       |
| Integrated tempera-<br>ture sensor                | X                                                                                           | x                                                                                            | x                                                                                           |

| Туре                                            | FDU 83                                                                                        | FDU 85                                                                                        | FDU 86                                                                                                    |
|-------------------------------------------------|-----------------------------------------------------------------------------------------------|-----------------------------------------------------------------------------------------------|----------------------------------------------------------------------------------------------------|
| Dimensions                                      | Dimensions in brack-<br>ets are for the com-<br>bustible dust version                         |                                                                                               |                                                                                                    |
| maximum measur-<br>ing range (liquids)          | 25 m (82 ft)                                                                                  | _                                                                                             |                                                                                                    |
| maximum measur-<br>ing range (solids)           | 15 m (49 ft)                                                                                  | 45 m (147 ft)                                                                                 | 70 m (230 ft)                                                                                                    |
| blocking distance                               | 1 m (3.3 ft)                                                                                  | 0,8 m (2.6 ft)                                                                                | 1,6 m (5.2 ft)                                                                                                    |
| Operating frequency<br>at 23 °C                 | 30 kHz                                                                                        | 17 kHz                                                                                        | 11 kHz                                                                                                    |
| for combustible<br>dusts                        | <ul> <li>ATEX II 1/2 D<br/>IP 68 T110°C<br/>(s. XA 032F-A)</li> <li>FM CI.II Div.1</li> </ul> | <ul> <li>ATEX II 1/2 D<br/>IP 68 T105°C<br/>(s. XA 032F-A)</li> <li>FM CI.II Div.1</li> </ul> | <ul> <li>ATEX II 1/2 D<br/>IP 68 T168°C<br/>(s. XA 056F-B)</li> <li>ATEX II 2 G<br/>EEx m II T3T6<br/>(s. XA 065F-B)</li> <li>FM CI. I/II/III Div.1+2,<br/>HT, -40 140°C</li> <li>ATEX II 1/2 D<br/>IP 68 T105°C<br/>(s. XA 056F-B)</li> <li>FM CI. I/II/III Div.1+2,<br/>NT, -40 +80°C</li> </ul> |
| Material                                        |                                                                                               |                                                                                               |                                                                                                    |
| Housing<br>Thread                               | PA-GF<br>1.4304 or aluminum<br>1.4571                                                         | UP<br>UP                                                                                      | UP<br>UP or 1.4301                                                                                                    |
| Diaphragm                                       | EPDM                                                                                          | AL/PE                                                                                         | AI/PTFE                                                                                                    |
| Diaphragm seal-<br>ing                          |                                                                                               | EPDM                                                                                          | Silicone                                                                                                    |
| Weight                                          | 3,1 kg (6.8 lbs)                                                                              | 5,0 kg (11 lbs)                                                                               | 5,0 kg (11 lbs)                                                                                                    |
| Operating tempera-<br>ture                      | -20 °C +80 °C                                                                                 | -20 °C +80 °C                                                                                 | -40 °C +150 °C                                                                                                    |
| Limits                                          | -40 °C +80 °C                                                                                 | -40 °C +80 °C                                                                                 | -40 °C +150 °C                                                                                                    |
| Maximum operating pressure p <sub>absolut</sub> | 1,5 bar (22 psi)                                                                              | 1,5 bar (22 psi)                                                                              | 3 bar (44 psi)                                                                                                    |
| Relative humidity                               | 100 %                                                                                         | 100 % (up to 60 °C)<br>95% (up to 80 °C)                                                      | 100 %                                                                                                    |
| Ingress protection                              | IP 68                                                                                         | IP 68                                                                                         | IP 68                                                                                                    |
| Mounting                                        | G1A or 1-11 1/2 NPT                                                                           | G1A or 1-11 1/2 NPT                                                                           | G1A or 1 NPT                                                                                                    |
| Integrated tempera-<br>ture sensor              | x                                                                                             | X                                                                                             | X                                                                                                    |

# 7.3 System Components

| Rackbus RS 485                                              | <ul> <li>No. of participants: max. 25 Prosonic transmitters<br/>If other Endress+Hauser instruments with RS-485 interface are used:<br/>– max. 25 instruments for safe applications<br/>– max. 10 instruments in explosion hazardous locations</li> <li>Protocol: Rackbus RS 485</li> <li>Baudrate: 19 200 Bits/s, fixed</li> <li>Cable: twisted, screened pairs</li> <li>Topology: serial bus, electrically isolated, tree structure optional;<br/>taps max. 10 m</li> <li>Lengths: max. 1200 m, including taps and branches<br/>(For lengths &lt;3 m negligible)</li> </ul> |
|-------------------------------------------------------------|----------------------------------------------------------------------------------------------------|
| PC card RS-485                                              | <ul> <li>Connector: 25-pin Min D connector, wiring see p.19</li> <li>Baudrate: 1200 38.400 Bits/s (set by software)</li> <li>electrically isolated</li> <li>Slot size: 16 bit</li> </ul>                                                                                                    |
| Adapter<br>RS-232C/RS-485                                   | <ul> <li>Computer connector: 25 pin Min D connector, wiring see p.19<br/>Bus connector: 9 pin MinD connector, p.20</li> <li>Baudrate: 1200 38,400 Bits/s, set by software</li> <li>electrically isolated</li> </ul>                                                                                                    |
| Commubox FXA 192                                            | <ul> <li>Power: external power pack 115 V or 230 V as ordered</li> <li>Electrical connection: 9 pin Sub D connector for the computer;<br/>4 mm screw terminals for the bus</li> <li>Operating temperature: 0 °C+70 °C; Storage temperature: -20 °C85 °C<br/>Humidity: 0 %+95 % (no condensation)</li> <li>Communication to PC: Baudrate 9600 Bit/s, 7 Data bits, 1 Stop bit, even parity</li> </ul>                                                                                                    |
| Interface FXA 675                                           | <ul> <li>Power: 24 VDC (2030 VDC)</li> <li>Electrical power: p.21</li> <li>Operating temperature: 0 °C+70 °C; Storage temperature: -20 °C85 °C</li> <li>Climatic class to DIN 40 040: KSE</li> <li>Interference emission according to EN 61326 apparatus of class A<br/>Interference immunity according to EN 61326, app. A (industrial area) and NAMUR-recommendations EMV (NE 21)</li> <li>Interface: Rackbus/Rackbus RS 485 with two ports</li> <li>Baudrate: 19.2 kBit/s</li> </ul>                                                                                       |
| PROFIBUS-DP                                                 | • see p.63 ff.                                                                                                    |
| PROFIBUS interfaces                                         | <ul> <li>PROFICARD (PCMCIA card); Order-No. 016570-5200</li> <li>PROFIBOARD (PCI Board); Order-No. 52005721</li> </ul>                                                                                                    |
| Hardware requirements<br>for Fieldmanager and<br>Commugraph | <ul> <li>Computer, AT compatible</li> <li>Operating system MS DOS Version 3.1 upwards</li> <li>Main memory: min. 640 KByte</li> <li>Port for PC card RS 485 or parallel port (Centronics)</li> <li>3 1/2" disk drive</li> </ul>                                                                                                    |

| Hardware requirements<br>for Commuwin II | <ul> <li>PC, minimum 38</li> <li>Operating syster</li> <li>Main memory: <ul> <li>Windows 3.1/3</li> <li>Windows 95: n</li> <li>Windows 98: n</li> <li>Windows NT 4</li> </ul> </li> <li>Hard disk memo</li> <li>VGA graphics ca</li> <li>Port for PC card</li> <li>3 1/2" disk drive</li> </ul> | <ul> <li>Operating system: Windows 3.1/3.11, Windows 95 or Windows NT 4.xx</li> <li>Main memory: <ul> <li>Windows 3.1/3.11: minimum 4 MB, recommended 8 MB</li> <li>Windows 95: minimum 4 MB, recommended 16 MB</li> <li>Windows 98: minimum 12 MB, recommended 16 MB</li> <li>Windows NT 4.xx: minimum 12 MB, recommended 32 MB</li> </ul> </li> <li>Hard disk memory: 60 MB</li> <li>VGA graphics card (640x480)</li> <li>Port for PC card RS 485 or parallel port (Centronics)</li> <li>3 1/2" disk drive or CD-ROM drive</li> </ul> |                             |  |
|------------------------------------------|----------------------------------------------------------------------------------------------------|----------------------------------------------------------------------------------------------------|-----------------------------|--|
| Hardware requirements                    |                                                                                                    | minimum                                                                                                    | recommended                 |  |
| for IOF IOOI                             | Personal Computer                                                                                                    | Intel P5; 133 MHz                                                                                                    | Intel P6; 200 MHz or higher |  |
|                                          | Main memory                                                                                                    | 32 MB                                                                                                    | 64 MB                       |  |
|                                          | VGA graphics card                                                                                                    | 256 colours 800 x 600                                                                                                    | True color 1024 x 768       |  |
|                                          | Operating system                                                                                                    | <ul> <li>Windows 95 (Y2K Bugfixes)</li> <li>Windows 98 (Y2K Bugfixes)</li> <li>Windows NT 4.xx (SP 6a or höher)</li> <li>Windows 2000 (SP 1)</li> </ul>                                                                                                    | -                           |  |

• Windows XP

• CD-ROM-drive

approx. 10 MB for ToF Tool

approx. 1 MB for each DD (device driver)

approx. 0,5 MB for each DDE server (interface server)

Hard disk memory

Drive

|                                       | Р                                                                                                    | £                                                                                                    | H2                                                            | H3                                                                                                    | H4                                                        | H5                                                    | H6                                                                                                    | H7                                                                                          | H8                              | 6H                           |
|---------------------------------------|----------------------------------------------------------------------------------------------------|----------------------------------------------------------------------------------------------------|---------------------------------------------------------------|----------------------------------------------------------------------------------------------------|-----------------------------------------------------------|-------------------------------------------------------|----------------------------------------------------------------------------------------------------|---------------------------------------------------------------------------------------------|---------------------------------|------------------------------|
| V0<br>Calibration<br>Channel 1        | Measured value                                                                                                    | Empty calibration                                                                                                    | Full calibration                                              | Application<br>O: Liquids<br>1: Liquids fast<br>2: fine-grained solids<br>3: coarse-arrained solids                    | Sensor type<br>80: FDU 80<br>81: FDU 81<br>               | Value for 0/4 mA                                      | Value for 20 mA                                                                                                    | Output damping                                                                              | Measured distance               | Measured level               |
|                                       | User unit                                                                                                    | Meter/Feet                                                                                                    | Meter/Feet                                                    | 4: conveyor belts                                                                                                    | <br>86: FDU 86                                            | User unit                                             | User unit                                                                                                    | Seconds                                                                                     | Meter/feet                      | Meter/Feet                   |
| V1<br>Relays                          | Relay selection<br>1: Relay 3<br>2: Relay 4<br>3: Relay 5                                                                          | Relay function<br>C. Limit value channel 1<br>1: Limit value channel 2<br>2: Trend channel 1<br>3: Trend channel 2<br>8: Alarm | Switch-on point<br>-Limit value: User unit<br>-Trend: % / min | Switch-off point<br>-Limit value: User unit<br>-Trend: % / min                                                         | Alternating pump control<br>0: on<br>1: off               |                                                       |                                                                                                    |                                                                                             |                                 | Switch delay<br>Seconds      |
| v2<br>Linarization<br>channel 1       | Linearization<br>0: linear<br>1: borizonta cylinder<br>3: manual<br>4: semi-automatic<br>5: cancel                                 | Actual level<br>Meter/Feet                                                                                                    |                                                               | Input level<br>Meter/Feet                                                                                              | Input volume<br>User units                                | Line No.                                              | Diameter of vessel<br>Meter/Feet                                                                                                    | Volume of vessel<br>User unit                                                               |                                 |                              |
| V3<br>Echo parameter<br>channel 1     | Range for automatic<br>suppression<br>Meter/Feet                                                                                   | Echo damping<br>dB                                                                                                    | Signal/Noise ratio<br>dB                                      | lf no echo<br>0: Warning<br>1: Alarm                                                                                   | Safety alarm<br>0: -10%<br>1: +110%<br>2: hold last value | Envelope statistics                                   |                                                                                                    |                                                                                             | Rackbus-RS-485<br>address       |                              |
| V4<br>Calibration<br>Channel 2        | Measured value<br>User unitt                                                                                                    | Empty calibration<br>Meter/Feet                                                                                                | Full calibration<br>Meter/Feet                                | Application<br>0. Liquids<br>1. Liquids fat<br>2: fine-grained solids<br>3: coarse-grained solids<br>4: conveyor belts | Sensor type<br>80: FDU 80<br>81: FDU 81<br><br>86: FDU 86 | Value for 0/4 mA<br>User unit                         | Value for 20 mA<br>User unit                                                                                                    | Output damping<br>seconds                                                                   | Measured distance<br>Meter/feet | Measured level<br>Meter/Feet |
| V5<br>Linearization<br>channel2       | Linearization<br>0: linear<br>1: horizontal cylinder<br>3: marual<br>4: semi-automatic<br>5: cancel                                | Actual level<br>Meter/Feet                                                                                                    |                                                               | Input level<br>Meter/Feet                                                                                              | Input volume<br>User units                                | Line No.                                              | Diameter of vessel<br>Meter/Feet                                                                                                    | Volume of vessel<br>User units                                                              |                                 |                              |
| V6<br>Echo parameter<br>channel 2     | Range for automatic<br>suppression<br>Meter/Feet                                                                                   | Echo damping<br>dB                                                                                                    | Signal/Noise ratio<br>dB                                      | If no echo<br>0: Warning<br>1: Alarm                                                                                   | Safety alarm<br>0: -10%<br>1: +110%<br>2: hold last value | Envelope statistics                                   |                                                                                                    |                                                                                             |                                 |                              |
| V7<br>Service                         |                                                                                                    |                                                                                                    |                                                               |                                                                                                    |                                                           |                                                       |                                                                                                    |                                                                                             |                                 |                              |
| V8<br>Operating<br>status and counter | Operating mode<br>0. Level channel 1<br>1. Level channel 1 + 2<br>5. Average<br>7. Simulation channel 1<br>8. Simulation channel 2 | Current outputs<br>0: 0 20 mA<br>1: 4 20 mA                                                                                    | 4 mA threshold<br>0: off<br>1: on                             | Length units<br>0. Meter<br>1: Feet                                                                                    |                                                           |                                                       | Limit switch<br>O: none<br>1: Min. channel 1<br>2: Max. channel 2<br>3: Min. channel 2<br>5: Min. channel 2<br>5: Max. channels 1+2<br>6: Max. channels 1+2 | External temperature<br>sensor<br>0: none<br>1: Channel 1<br>2: Channel 1<br>3: Channel 1+2 |                                 |                              |
| V9<br>Simulation                      | Current diagnostic code                                                                                                    | Last diagnostic code<br>E: Delete                                                                                              | Last but one diagnostic<br>code<br>E: Delete                  | Instrument and Software version                                                                                        | Reset counter                                             | General reset<br>333: Default settings<br>(for DP: 1) | Security locking<br>519: Matrix free<br>(for DP: 2451)                                                                                                    | Simulation level<br>Meter/Feet                                                              | Simulation volume<br>User units | Simulation current<br>mA     |
| VA<br>Communication                   |                                                                                                    | Measuring point tag<br>channel 1                                                                                               | Measuring point tag<br>channel 2                              |                                                                                                    |                                                           |                                                       |                                                                                                    |                                                                                             |                                 |                              |

# 8 Operating Matrix FMU 867

Input field

Display field

49

# Index

## Α

| alarm                    |  |
|--------------------------|--|
| alignment unit 11–12     |  |
| application parameter 33 |  |

# B

| bar diagram                     | 51  |
|---------------------------------|-----|
| baudrate                        | 24  |
| block model                     | 70  |
| blocking distance 9, 11-12, 79- | -80 |
| bus address                     | 17  |

## С

| -                |    |
|------------------|----|
| calibration      | 33 |
| cantilever       | 11 |
| commubox FXA 192 | 22 |
| commugraph       | 23 |
| Commuwin II      | 24 |
| conveyor belts   | 39 |
|                  |    |

### D

| data terminal equipment (DTE) | 20 |
|-------------------------------|----|
| display mode                  | 52 |
| download of parameters        | 54 |

#### E echo

| echo                          |    |
|-------------------------------|----|
| interference                  | 58 |
| missing                       | 58 |
| multiple                      | 58 |
| weak                          | 57 |
| electrical isolation          | 15 |
| entry mode (Commugraph)       | 52 |
| error messages                | 57 |
| explosion hazardous areas 10, | 13 |

## F

| -                        |          |
|--------------------------|----------|
| fault recognition system | 47       |
| Fieldmanager             | 23       |
| filling curtain          | 11       |
| filter factor            | 60       |
| first echo recognition   | 60       |
| full distance            | 33       |
| FXA 675                  | 21       |
| G grounding              | 18       |
| H hardware addressing    | 67       |
| I                        |          |
| IEEE-754 Fließkommazahl  | 71<br>58 |
| L                        |          |

#### **N** no

| nozzle mounting of | sensor1 | 2 |
|--------------------|---------|---|
|--------------------|---------|---|

### 0

| operating matrix        | <br> |  |  |  |  |  | 26 | , | 28, | 83 |
|-------------------------|------|--|--|--|--|--|----|---|-----|----|
| operating mode          | <br> |  |  |  |  |  |    |   |     | 32 |
| outlet funnel           | <br> |  |  |  |  |  |    |   |     | 11 |
| over voltage protection | <br> |  |  |  |  |  |    |   |     | 14 |

### Р

| Physical Block       | 73 |
|----------------------|----|
| print list           | 53 |
| protective ground1   | 15 |
| protective housing 1 | 14 |

### R

| relay                    | <br> | <br> |  |  | <br> | <br>46 |
|--------------------------|------|------|--|--|------|--------|
| reset                    | <br> | <br> |  |  | <br> | <br>31 |
| RS 232C/RS-485 converter | <br> | <br> |  |  | <br> | <br>20 |

# S

| simulation61            |
|-------------------------|
| software addressing     |
| Soliphant               |
| status codes            |
| switching delay44       |
| synchronisation line 16 |

# Т

| -                                   |
|-------------------------------------|
| tank diameter                       |
| tank volume                         |
| temperature sensor, external 16, 32 |
| terminal resistance 17–18           |
| threshold, 4 mA 48                  |
| topology                            |
| tree topology 18                    |
| trend                               |

### U

| 5                       |
|-------------------------|
| ultrasonic measurement  |
| unit                    |
| volume                  |
| units                   |
| arbitrary               |
| length                  |
| Universal Database File |
| upload of parameters    |
| V                       |
| velocity of sound       |
| W                       |
| wall mounting           |

| warning |
|---------|
|         |

. . . . . . . . . . . 56

#### Europe

Austria – Wien Endress+Hauser Ges m b H Tel. (01) 88 05 60, Fax (01) 88 05 63 35

Relarus – Minsk Belorgsintez Tel. (017) 2 50 84 73, Fax (017) 2 50 85 83

Belgium / Luxembourg - Bruxelles Endress+Hauser S.A. / N.V Tel. (02) 2 48 06 00, Fax (02) 2 48 05 53

Bulgaria – Sofia Intertech-Automation Ltd Tel. (02) 9 62 71 52, Fax (02) 9 62 14 71

Croatia – Zagreb □ Endress+Hauser GmbH+Co. Tel. (01) 6 63 77 85, Fax (01) 6 63 78 23

Cyprus – Nicosia I+G Electrical Services Co. Ltd. Tel. (02) 48 47 88, Fax (02) 48 46 90

Czech Republic – Praha Endress+Hauser Czech s.r.o Tel. (02) 66 78 42 31, Fax (026) 66 78 41 79

Denmark – Søborg Dendress+Hauser A/S Tel. (70) 13 11 32, Fax (70) 13 21 33

Estonia – Tartu Elvi-Aqua Tel. (7) 30 27 32, Fax (7) 30 27 31

Finland – Helsinki Metso Endress+Hauser Oy Tel. (204) 8 31 60, Fax (204) 8 31 61

France – Huningue Endress+Hauser S.A. Tel. (389) 69 67 68, Fax (389) 69 48 02

Germany – Weil am Rhein Germany – Hauser Messtechnik GmbH+Co. KG Tel. (07621) 9 75 01, Fax (07621) 97 55 55

Greece - Athens I & G Building Services Automation S.A. Tel. (01) 9 24 15 00, Fax (01) 9 22 17 14

Hungary – Budapest □ Endress+Hauser Magyarország Tel. (01) 4 12 04 21, Fax (01) 4 12 04 24

Iceland – Reykjavik Sindra-Stál hf Tel. 5 75 00 00, Fax 5 75 00 10

Ireland - Clane / County Kildare Flomeaco Endress+Hauser Ltd Tel. (045) 86 86 15, Fax (045) 86 81 82

Italy - Cernusco s/N. Milano Endress+Hauser S.p.A Tel. (02) 92 19 21, Fax (02) 92 19 23 62

Latvia – Riga Elekoms Ltd Tel. (07) 33 64 44. Fax (07) 33 64 48

Lithuania – Kaunas UAB Agava Ltd. Tel. (03) 7 20 24 10, Fax (03) 7 20 74 14

Netherlands – Naarden Endress+Hauser B.V Tel. (035) 6 95 86 11, Fax (035) 6 95 88 25

Norway – Lierskogen Endress+Hauser A/S Tel. 32 85 98 50, Fax 32 85 98 51

Poland – Wroclaw Endress+Hauser Polska Sp. z o.o. Tel. (071) 7 80 37 00, Fax (071) 7 80 37 60

Portugal - Cacem Endress+Hauser Lda Tel. (21) 4 26 72 90, Fax (21) 4 26 72 99

http://www.endress.com

Romania – Bucharest Romconseng S.R.L. Tel. (01) 4 10 16 34, Fax (01) 4 11 25 01

Russia – Moscow □ Endress+Hauser GmbH+Co Tel. (095) 1 58 75 64, Fax (095) 7 84 63 91

Slovak Republic – Bratislava Transcom Technik s.r.o. Tel. (2) 44 88 86 90, Fax (2) 44 88 71 12

Slovenia – Ljubljana □ Endress+Hauser (Slovenija) D.O.O. Tel. (01) 5 19 22 17, Fax (01) 5 19 22 98 Spain - Sant Just Desvern

Endress+Hauser S.A. Tel. (93) 4 80 33 66, Fax (93) 4 73 38 39

Sweden – Sollentuna Endress+Hauser AB Tel. (08) 55 51 16 00. Fax (08) 55 51 16 55

Switzerland - Reinach/BL 1 Endress+Hauser Metso AG Tel. (061) 7 15 75 75, Fax (061) 7 11 16 50

Turkey – Levent/Istanbul Intek Endüstriyel Ölcü ve Kontrol Sistemleri Tel. (0212) 2 75 13 55, Fax (0212) 2 66 27 75

Ukraine – Kiev Photonika GmbH Tel. (44) 2 68 81 02, Fax (44) 2 69 07 05

Great Britain - Manchester Endress+Hauser Ltd. Tel. (0161) 2 86 50 00, Fax (0161) 9 98 18 41

Yugoslavia Republic – Beograd Meris d.o.o Tel. (11) 4 44 29 66, Fax (11) 3 08 57 78

#### Africa

Algeria – Annaba

Symes Systemes et Mesures Tel. (38) 88 30 03, Fax (38) 88 30 02

Egypt – Heliopolis/Cairo Anasia Egypt For Trading (S.A.E.) Tel. (02) 2 68 41 59, Fax (02) 2 68 41 69

Morocco – Casablanca Oussama S.A. Tel. (02) 22 24 13 38, Fax (02) 2 40 26 57

Rep. South Africa - Sandton Endress+Hauser (Pty.) Ltd. Tel. (011) 2 62 80 00, Fax (011) 2 62 80 62

Tunisia – Tunis CMR Controle Maintenance et Regulation Tel. (01) 79 30 77, Fax (01) 78 85 95

#### America

Brazil – Sao Paulo

Argentina – Buenos Aires Endress+Hauser Argentina S.A Tel. (11) 45 22 79 70, Fax (11) 45 22 79 09

 Samson Endress+Hauser Ltda. Tel. (022) 6 93 83 36, Fax (022) 6 93 83 30 Tel. (011) 50 31 34 55, Fax (011) 50 31 30 67

Canada – Burlington, Ontario Tel. (905) 6 81 92 92, Fax (905) 6 81 94 44

Chile - Santiago de Chile Endress+Hauser (Chile) Ltd. Tel. (02) 3 21 30 09, Fax (02) 3 21 30 25

Colombia – Bogota D.C. Colsein Ltda Tel. (01) 2 36 76 59, Fax (01) 6 10 78 68

Costa Rica - San Jose Euro-Tec (Costa Rica) S.A. Tel. 2 20 28 08, Fax 2 96 15 42 Ecuador – Quito Insetec Cia, Ltda Tel (02) 2 26 91 48 Eax (02) 2 46 18 33

El Salvador – San Salvador Automatizacion y Control Industrial de El Salvador, S.A. de C.V. Tel. 2 84 31 51, Fax 2 74 92 48

Guatemala – Ciudad de Guatemala Automatizacion v Control Industrial, S.A Tel. (03) 34 59 85, Fax (03) 32 74 31 Honduras - San Pedro Sula, Cortes Automatizacion y Control Industrial de

Honduras, S.A. de C.V. Tel 5 57 91 36 Eax 5 57 91 39 Mexico – México, D.F

□ Endress+Hauser (México), S.A. de C.V. Tel. (5) 5 55 68 24 07, Fax (5) 5 55 68 74 59 Nicaragua – Managua

Automatización y Control Industrial de Nicaragua, S.A. Tel. 2 22 61 90, Fax 2 28 70 24 Peru – Lima

Process Control S A Tel. (2) 61 05 15, Fax (2) 61 29 78 USA – Greenwood, Indiana

D Endress+Hauser Inc Tel. (317) 5 35 71 38. Fax (317) 5 35 84 98

USA - Norcross, Atlanta □ Endress+Hauser Systems & Gauging Inc. Tel. (770) 4 47 92 02, Fax (770) 4 47 57 67

Venezuela – Caracas Controval C A Tel. (212) 9 44 09 66. Fax (212) 9 44 45 54

#### Asia

Azerbaijan – Baku Modcon Systems Tel. (12) 92 98 59, Fax (12) 92 98 59

Brunei – Negara Brunei Darussalam American International Industries (B) Sdn Bhd

Tel. (3) 22 37 37, Fax (3) 22 54 58 Cambodia – Khan Daun Penh, Phom Penh

Comin Khmere Co. Ltd. Tel. (23) 42 60 56, Fax (23) 42 66 22

China - Shanghai Endress+Hauser (Shanghai) Instrumentation Co. Ltd. Tel. (021) 54 90 23 00, Fax (021) 54 90 23 03

China – Beijing Endress+Hauser (Beijing) Instrumentation Co. I td. Tel. (010) 65 88 24 68, Fax (010) 65 88 17 25

Hong Kong – Tsimshatsui / Kowloon Endress+Hauser (H.K.) Ltd. Tel. 8 52 25 28 31 20, Fax 8 52 28 65 41 71

India – Mumbai Endress+Hauser (India) Pvt. I td.

Indonesia – Jakarta PT Grama Bazita Tel. (21) 7 95 50 83, Fax (21) 7 97 50 89

Iran – Tehran Patsa Industry Tel. (021) 8 72 68 69, Fax (021) 8 71 96 66

Israel – Netanya Instrumetrics Industrial Control Ltd. Tel. (09) 8 35 70 90, Fax (09) 8 35 06 19

Japan – Tokyo Sakura Endress Co. Ltd. Tel. (0422) 54 06 11, Fax (0422) 55 02 75 Jordan – Amman A.P. Parpas Engineering S.A. Tel. (06) 5 53 92 83, Fax (06) 5 53 92 05

Kazakhstan – Almaty **REI Electro** Tel. (72) 30 00 28, Fax (72) 50 71 30

Saudi Arabia – Jeddah Anasia Industrial Agencies Tel. (02) 6 53 36 61, Fax (02) 6 53 35 04

Kuwait – Safat United Technical Services Est. For General Trading Tel. 2 41 12 63, Fax 2 41 15 93

Lebanon – Jbeil Main Entry Network Engineering Tel. (3) 94 40 80, Fax (9) 54 80 38

Malaysia – Shah Alam, Selangor Darul Ehsan Endress+Hauser (M) Sdn. Bhd.

Tel (03) 78 46 48 48 Fax (03) 78 46 88 00 Pakistan – Karachi

Speedy Automation Tel. (021) 7 72 29 53, Fax (021) 7 73 68 84

Philippines – Pasig City, Metro Manila □ Endress+Hauser (Phillipines) Inc Tel. (2) 6 38 18 71, Fax (2) 6 38 80 42

Singapore – Singapore Endress+Hauser (S.E.A.) Pte. Ltd Tel. (65) 66 82 22, Fax (65) 66 68 48

Korea, South – Seoul □ Endress+Hauser (Korea) Co. Ltd. Tel. (02) 6 58 72 00, Fax (02) 6 59 28 38

Sultanate of Oman – Ruwi Mustafa & Sultan Sience & Industry Co. L.L.C Tel. 63 60 00, Fax 60 70 66

Taiwan – Taipei Kingjarl Corporation Tel. (02) 27 18 39 38, Fax (02) 27 13 41 90

Thailand – Bangkok 10210 □ Endress+Hauser (Thailand) Ltd. Tel. (2) 9 96 78 11-20, Fax (2) 9 96 78 10

United Arab Emirates – Dubai Descon Trading L.L.C Tel. (04) 2 65 36 51, Fax (04) 2 65 32 64

Uzbekistan - Tashkent Im Mexatronika-Tes Tel. (71) 1 91 77 07, Fax (71) 1 91 76 94

Vietnam – Ho Chi Minh City Tan Viet Bao Co. Ltd. Tel. (08) 8 33 52 25, Fax (08) 8 33 52 27

#### Australia + New Zealand

Australia – Sydney, N.S.W. □ Endress+Hauser (Australia) Pty. Ltd. Tel. (02) 88 77 70 00, Fax (02) 88 77 70 99

New Zealand – Auckland EMC Industrial Group Ltd. Tel. (09) 4 15 51 10, Fax (09) 4 15 51 15

All other countries Endress+Hauser GmbH+Co. KG Instruments International Weil am Rhein, Germany Tel. (07621) 9 75 02, Fax (07621) 97 53 45

Members of the Endress+Hauser group 09.02

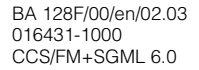

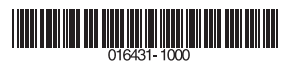

Endress + Hauser

The Power of Know How

ET.

77